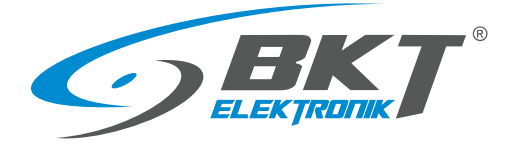

BKT Elektronik - Centrala ul. Łochowska 69 86-005 Białe Błota tel. 52 36 36 386 e-mail: sales@bkte.pl

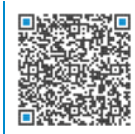

# BKT ACBS Access Control Bus System

- magistralny system kontroli dostępu do szaf teleinformatycznych

- instrukcja instalacji i konfiguracji
- wersja 7

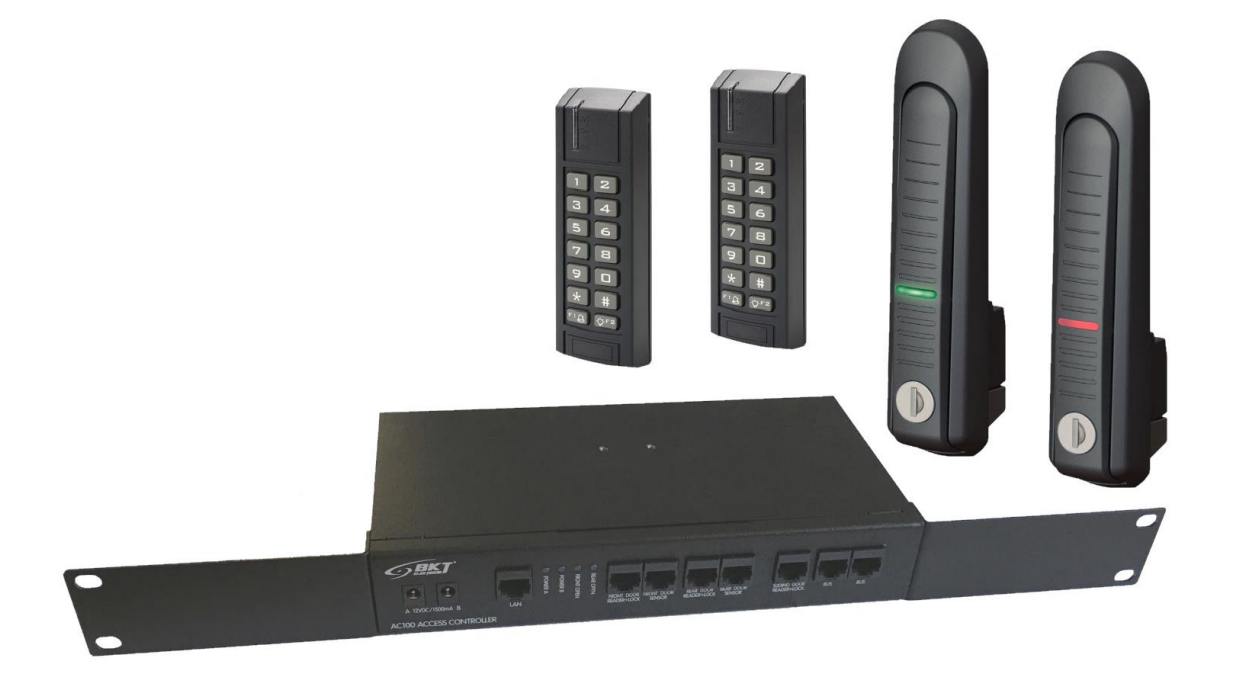

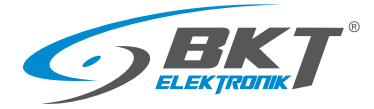

# Spis treści

| 1 | WPRO   | WADZENIE                                                        | 4  |
|---|--------|-----------------------------------------------------------------|----|
|   | 1.1    | Informacje ogólne                                               | 4  |
|   | 1.2    | Charakterystyka systemu                                         | 4  |
|   | 1.3    | Podstawowa funkcjonalność systemu                               | 4  |
| 2 | SYSTEM | ИҮ ВКТ ACBS і ВКТ ACWS                                          | 5  |
| 3 | ELEME  | NTY SYSTEMU BKT ACBS                                            | 6  |
|   | 3.1    | Kontroler AC100                                                 | 6  |
|   | 3.2    | Zestaw podrzędny do szafy AB101                                 | 9  |
|   | 3.3    | Czytniki kart                                                   | 12 |
|   | 3.4    | Klamki do szaf                                                  | 17 |
|   | 3.5    | Czujniki drzwi                                                  | 19 |
|   | 3.6    | Przewody połaczeniowe                                           | 20 |
|   | 3.7    | Oprogramowanie                                                  | 22 |
| 4 | BUDO   | WA SYSTEMU BKT ACBS                                             |    |
|   | 4 1    | Struktura systemu w pojedvnozej szafie                          | 24 |
|   | 4.2    | Struktura systemu w kiosku (zabudowie szaf)                     | 25 |
| 5 |        |                                                                 | 25 |
| J | 5 1    | Montaż kontrolera AC100                                         | 20 |
|   | 5.1    | Montaż zostawu podrzednogo AP101                                | 20 |
|   | 5.2    | Montoj crystriko AD121 AD121                                    | 30 |
|   | 5.5    | Montaz czytnika Arizi, Ariji                                    | 32 |
|   | 5.4    |                                                                 | 33 |
|   | 5.5    |                                                                 | 35 |
|   | 5.6    | Montaz czujnikow drzwi                                          | 36 |
|   | 5.7    | Montaz okablowania drzwi szały                                  | 37 |
| _ | 5.8    | Schemat obwodów funkcyjnych do obsługi drzwi szafy              | 40 |
| 6 | MONT   | AZ URZĄDZEN DRZWI KIOSKU                                        | 41 |
|   | 6.1    | Montaż kontrolera AC100                                         | 41 |
|   | 6.2    | Montaż czytnika AR122 lub AR132                                 | 41 |
|   | 6.3    | Montaż przycisku wyjścia i przycisku wyjścia ewakuacyjnego      | 41 |
|   | 6.4    | Montaż opcjonalnych przycisków wyjścia                          | 42 |
|   | 6.5    | Montaż okablowania drzwi przesuwnych                            | 42 |
|   | 6.6    | Schemat połączeń urządzeń kontroli drzwi kiosku                 | 43 |
|   | 6.7    | Schemat obwodów funkcyjnych do obsługi drzwi przesuwnych kiosku | 44 |
| 7 | KONFI  | GURACJA NISKOPOZIOMOWA URZĄDZEŃ                                 | 45 |
|   | 7.1    | Konfiguracja niskopoziomowa kontrolera                          | 45 |
|   | 7.2    | Konfiguracja niskopoziomowa czytnika                            | 47 |
| 8 | OPROC  | GRAMOWANIE                                                      | 50 |
|   | 8.1    | Instalacja oprogramowania SVC                                   | 50 |
|   | 8.2    | Konfiguracja oprogramowania SVC                                 | 51 |
|   | 8.3    | Instalacja oprogramowania VISO ST                               | 54 |
|   | 8.4    | Konfiguracja bazy danych                                        | 54 |
|   | 8.5    | Migracja z plikowej do serwerowej bazy danych                   | 55 |
| 9 | KONFL  | JGURACJA SYSTEMU                                                | 56 |
|   | 9.1    | Konfiguracja kontrolera                                         | 56 |
|   | 9.2    | Zmiana adresu IP kontrolera                                     | 58 |
|   | 9.3    | Synchronizacja danych                                           | 60 |
|   | 9.4    | Konfiguracja drzwi szafy                                        | 61 |
|   | 9.5    | Konfiguracja drzwi przesuwnych kiosku                           | 66 |
|   |        |                                                                 |    |

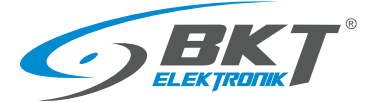

| 9.6       | Permanentne otwarcie drzwi kiosku                    | 69 |
|-----------|------------------------------------------------------|----|
| 9.7       | Identyfikacja użytkownika kartą i kodem PIN          | 71 |
| 9.8       | Identyfikacja komisyjna użytkowników - dwoma kartami | 72 |
| 9.9       | Sygnalizacja LED niezamkniętych drzwi                | 74 |
| 9.10      | Sygnalizacja sabotażu urządzeń                       | 79 |
| 9.11      | Sygnalizacja ewakuacji z kiosku                      | 86 |
| 10 ZARZĄI | DZANIE SYSTEMEM                                      | 92 |
| 10.1      | Dodawanie grupy użytkowników                         | 92 |
| 10.2      | Dodawanie użytkownika do grupy                       | 93 |
| 10.3      | Podgląd zdarzeń                                      | 97 |
| 11 AKTUA  | LIZACJE DOKUMENTU                                    | 98 |
|           |                                                      |    |

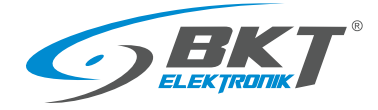

# 1 WPROWADZENIE

#### 1.1 Informacje ogólne

Specyfikacja jest własnością BKT Elektronik spółka z o.o. i jest chroniona prawem autorskim. Informacje zawarte w niniejszym dokumencie mogą ulec zmianie zgodnie z wolą właściciela bez powiadomienia. BKT Elektronik nie odpowiada za ewentualne nieścisłości i rozbieżności w niniejszym dokumencie.

# 1.2 Charakterystyka systemu

System kontroli dostępu ma za zadanie ograniczenie dostępu osób nieuprawnionych do newralgicznych części centrów przetwarzania danych, mniejszych serwerowni, a także do pojedynczych szaf. BKT ACS (Access Control System) to skalowalny system kontroli dostępu dedykowany dla szaf z ramą 19". BKT Elektronik posiada w swojej ofercie szafy fabrycznie przystosowane do montażu systemu kontroli dostępu. Szafy te posiadają drzwi wyposażone w odpowiednie otwory do montażu czytników kart i drogi kablowe do prowadzenia przewodów. System BKT ACS można również zastosować do dowolnych szaf teleinformatycznych z ramą 19". Wymagane jest wtedy samodzielne wykonanie odpowiednich otworów w drzwiach dla czytników kart i mocowanie okablowania przy pomocy np. opasek kablowych. System kontroli dostępu BKT ACBS (Access Control Bus System) używa urządzeń (kontrolerów i czytników) komunikujących się z wykorzystaniem magistrali RS485. Kontrolery umieszczone są w obudowach 1U przystosowanych do montażu w szafach 19". Pojedynczy kontroler, w zależności od wersji, może nadzorować pracę maksymalnie 16 drzwi. Ilość kontrolerów w systemie jest nieograniczona. W tym samym systemie możliwe jest też podłączenie kontrolerów obsługujących czytniki z interfejsem Wiegand - system BKT ACWS (Access Control Wiegand System). Oba systemy wykorzystują urządzenia RACS5 firmy Roger. W instrukcji tej zostały zawarte podstawowe informacje wystarczające do uruchomienia systemu kontroli dostępu BKT ACBS. Więcej informacji technicznych o samych urządzeniach zastosowanych w systemie znajduje się na stronie <u>www.roger.pl</u>.

### 1.3 Podstawowa funkcjonalność systemu

- Obsługa nieograniczonej ilości szaf.
- Obsługa nieograniczonej ilości użytkowników, z zastrzeżeniem maksymalnie 8192 na jeden kontroler.
- Obsługa kart różnych standardów w zależności od zastosowanego czytnika.
- System może udzielić dostępu do drzwi po zbliżeniu karty lub podaniu kodu PIN (albo może wymagać tych dwóch czynności jednocześnie). Możliwe jest też skonfigurowanie tzw. wejścia komisyjnego, kiedy dwóch użytkowników musi zbliżyć karty, aby otworzyć drzwi.
- W zależności od systemu czytniki mogą posiadać zintegrowaną klawiaturę (BKT ACBS) lub mogą być zintegrowane w klamce do szafy (BKT ACWS). Możliwe jest też zastosowanie dowolnego czytnika posiadającego interfejs Wiegand.
- Archiwizacja zdarzeń w bazie MS SQL Server/Express.
- Możliwość pracy autonomicznej systemu bez podłączenia do komputera z bazą danych. W takiej sytuacji do 8 milionów zdarzeń może zostać zapisane do wewnętrznej pamięci kontrolera, które zostanie przesłane do komputera przy następnym połączeniu.
- Niezależne monitorowanie stanu drzwi oraz stanu klamki.
- Bezpłatna aplikacja VISO ST do konfiguracji i monitorowania systemu.
- Szyfrowana komunikacja w sieci Ethernet oraz na magistrali RS485.
- Powiadomienia email o dowolnie wybranym zdarzeniu.
- Urządzenia systemu spełniają wymagania stopnia zabezpieczenia 2 (Grade 2) według normy PN-EN 60839-11-1:2014
- Urządzenia przystosowane są do montażu w ramie 19". Mają wysokość 1U.
- Łatwość i szybkość wykonywania połączeń dzięki zastosowaniu złącz RJ45.
- Szafy BKT 4DC dostępne są w wersji przystosowanej do montażu urządzeń kontroli dostępu. Posiadają odpowiednie otworowania pod czytnik i dedykowane drogi kablowe na drzwiach.

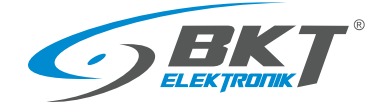

# 2 SYSTEMY BKT ACBS i BKT ACWS

System kontroli dostępu BKT ACS dostępny jest w dwóch wersjach:

- BKT ACBS (Access Control Bus System) system oparty na magistrali RS485, po której kontroler komunikuje się z czytnikami kart.
- BKT ACWS (Access Control Wiegand System) system, który wykorzystuje interfejs Wiegand do komunikacji pomiędzy kontrolerem a czytnikami kart.

Obie wersje wykorzystują ten sam kontroler MC16-PAC-ST firmy Roger, więc mogą pracować w tym samym systemie zarządzane tą samą aplikacją VISO ST.

|                                                | Struktura systemu | Interfejs<br>pomiędzy<br>kontrolerem<br>a czytnikiem | Obsługiwany<br>standard kart<br>zbliżeniowych | Możliwość<br>podłączenia<br>klamki ze<br>zintegrowanym<br>czytnikiem AL301 | Możliwość<br>podłączenia<br>dowolnego<br>czytnika innej<br>firmy<br>posiadającego<br>interfejs<br>Wiegand | 1 kontroler<br>(1 adres IP) dla<br>wielu drzwi szaf |
|------------------------------------------------|-------------------|------------------------------------------------------|-----------------------------------------------|----------------------------------------------------------------------------|----------------------------------------------------------------------------------------------------|-----------------------------------------------------|
| BKT ACBS<br>System<br>magistralny              | R5485             | Magistrala RS485                                     | UNIQUE 125kHz<br>lub<br>Mifare 13,56MHz       |                                                                            | $\approx$                                                                                                 | Max 16 drzwi<br>szaf                                |
| BKT ACWS<br>System<br>z interfejsem<br>Wiegand | Wiegand Wiegand   | Wiegand                                              | Dowolny<br>standard zależny<br>od czytnika    |                                                                            |                                                                                                    | Max 2 drzwi<br>szafy                                |

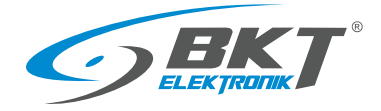

# 3 ELEMENTY SYSTEMU BKT ACBS

### 3.1 Kontroler AC100

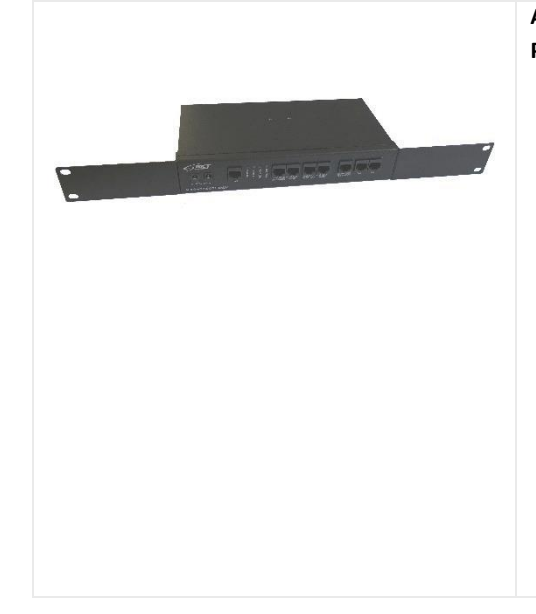

AC100 – Kontroler dostępu w obudowie 1U 19" bez zasilacza, bez pcb kontrolera. Przeznaczony do obsługi czytników z interfejsem RS485.

- Kontroler jest podstawowym urządzeniem systemu.
- Wymaga zainstalowania płytki pcb kontrolera firmy Roger typu MC16-PAC-ST-x.
   W zależności od zastosowanej płytki pcb kontrolera umożliwia obsługę od 1 drzwi (MC16-PAC-ST-1) do 16 drzwi (MC16-PAC-ST-16)
- Kontroler umieszczony jest w obudowie 1U, przystosowanej do montażu w szafie 19".
- Ilość kontrolerów w systemie jest nieograniczona.
- Kontroler umożliwia podłączenie dwóch czujników drzwi, dwóch czytników drzwiowych, dodatkowego czytnika dla drzwi przesuwnych kiosku, sieci LAN oraz magistrali RS485 łączącej zestawy podrzędne. Wszystkie połączenia do kontrolera wykonuje się przewodami ze złączami RJ45.
- Kontroler posiada dwie konfigurowalne diody LED, które np. mogą sygnalizować stan drzwi przednich i tylnych szafy.
- Możliwe dwutorowe zasilanie.
- Wymaga jednego lub dwóch zasilaczy 12VDC 1,5A.

## 3.1.1 Dane techniczne

| Parametr                                    | Wartość                                                             |
|---------------------------------------------|---------------------------------------------------------------------|
| Napięcie zasilania                          | Nominalne 12V DC, dopuszczalne 12-15V DC                            |
| Średni pobór prądu                          | 110 mA                                                              |
| (z płytką pcb kontrolera i bez podłączonych |                                                                     |
| czytników)                                  |                                                                     |
| Złącza                                      | 8 x RJ45 (dla peryferii), 2 x DC 5,5/2,1 (dla zasilaczy)            |
| Wymiary                                     | 482 x 132 x 44mm (szer. x głęb. x wys.)                             |
| Waga                                        | 1100g                                                               |
| Wymiary opakowania                          | 265 x 165 x 70mm                                                    |
| Waga w opakowaniu                           | 1200g                                                               |
| Warunki pracy                               | Temperatura: 5°C - 40°C, Wilgotność: 10% - 95% RH (bez kondensacji) |
| Warunki przechowywania                      | Temperatura: 0°C - 60°C, Wilgotność: 0% - 95% RH (bez kondensacji)  |
| Materiał obudowy                            | Stal                                                                |
| Kolor obudowy                               | Czarny, RAL 9005                                                    |
| Stopień ochrony obudowy                     | IP20                                                                |
| Zgodność z dyrektywami                      | 2014/35/EU (LVD), 2011/65/EU (RoHS)                                 |
| Indeks                                      | 122AC001000                                                         |

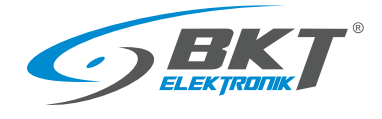

# 3.1.2 Wymiary

|            |             | •.  |
|------------|-------------|-----|
| 482<br>465 |             |     |
|            | 0<br>4<br>0 | o o |

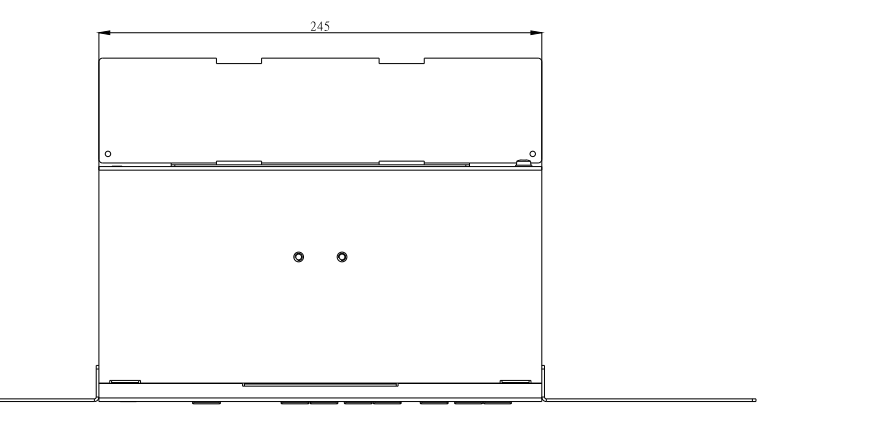

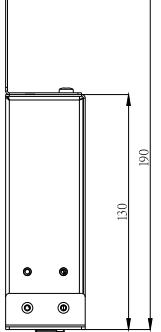

# 3.1.3 Akcesoria kontrolera AC100

| Produkt            | Opis                                                                                                  | Indeks      |
|--------------------|----------------------------------------------------------------------------------------------------|-------------|
|                    | MC16-PAC-ST-xx - Kontroler xx (01-16) drzwi systemu RACS5                                             | 122AC1021xx |
|                    | GST18A12-P1J - Zasilacz 18W 12VDC 1,5A; AC gniazdo C14; DC wtyk 5,5/2,1; bez przewodu zasilającego AC | 122AA100015 |
|                    | Przewód zasilający, wtyk IEC 320 C13 10A, wtyk DIN 49441(unischuko) 16A, 3x1,0 mm2, czarny 2m         | 11480784.2  |
| Contraction of the | Przewód zasilający, wtyk IEC 320 C13 10A, wtyk IEC 320 C14 10A, 3x1,0 mm2 czarny 2m                   | 11480785.2  |

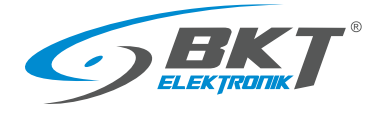

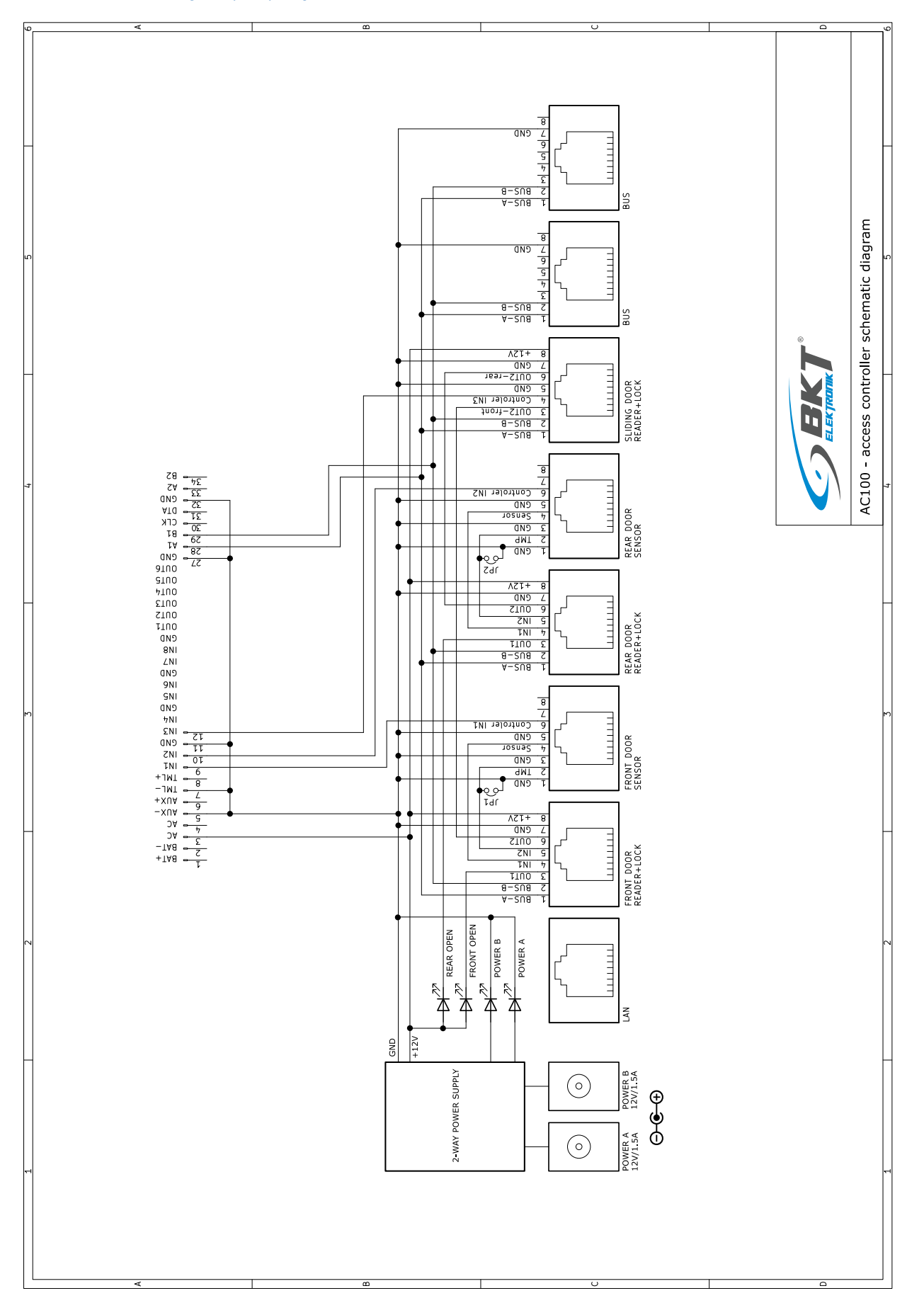

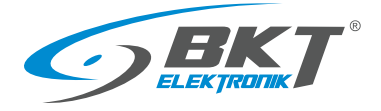

#### 3.2 Zestaw podrzędny do szafy AB101

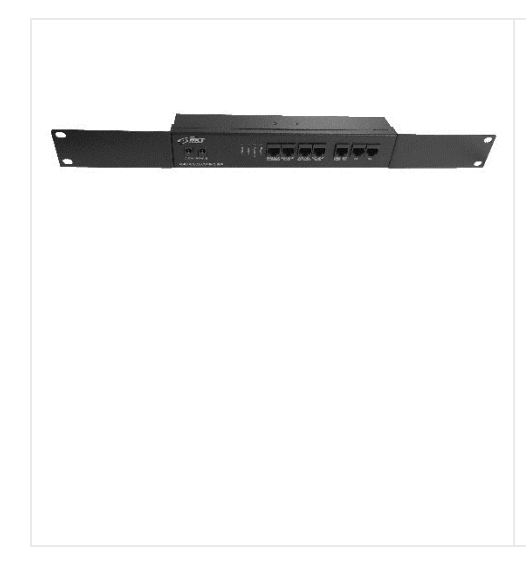

AB101 - Zestaw podrzędny kontroli dostępu dla 2 drzwi w obudowie 1U 19" bez zasilacza. Współpracuje z kontrolerem AC100.

- Zestaw zawiera układ połączeń dla urządzeń do obsługi 2 drzwi.
- Umieszczony jest w obudowie 1U, przystosowanej do montażu w szafie 19".
- Zestaw współpracuje z kontrolerem AC100.
- Przeznaczony do instalacji w kolejnych szafach.
- Umożliwia podłączenie i zasilanie dwóch czytników kart, dwóch czujników drzwi, ewentualnego dodatkowego czytnika dla drzwi przesuwnych kiosku oraz magistrali RS485 łączącej z kontrolerem systemu. Wszystkie połączenia do zestawu wykonuje się przewodami ze złączami RJ45.
- Posiada dwie konfigurowalne diody LED, które np. mogą sygnalizować stan drzwi przednich i tylnych szafy.
- Możliwe dwutorowe zasilanie.
- Wymaga jednego lub dwóch zasilaczy 12VDC 1,5A.

#### 3.2.1 Dane techniczne

| Parametr                     | Wartość                                                             |
|------------------------------|---------------------------------------------------------------------|
| Napięcie zasilania           | Nominalne 12V DC, dopuszczalne 12-15V DC                            |
| Średni pobór prądu           | 10 mA                                                               |
| (bez podłączonych czytników) |                                                                     |
| Złącza                       | 7 x RJ45 (dla peryferii), 2 x DC 5,5/2,1 (dla zasilaczy)            |
| Wymiary                      | 482 x 44 x 44mm (szer. x głęb. x wys.)                              |
| Waga                         | 800g                                                                |
| Wymiary opakowania           | 265 x 165 x 70mm                                                    |
| Waga w opakowaniu            | 900g                                                                |
| Warunki pracy                | Temperatura: 5°C - 40°C, Wilgotność: 10% - 95% RH (bez kondensacji) |
| Warunki przechowywania       | Temperatura: 0°C - 60°C, Wilgotność: 0% - 95% RH (bez kondensacji)  |
| Materiał obudowy             | Stal                                                                |
| Kolor obudowy                | Czarny, RAL 9005                                                    |
| Stopień ochrony obudowy      | IP20                                                                |
| Zgodność z dyrektywami       | 2014/35/EU (LVD), 2011/65/EU (RoHS)                                 |
| Indeks                       | 122AB001011                                                         |

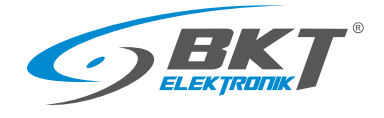

www.bkte.pl

# 3.2.2 Wymiary

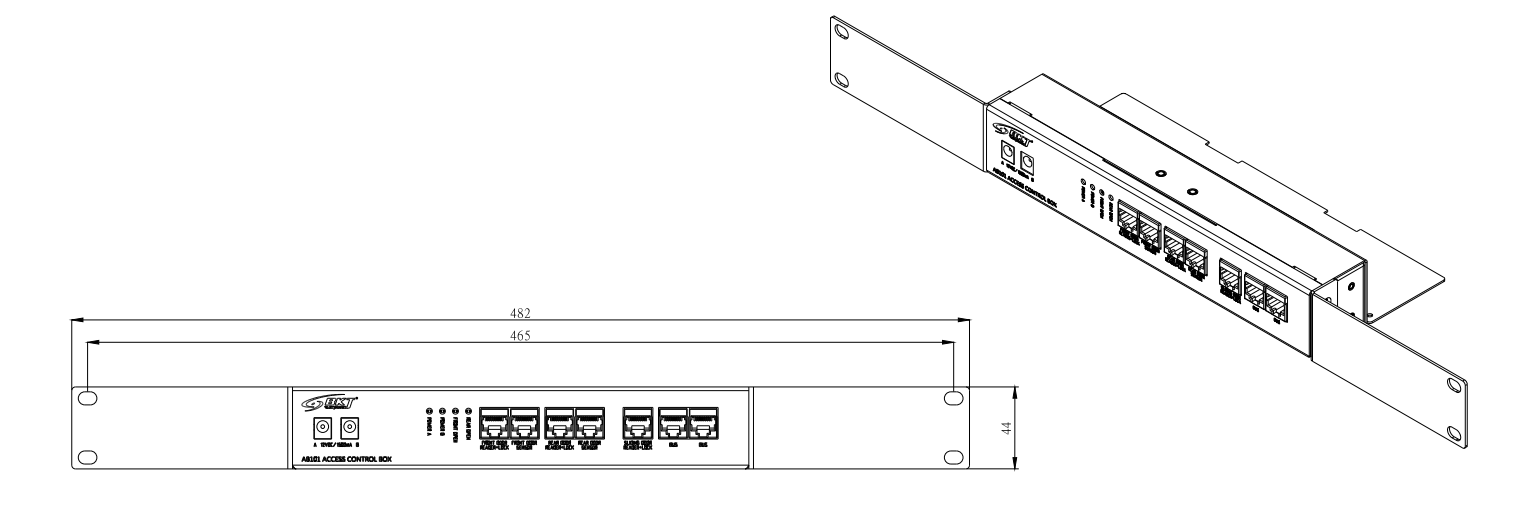

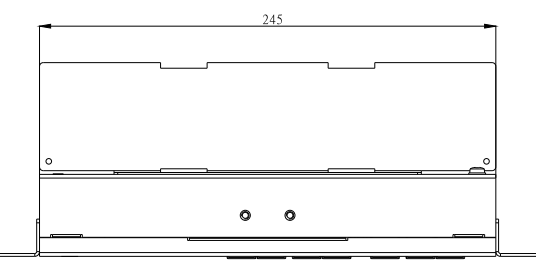

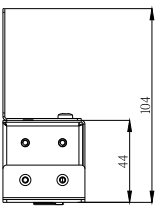

# 3.2.3 Akcesoria zestawu AB101

| Produkt            | Opis                                                                                                    | Indeks      |
|--------------------|----------------------------------------------------------------------------------------------------|-------------|
|                    | GST18A12-P1J - Zasilacz 18W 12VDC 1,5A; AC gniazdo C14; DC wtyk 5,5/2,1; bez przewodu<br>zasilającego AC | 122AA100015 |
|                    | Przewód zasilający, wtyk IEC 320 C13 10A, wtyk DIN 49441(unischuko) 16A, 3x1,0 mm2, czarny 2m            | 11480784.2  |
| Contraction of the | Przewód zasilający, wtyk IEC 320 C13 10A, wtyk IEC 320 C14 10A, 3x1,0 mm2 czarny 2m                      | 11480785.2  |

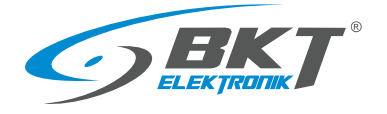

# 3.2.4 Schemat wewnętrznych połączeń zestawu podrzędnego

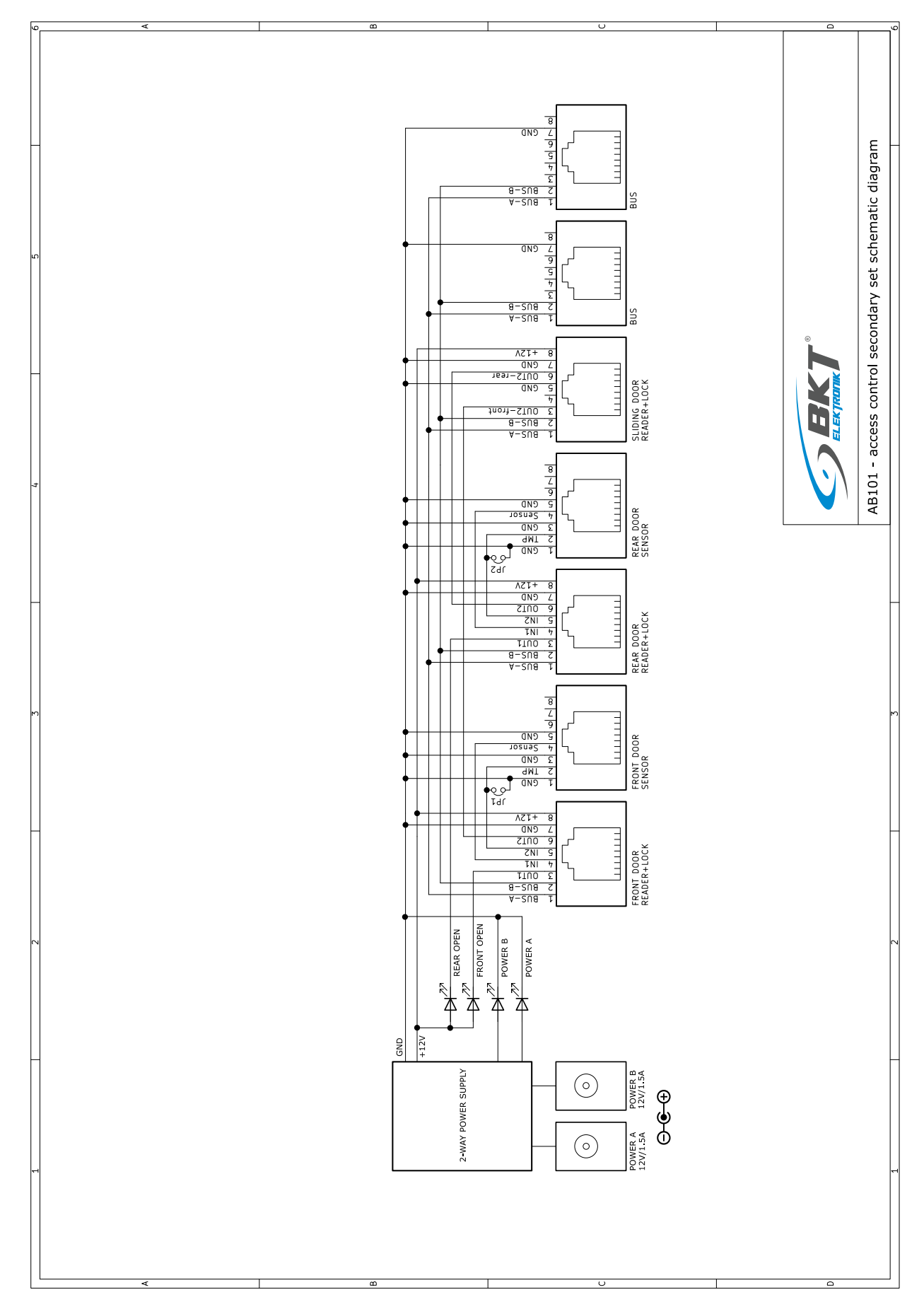

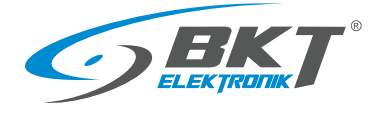

- 3.3 Czytniki kart
- 3.3.1 Wymiary

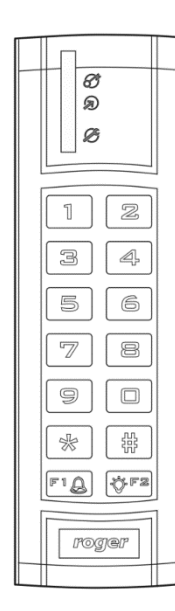

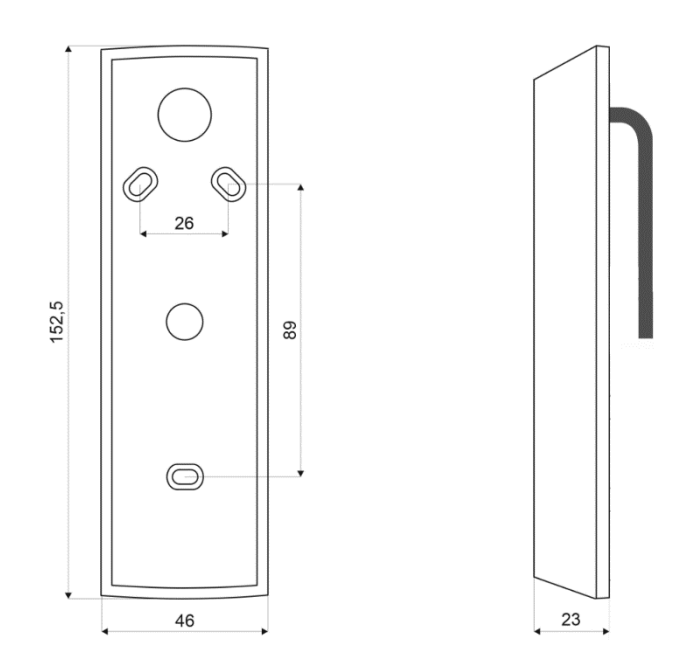

# 3.3.2 Akcesoria czytników

| Produkt                  | Opis                                                                                                    | Indeks      |
|--------------------------|----------------------------------------------------------------------------------------------------|-------------|
| $\mathbf{O}$             | <ul> <li>AW111 – Przewód połączeniowy czytnika z kontrolerem, 5m</li> <li>Przewód służy do połączenia czytnika AR121, AR122, AR131, AR132 z kontrolerem AC100 lub zestawem AB101.</li> <li>Przewód długości 5m zakończony jest złączami RJ45 i żeńskim 10-pinowym.</li> </ul> | 244AW001110 |
|                          | <ul> <li>AW113 - Przewód połączeniowy czytnika ze sterownikiem drzwi kiosku, 5m</li> <li>Przewód służy do połączenia czytnika AR122, AR132 z kontrolerem drzwi przesuwnych kiosku</li> <li>Przewód długości 5m zakończony jest złączami RJ45 i męskim 10-pinowym.</li> </ul>  | 244AW001130 |
|                          | Puszka elektroinstalacyjna 86mm x 86mm x 39mm, natynkowa, czarna, IP55                                                                                                    | 122AA100006 |
|                          | RUD-1 - Interfejs/programator USB-RS485                                                                                                    | 122AA101000 |
| and an opposite to serve | EMC-1 - Karta zbliżeniowa cienka PVC UNIQUE EM 125 kHz                                                                                                    | 122AA101004 |
|                          | MFC-2 - Karta zbliżeniowa cienka PVC 13.56 MHz MIFARE Classic 1k                                                                                                    | 122AA101011 |

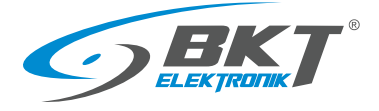

# 3.3.3 Czytnik kart Unique AR121 z klawiaturą

| Produkt | Opis                                                                                                    | Indeks      |
|---------|----------------------------------------------------------------------------------------------------|-------------|
|         | <ul> <li>AR121 (MCT12E-IO) – Czytnik kart Unique 125kHz z klawiaturą do sterowania drzwiami szafy</li> <li>Zastosowano czytnik Roger MCT12E-IO.</li> <li>Czytnik przystosowany do sterowania drzwiami szafy. Posiada przewód długości 15cm zakończony złączami wielostykowymi do podłączenia klamki i kontrolera szafy.</li> <li>Odczyt kart zbliżeniowych EM Unique 125 kHz, zasięg odczytu do 7 cm.</li> <li>Trzy wskaźniki LED, głośnik sygnalizacyjny z regulowanym poziomem dźwięku, klawiatura z podświetleniem, dwa przyciski funkcyjne, detekcja otwarcia obudowy oraz oderwania od podłoża.</li> <li>Zasilanie 12V, 50mA z kontrolera AC100 lub zestawu podrzędnego AB101.</li> <li>Wymiary: 153 x 46 x 23 (wys. x szer. x grub.)</li> </ul> | 244AR001210 |
|         | <ul> <li>Więcej informacji znajduje się na stronie <u>www.roger.pl</u></li> </ul>                                                                                                    |             |

# 3.3.4 Schemat połączeń czytnika AR121

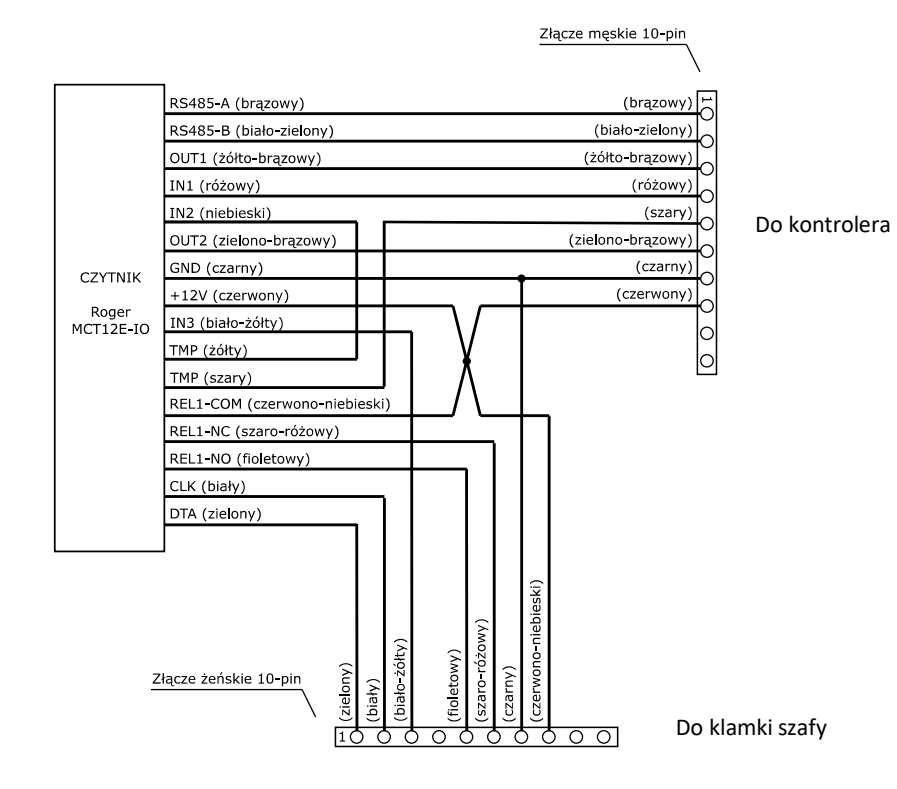

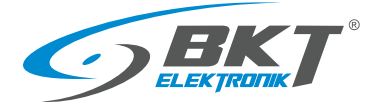

# 3.3.5 Czytnik kart Unique AR122 z klawiaturą

| Produkt | Onis                                                                                                    | Indeks                |
|---------|----------------------------------------------------------------------------------------------------|-----------------------|
| Produkt | Opis<br>AR122 (MCT12E-IO) - Czytnik kart Unique 125kHz z klawiaturą do sterowania drzwiami<br>kiosku<br>Zastosowano czytnik Roger MCT12E-IO.<br>Czytnik przeznaczony do sterowania drzwiami przesuwnymi kiosku. Posiada przewód<br>długości 40cm zakończony złączami wielostykowymi do podłączenia do sterownika<br>drzwi przesuwnych i do kontrolera systemu. Układ wyprowadzeń przewodów jest inny                                                                                                    | Indeks<br>244AR001220 |
|         | <ul> <li>niż w czytniku AR121.</li> <li>Odczyt kart zbliżeniowych EM Unique 125 kHz, zasięg odczytu do 7 cm.</li> <li>Trzy wskaźniki LED, głośnik sygnalizacyjny z regulowanym poziomem dźwięku, klawiatura z podświetleniem, dwa przyciski funkcyjne, detekcja otwarcia obudowy oraz oderwania od podłoża.</li> <li>Zasilanie 12V, 50mA z kontrolera AC100 lub zestawu podrzędnego AB101.</li> <li>Wymiary: 153 x 46 x 23 (wys. x szer. x grub.)</li> <li>Wiecej informacji znajduje się na stronie www.roger.pl</li> </ul> |                       |

# 3.3.6 Schemat połączeń czytnika AR122

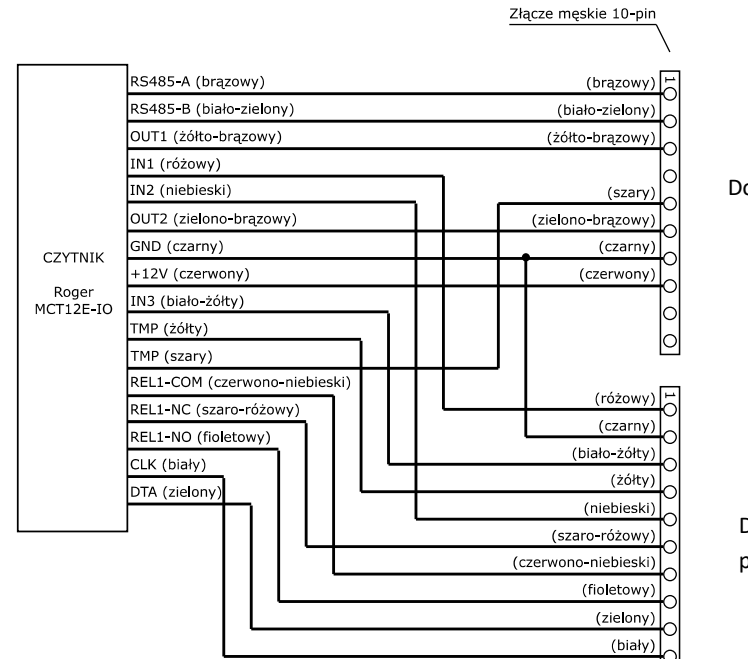

Do kontrolera

Do drzwi przesuwnych kiosku

Złącze żeńskie 10-pin /

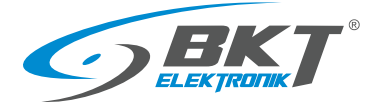

# 3.3.7 Czytnik kart Mifare AR131 z klawiaturą

| Produkt | Opis                                                                                                    | Indeks      |
|---------|----------------------------------------------------------------------------------------------------|-------------|
|         | <ul> <li>AR131 (MCT12M-IO) - Czytnik kart Mifare 13,56 MHz z klawiaturą do sterowania drzwiami szafy</li> <li>Zastosowano czytnik Roger MCT12M-IO.</li> <li>Czytnik przystosowany do sterowania drzwiami szafy. Posiada przewód długości 15cm zakończony złączami wielostykowymi do podłączenia klamki i kontrolera szafy.</li> <li>Odczyt kart zbliżeniowych Mifare Ultralight i Classic 13,56 MHz, zasięg odczytu do 7 cm.</li> <li>Trzy wskaźniki LED, głośnik sygnalizacyjny z regulowanym poziomem dźwięku, klawiatura z podświetleniem, dwa przyciski funkcyjne, detekcja otwarcia obudowy oraz oderwania od podłoża.</li> <li>Zasilanie 12V, 85mA z kontrolera AC100 lub zestawu podrzędnego AB101.</li> </ul> | 244AR001310 |
|         | <ul> <li>Wymiary: 153 X 46 X 23 (Wys. X szer. X grub.)</li> <li>Wiecei informacii znaiduje sie na stronie www.roger.nl</li> </ul>                                                                                                    |             |
|         |                                                                                                    |             |

# 3.3.8 Schemat połączeń czytnika AR131

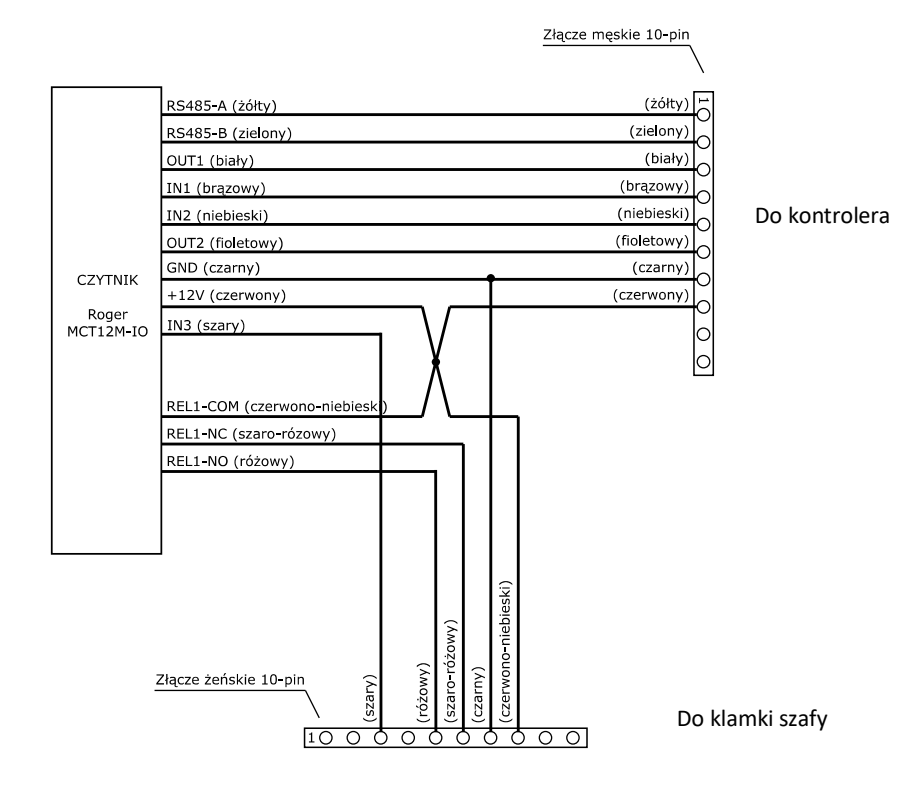

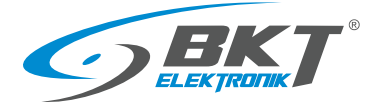

# 3.3.9 Czytnik kart Mifare AR132 z klawiaturą

| Produkt | Opis                                                                                                    | Indeks      |
|---------|----------------------------------------------------------------------------------------------------|-------------|
|         | <ul> <li>AR132 (MCT12M-IO) - Czytnik kart Mifare 13,56 MHz z klawiaturą do sterowania drzwiami kiosku</li> <li>Zastosowano czytnik Roger MCT12M-IO.</li> <li>Czytnik przeznaczony do sterowania drzwiami przesuwnymi kiosku. Posiada przewód długości 40cm zakończony złączami wielostykowymi do podłączenia do sterownika drzwi przesuwnych i do kontrolera systemu. Układ wyprowadzeń przewodów jest inny niż w czytniku AR131.</li> <li>Odczyt kart zbliżeniowych Mifare Ultralight i Classic 13,56 MHz, zasięg odczytu do 7cm.</li> <li>Trzy wskaźniki LED, głośnik sygnalizacyjny z regulowanym poziomem dźwięku, klawiatura z podświetleniem, dwa przyciski funkcyjne, detekcja otwarcia obudowy oraz oderwania od podłoża.</li> <li>Zasilanie 12V, 85mA z kontrolera AC100 lub zestawu podrzędnego AB101.</li> <li>Wymiary: 153 x 46 x 23 (wys. x szer. x grub.)</li> <li>Więcej informacji znajduje się na stronie <u>www.roger.pl</u></li> </ul> | 244AR001320 |

# 3.3.10 Schemat połączeń czytnika AR132

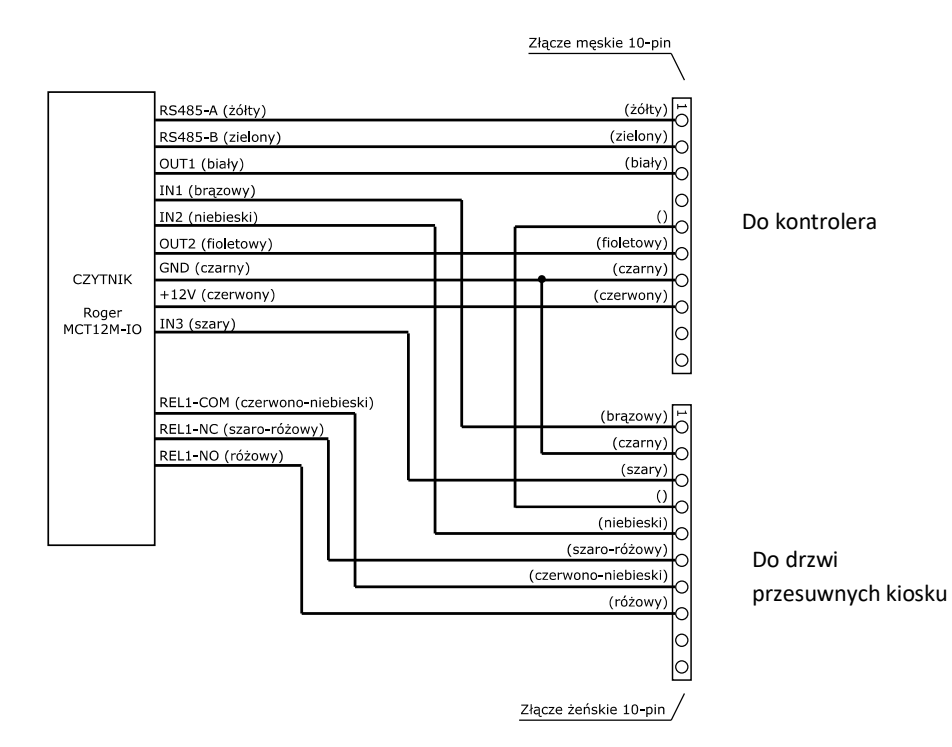

BKT ACBS - Instrukcja instalacji i konfiguracji systemu kontroli dostępu z interfejsem magistralnym RS485

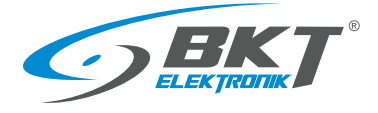

# 3.4 Klamki do szaf

# 3.4.1 Klamka AL200

| Produkt | Opis                                                                                                    | Indeks      |
|---------|----------------------------------------------------------------------------------------------------|-------------|
|         | <ul> <li>AL200 - Klamka do szafy ze sterowaniem i monitorowaniem elektrycznym z możliwością otwarcia kluczem</li> <li>Montaż w standardowym otworze 150x25mm.</li> <li>Przystosowana do systemów jedno i wielopunktowego zamknięcia.</li> <li>Sygnalizacja otwarcia przez wbudowaną diodę LED.</li> <li>Monitorowanie stanu klamki i możliwość przekazania informacji do systemu kontroli dostępu.</li> <li>Możliwość otwarcia zamka kluczem w przypadku zaniku zasilania.</li> <li>Nominalny pobór prądu podczas pracy zamka: 180mA</li> <li>Prąd spoczynkowy klamki: 30mA</li> <li>Wymiary: 177 x 37 x 51 (wys. x szer. x grub.)</li> </ul> | 122AL002000 |
| Wymiary |                                                                                                    |             |

# 3.4.2 Wymia

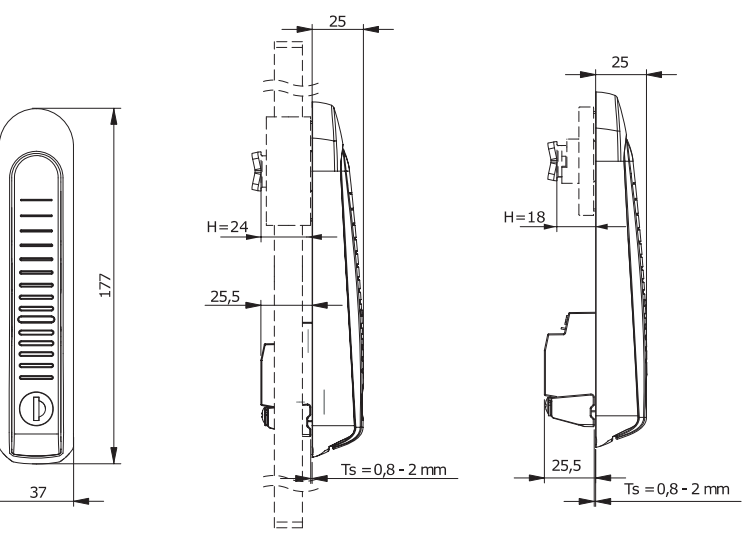

# 3.4.3 Schemat wyprowadzeń klamki AL200

|                   |   |           | Gniazdo 8-pinowe (53047-0810)                               |
|-------------------|---|-----------|-------------------------------------------------------------|
|                   | 1 | GND       | Zasilanie GND                                               |
|                   | 2 | +12V      | Zasilanie +12V                                              |
| 53047-0810        | 3 | STATUS    | Stan mechaniczny (aktywny stan niski, kiedy klamka otwarta) |
|                   | 4 | CTRL      | Sterowanie (+12V, aby otworzyć klamkę)                      |
| 2 +12V            | 5 | SENSOR    | Nie podłączać.                                              |
|                   | 6 | GND       | Nie podłączać.                                              |
|                   | 7 | CANL      | Nie podłączać.                                              |
|                   | 8 | CANH      | Nie podłączać.                                              |
| -WIEGANDO 3       |   |           | Gniazdo 4-pinowe (53047-0410)                               |
| WIEGAND1 4 8 CANH | 1 | GND       | Nie podłączać.                                              |
|                   | 2 | +12V      | Nie podłączać.                                              |
|                   | 3 | WIEGAND 0 | Nie podłączać.                                              |
|                   | 4 | WIEGAND 1 | Nie podłączać.                                              |

# 3.4.4 Akcesoria klamki AL200

| Produkt | Opis                                                                                                    | Indeks      |
|---------|----------------------------------------------------------------------------------------------------|-------------|
| Ó       | <ul> <li>AW212 - Przewód połączeniowy klamki AL200 z czytnikiem AR121, AR131, 0,55m</li> <li>Przewód służy do połączenia czytnika AR121 AR131 z klamką AL200</li> <li>Przewód długości 55cm zakończony jest złączami męskim 10-pinowym i żeńskim 8-pinowym</li> </ul> | 122AW002120 |

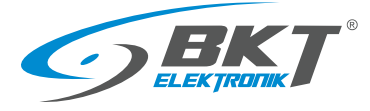

| Produkt | Opis                                                                                                    | Indeks      |
|---------|----------------------------------------------------------------------------------------------------|-------------|
|         | <ul> <li>AL300 (H3-EM-60-100) - Klamka do szafy ze sterowaniem i monitorowaniem elektrycznym z możliwością otwarcia kluczem</li> <li>Montaż w standardowym otworze 150x25mm.</li> <li>Przystosowana do systemów jedno i wielopunktowego zamknięcia.</li> <li>Sygnalizacja otwarcia przez wbudowaną diodę LED.</li> <li>Monitorowanie stanu klamki i możliwość przekazania informacji do systemu kontroli dostępu.</li> <li>Możliwość otwarcia zamka kluczem w przypadku zaniku zasilania.</li> <li>Nominalny pobór prądu podczas pracy zamka: 200mA</li> <li>Prąd spoczynkowy klamki: 50mA</li> <li>Wymiary: 168 x 37 x 50 (wys. x szer. x grub.)</li> </ul> | 122AL103001 |

3.4.6 Wymiary

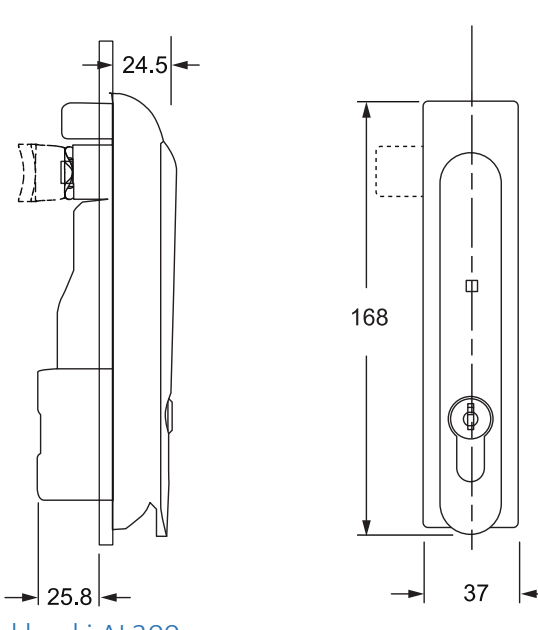

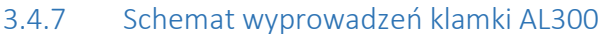

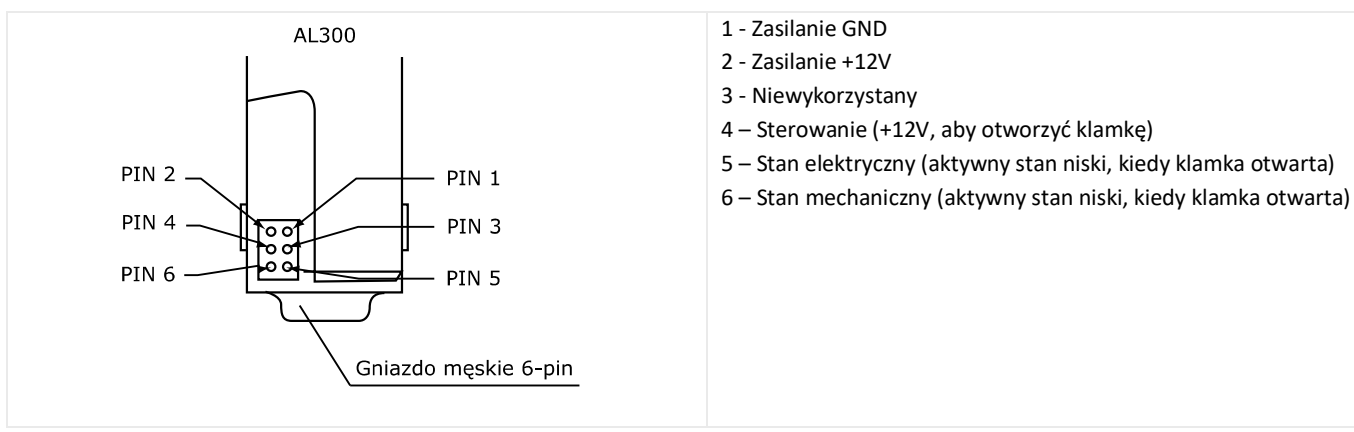

# 3.4.8 Akcesoria klamki AL300

| Produkt | Opis                                                                                                    | Indeks      |
|---------|----------------------------------------------------------------------------------------------------|-------------|
|         | <ul> <li>AW112 - Przewód połączeniowy klamki AL300 z czytnikiem AR121, AR131, 0,55m</li> <li>Przewód służy do połączenia czytnika AR121 AR131 z klamką AL300</li> <li>Przewód długości 55cm zakończony jest złączami męskim 10-pinowym i żeńskim 6-pinowym</li> </ul> | 244AW001120 |

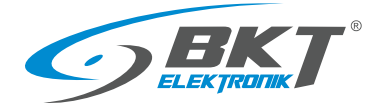

Indeks

#### 3.5 Czujniki drzwi

#### Czujnik drzwi jednoskrzydłowych AD101 3.5.1

Produkt

- Opis AD101 – Kontaktronowy czujnik drzwi jednoskrzydłowych z przewodem 5m 244AD001010 • Czujnik normalnie otwarty (NO)
- Przewód długości 5m zakończony wtykiem RJ45 do podłączenia do kontrolera. W zestawie jest metalowy uchwyt mocujący kontaktron do ramy szafy.

#### 3.5.2 Schemat połączeń czujnika drzwi AD101

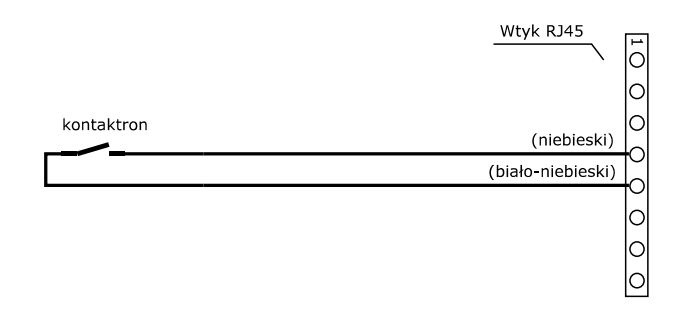

#### 3.5.3 Czujnik drzwi dwuskrzydłowych AD102

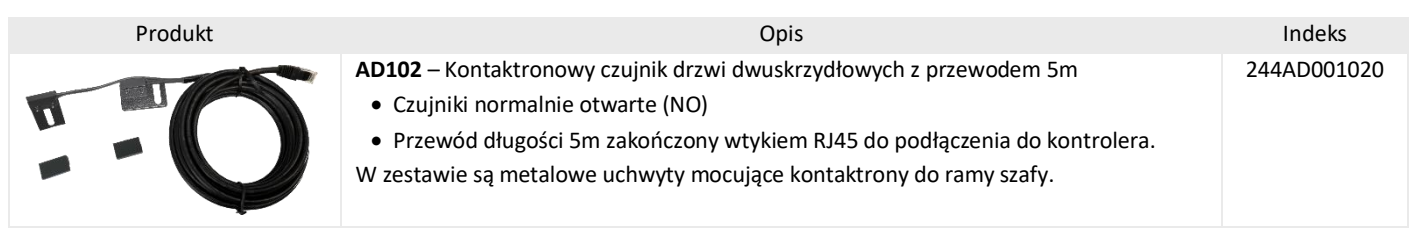

#### 3.5.4 Schemat połączeń czujnika drzwi AD102

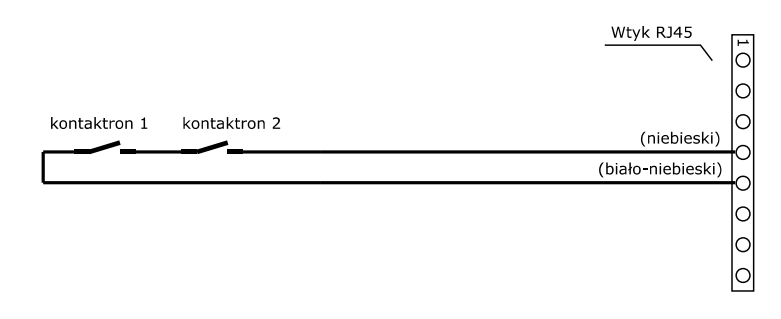

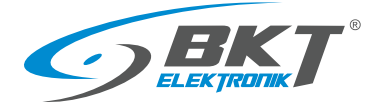

# 3.6 Przewody połączeniowe

# 3.6.1 Przewód połączeniowy AW111

| Produkt           | Opis                                                                                              | Indeks      |
|-------------------|---------------------------------------------------------------------------------------------------|-------------|
|                   | AW111 – Przewód połączeniowy czytnika z kontrolerem, 5m                                           | 244AW001110 |
|                   | <ul> <li>Przewód służy do połączenia czytnika AR121, AR122, AR131, AR132 z kontrolerem</li> </ul> |             |
|                   | AC100 lub zestawem AB101.                                                                         |             |
| <b>№</b> <i>≼</i> | <ul> <li>Przewód długości 5m zakończony jest złączami RJ45 i żeńskim 10-pinowym.</li> </ul>       |             |

# 3.6.2 Schemat połączeń przewodu AW111

|        | Złącze żeńskie 10-pin |                      |           |           |
|--------|-----------------------|----------------------|-----------|-----------|
|        | /                     |                      |           | Wtyk RJ45 |
|        |                       |                      | 1         | /         |
| 10     | (biało-pomarańczowy)  | (biało-pomarańczowy) | 1         |           |
|        | (pomarańczowy)        | (pomarańczowy)       | Ľ         |           |
|        | (biało-zielony)       | (biało-zielony)      | Ľ         |           |
|        | (niebieski)           | (niebieski)          | Ľ         |           |
|        | (biało-niebieski)     | (biało-niebieski)    | Ľ         |           |
|        | (zielony)             | (zielony)            | Ľ         |           |
|        | (biało-brązowy)       | (biało-brązowy)      | Ľ         |           |
|        | (brązowy)             | (brązowy)            | Ľ         |           |
|        |                       |                      | $\square$ |           |
|        |                       |                      |           |           |
| $\Box$ |                       |                      |           |           |

# 3.6.3 Przewód połączeniowy AW113

| Produkt | Opis                                                                                                    | Indeks      |
|---------|----------------------------------------------------------------------------------------------------|-------------|
|         | <ul> <li>AW113 - Przewód połączeniowy czytnika ze sterownikiem drzwi kiosku, 5m</li> <li>Przewód służy do połączenia czytnika AR122, AR132 z kontrolerem drzwi przesuwnych kiosku.</li> <li>Przewód długości 5m zakończony jest złączami RJ45 i męskim 10-pinowym.</li> </ul> | 244AW001130 |

# 3.6.4 Schemat połączeń przewodu AW113

|    | Złącze męskie 10-pin |                      |   |           |
|----|----------------------|----------------------|---|-----------|
|    |                      |                      |   | Wtyk RJ45 |
| E  | (biało-pomarańczowy) | (biało-pomarańczowy) | Ē |           |
| 6  | (pomarańczowy)       | (pomarańczowy)       | Ľ |           |
| Ľ  | (biało-zielony)      | (biało-zielony)      | Ľ |           |
| Ľ  | (niebieski)          | (niebieski)          | Ľ |           |
| Ľ  | (biało-niebieski)    | (biało-niebieski)    | Ľ |           |
| L  | (zielony)            | (zielony)            | Ľ |           |
| Ľ  | (biało-brązowy)      | (biało-brązowy)      | Ľ |           |
| Ľ  | (brązowy)            | (brązowy)            | Ľ |           |
| 00 |                      |                      | 2 |           |

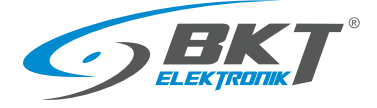

# 3.6.5 Przewód połączeniowy AW112

| Produkt | Opis                                                                                                    | Indeks      |
|---------|----------------------------------------------------------------------------------------------------|-------------|
|         | <ul> <li>AW112 - Przewód połączeniowy klamki AL300 z czytnikiem AR121, AR131, 0,55m</li> <li>Przewód służy do połączenia czytnika AR121 AR131 z klamką AL300.</li> <li>Przewód długości 55cm zakończony jest złączami męskim 10-pinowym i żeńskim 6-pinowym.</li> </ul> | 244AW001120 |

# 3.6.6 Schemat połączeń przewodu AW112

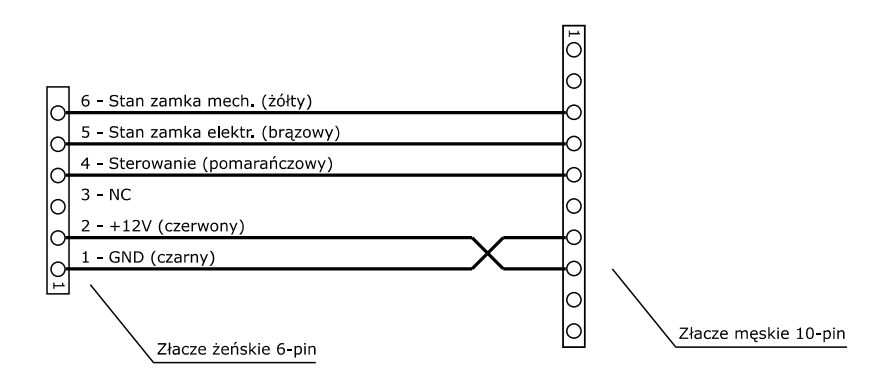

#### 3.6.7 Przewód połączeniowy AW212

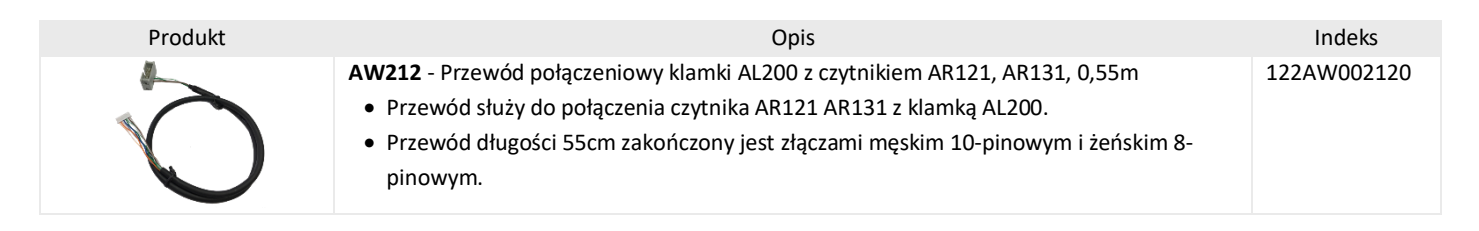

#### 3.6.8 Schemat połączeń przewodu AW212

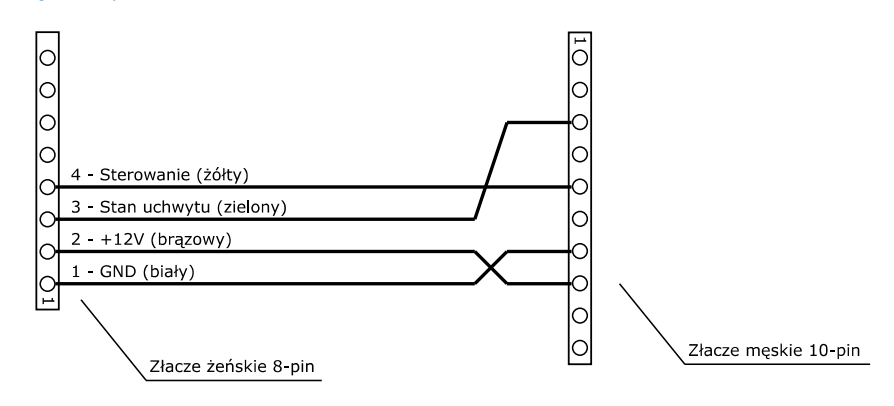

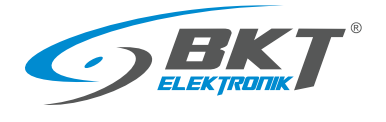

# 3.7 Oprogramowanie

| VISIO ST<br>na stacjach roboczycł | Servicy Roger SVC<br>baza SQL na servicerze                                                                                                    |
|-----------------------------------|----------------------------------------------------------------------------------------------------|
|                                   | RogerSVC jest bezpłatnym pakietem usług systemowych Windows, którego podstawowym zadaniem jest:• Komunikacja z kontrolerami dostępu• Wykonywanie skonfigurowanych zadań systemowych• Zapis zdarzeń systemowych do bazy danych• Wymaga pracy ciągłej, jeśli zdarzenia mają być zapisywane do bazy w trybie online, inaczej zdarzenia będą<br>zapisywane w pamięci kontrolerów i zostaną przesłane do bazy danych po ponownym uruchomieniu RogerSVC.• Oprogramowanie dostępne jest do pobrania na stronie www.roger.plWymagania sprzętowe dla RogerSCV:Systemy do 5 kontrolerów dostępu<br>4GB RAM, Intel Core i3/i5 (2 rdzenie)Systemy od 5 do 50 kontrolerów<br>4GB RAM, Intel Core i5/i7 (4 rdzenie)<br>lub równoważny, 500 MB HDDSystemy con MB HDD                                                                                                    |
|                                   | <ul> <li>VISO to aplikacja Windows do konfiguracji i zarządzania systemem kontroli dostępu. Dostępna jest w dwóch wersjach VISO ST (Standard do 128 drzwi, również w wersji bezpłatnej do 16 drzwi) i VISO EX (Enterprise dla instalacji powyżej 128 drzwi). Podstawowe właściwości programu:</li> <li>Baza danych MS SQL Express/Server</li> <li>Praca wielostanowiskowa</li> <li>Szyfrowana komunikacja z urządzeniami systemu i serwerami systemu</li> <li>Definiowanie uprawnień dla operatorów programu</li> <li>Rejestracja działań operatorów programu</li> <li>Nieograniczona ilość użytkowników systemu</li> <li>Monitorowanie bieżącej pracy systemu w trybie tekstowym (tabela) oraz graficznym (mapy)</li> <li>Sterowanie systemem za pomocą komend zdalnych</li> <li>Definiowanie alertów na wybrane zdarzenia</li> <li>Sygnalizacja alertów przez pocztę elektroniczną</li> <li>Obsługa czytnika administratora systemu</li> <li>Nie wymaga pracy ciągłej</li> <li>Oprogramowanie dostępne jest do pobrania na stronie www.roger.pl</li> </ul> |

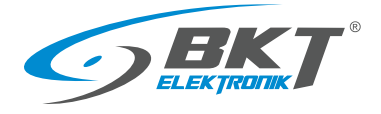

# 3.7.1 Wersje i licencje oprogramowania

#### UWAGA: od wersji VISO 2.0 wymagane są licencje.

#### Porównanie wersji

| Darametr                         | VISO ST          |                   | VISO EX           |
|----------------------------------|------------------|-------------------|-------------------|
| Farameti                         | Wersja bezpłatna | Wersja maksymalna | Wersja maksymalna |
| Obsługiwany kontroler            | MC16-PAC-ST      | MC16-PAC-ST       | MC16-PAC-EX       |
| llość drzwi                      | 16               | 128               | Bez limitu        |
| llość użytkowników               | 500              | Bez limitu        | Bez limitu        |
| Stacje operatora                 | 1                | 3                 | Bez limitu        |
| Klucz sprzętowy USB dla licencji | Niewymagany      | RUD-6-LKY         | RUD-6-LKY         |

# Licencje VISO ST

| Licencja VISO ST                                                                                                    | Indeks      |
|----------------------------------------------------------------------------------------------------|-------------|
| LIC-VISO-START-ST - Licencja na program zarządzający (VISO-ST Standard) do systemu RACS 5; wersja startowa; nie<br>wymaga licencji ani klucza sprzętowego; ograniczenia wersji bezpłatnej:<br>- do 16 przejść<br>- do 500 użytkowników<br>- 1 stacja operatora           | 122AS102100 |
| RUD-6-LKY - Klucz sprzętowy USB do licencji                                                                                                    | 122AS102099 |
| LIC-VISO-BASE-ST - Licencja na program zarządzający (VISO-ST Standard) do systemu RACS 5; wersja bazowa;<br>wymaga klucza licencji; ograniczenia wersji bazowej:<br>- do 32 przejść (max 128)<br>- do 1000 użytkowników (max bez limitu)<br>- 1 stacja operatora (max 3) | 122AS102101 |
| LIC-VISO-ST-16AD - Licencja na dodatkowe 16 drzwi (system VISO-ST Standard)                                                                                                    | 122AS102102 |
| LIC-VISO-ST-32AD - Licencja na dodatkowe 32 drzwi (system VISO-ST Standard)                                                                                                    | 122AS102103 |
| LIC-VISO-ST-64AD - Licencja na dodatkowe 64 drzwi (system VISO-ST Standard)                                                                                                    | 122AS102104 |
| LIC-VISO-ST-100U - Licencja na dodatkowych 100 użytkowników (system VISO-ST Standard)                                                                                                    | 122AS102111 |
| LIC-VISO-ST-500U - Licencja na dodatkowych 500 użytkowników (system VISO-ST Standard)                                                                                                    | 122AS102112 |
| LIC-VISO-ST-1000U - Licencja na dodatkowych 1000 użytkowników (system VISO-ST Standard)                                                                                                    | 122AS102113 |
| LIC-VISO-ST-1WS- Licencja na dodatkową 1 stację operatora programu VISO (system VISO-ST Standard)                                                                                                    | 122AS102121 |
| LIC-VISO-ST-WEB- Licencja na obsługę aplikacji webowej VISO Web (system VISO-ST Standard)                                                                                                    | 122AS102122 |
| LIC-VISO-ST-MOB- Licencja na obsługę aplikacji mobilnej VISO Mobile (system VISO-ST Standard)                                                                                                    | 122AS102123 |

#### Licencje VISO EX

| Licencja VISO EX                                                                                                    | Indeks      |
|----------------------------------------------------------------------------------------------------|-------------|
| RUD-6-LKY - Klucz sprzętowy USB do licencji                                                                                                    | 122AS102099 |
| LIC-VISO-BASE-EX - Licencja na program zarządzający (VISO-EX Enterprise) do systemu RACS 5; wersja bazowa,<br>zawiera licencję na obsługę VISO Web i VISO Mobile; wymaga klucza licencji; ograniczenia wersji bazowej:<br>- do 32 przejść (max bez limitu)<br>- do 1000 użytkowników (max bez limitu)<br>- 2 stacje operatora (max bez limitu) | 122AS102201 |
| LIC-VISO-EX-16AD - Licencja na dodatkowe 16 drzwi (system VISO-EX Enterprise)                                                                                                    | 122AS102202 |
| LIC-VISO-EX-64AD - Licencja na dodatkowe 64 drzwi (system VISO-EX Enterprise)                                                                                                    | 122AS102204 |
| LIC-VISO-EX-128AD - Licencja na dodatkowe 128 drzwi (system VISO-EX Enterprise)                                                                                                    | 122AS102205 |
| LIC-VISO-EX-100U - Licencja na dodatkowych 100 użytkowników (system VISO-EX Enterprise)                                                                                                    | 122AS102211 |
| LIC-VISO-EX-500U - Licencja na dodatkowych 500 użytkowników (system VISO-EX Enterprise)                                                                                                    | 122AS102212 |
| LIC-VISO-EX-1000U - Licencja na dodatkowych 1000 użytkowników (system VISO-EX Enterprise)                                                                                                    | 122AS102213 |
| LIC-VISO-EX-1WS- Licencja na dodatkową 1 stację operatora aplikacji VISO (system VISO-EX Enterprise)                                                                                                    | 122AS102221 |

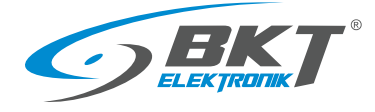

# 4 BUDOWA SYSTEMU BKT ACBS

### 4.1 Struktura systemu w pojedynczej szafie

Poniższy rysunek obrazuje układ połączeń urządzeń systemu kontroli dostępu dla jednej szafy. Każda szafa w systemie posiada kontroler AC100 lub zestaw podrzędny AB101 w obudowie 1U 19'', do którego podłączone są pozostałe urządzenia kontroli dostępu danej szafy. Kontroler oraz zestaw podrzędny posiadają gniazda RJ45 umożliwiające podłączenie dwóch czujników drzwi, dwóch czytników drzwi i ewentualnie dodatkowego czytnika drzwi przesuwnych kiosku. Połączenia wykonuje się dedykowanymi przewodami zakończonymi od strony kontrolera wtykami RJ45.

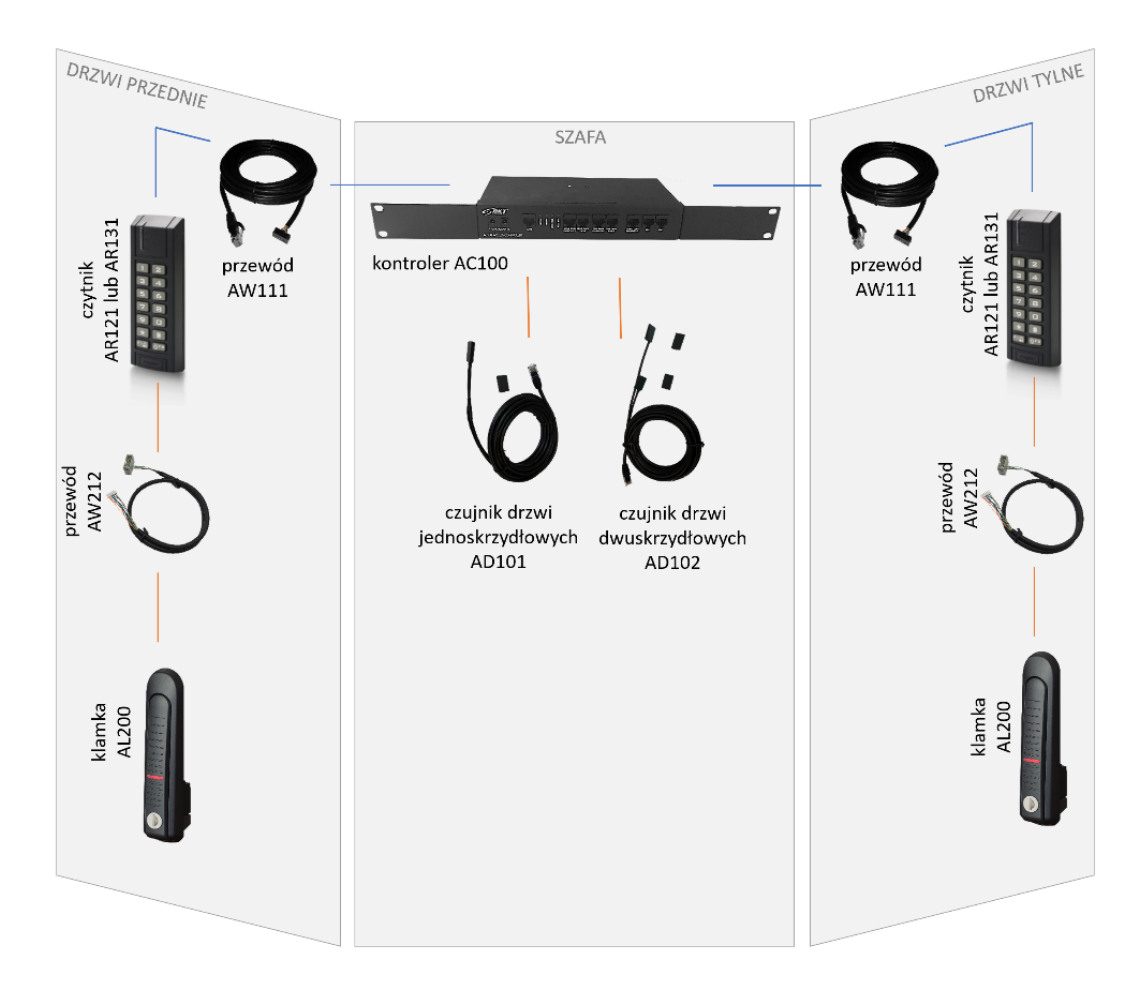

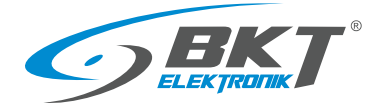

#### 4.2 Struktura systemu w kiosku (zabudowie szaf)

Jeden kontroler może obsłużyć maksymalnie do 16 drzwi. Należy zainstalować go w jednej z szaf. Kontroler podłączyć do lokalnej sieci poprze złącze LAN. W pozostałych szafach należy zainstalować zestawy podrzędne. Pomiędzy kontrolerem a zestawami podrzędnymi należy wykonać kaskadowe (od urządzenia do urządzenia) połączenia magistralowe używając patchcordów UTP kategorii 5e. Magistrala RS485 może mieć długość do 1000m.

Poniższy rysunek pokazuje przykładowy układ połączeń w kiosku zbudowanym z sześciu szaf. Podzielono system na identyczne dwa podsystemy, po jednym dla każdego rzędu szaf tj. podsystem dla szaf 1 - 3 i podsystem dla szaf 4 - 6. W jednej z szaf zainstalowany jest kontroler AC100 z zamontowaną płytką kontrolera MC16-PAC-ST-7 obsługującą do 7 drzwi. Pozostałe szafy wyposażone są w zestawy podrzędne AB101. Zestawy podrzędne połączone są z kontrolerem patchcordami UTP kat5e, które tworzą magistralę RS485 dla podsystemu 7 drzwi. W każdej szafie do kontrolera AC100 lub zestawu AB101 podłączone są dwa czytniki kart a do nich klamki. Dodatkowo bezpośrednio do kontrolera podłączony jest trzeci czytnik obsługujący drzwi przesuwne kiosku. Kontroler podłączony jest do lokalnej sieci LAN, do której ma dostęp komputer z oprogramowaniem do konfiguracji i zarządzania systemem.

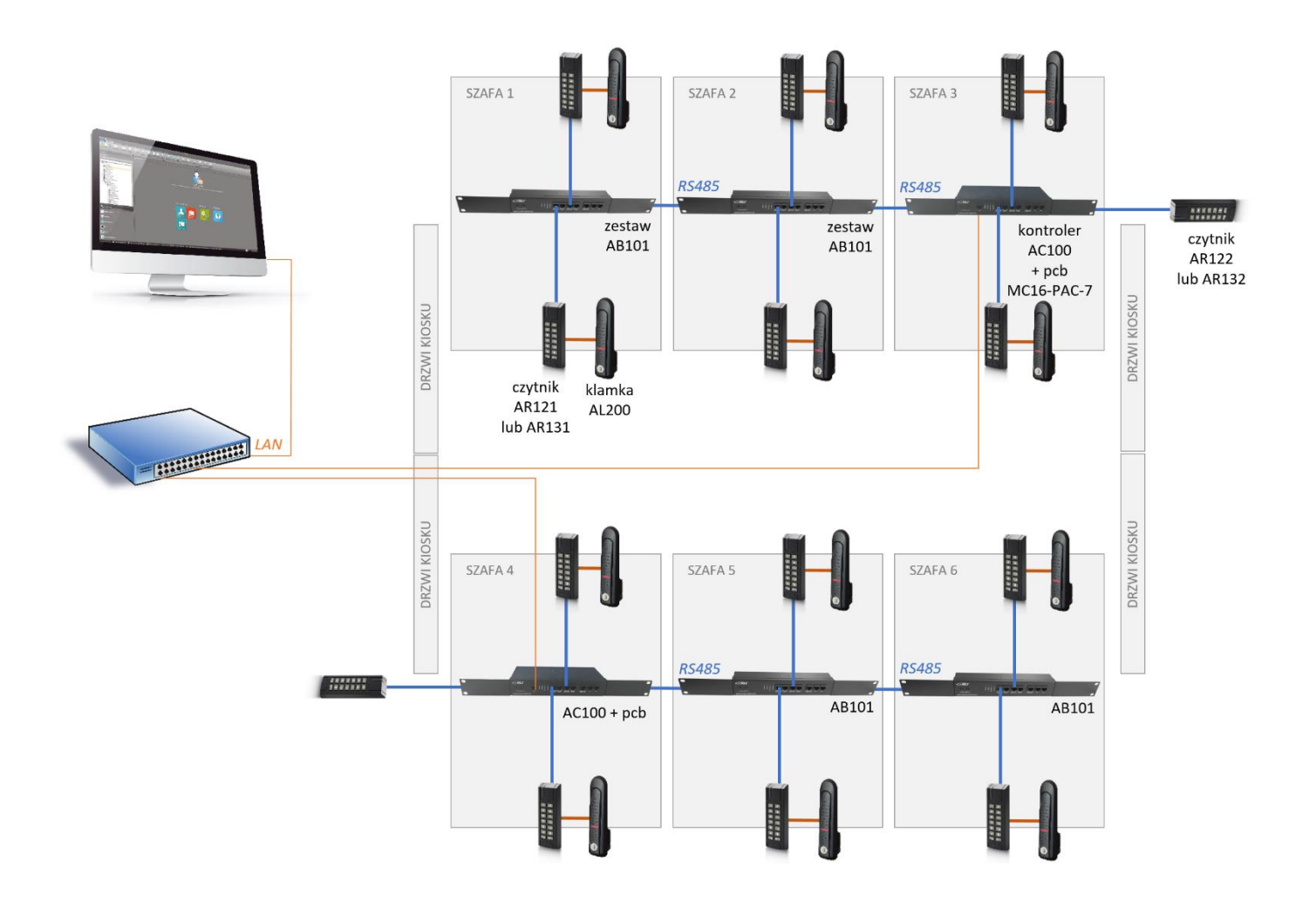

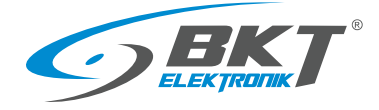

# 5 MONTAŻ URZĄDZEŃ DRZWI SZAFY

Uwaga: Montaż urządzeń powinien być przeprowadzony przez wykwalifikowaną osobę lub osobę przeszkoloną przez wykwalifikowaną osobę.

#### 5.1 Montaż kontrolera AC100

## 5.1.1 Zawartość opakowania

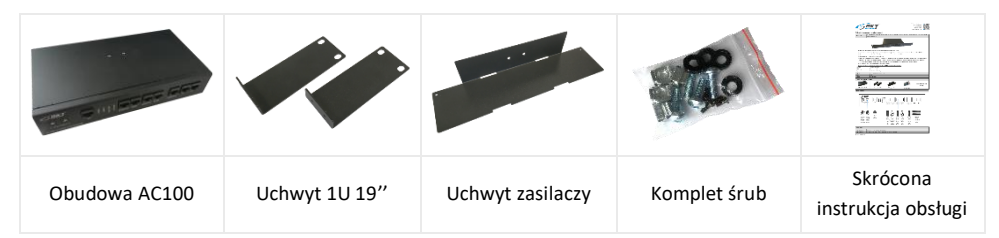

# 5.1.2 Montaż płytki pcb kontrolera

Przed zamontowaniem kontrolera w szafie należy zainstalować płytkę pcb typu MC16-PAC-ST-x firmy Roger, gdzie "x" oznacza obsługiwaną przez kontroler ilość drzwi. Dostępne są wersje od MC16-PAC-ST-1 (dla jednych drzwi) do MC16-PAC-ST-16 (dla 16 drzwi). Montaż płytki pcb należy wykonać w środowisku wolnym od ładunków elektrostatycznych. Płytkę należy trzymać tylko za jej krawędzie. Więcej informacji o samej płytce pcb kontrolera znajduje się na stronie <u>www.roger.pl</u>

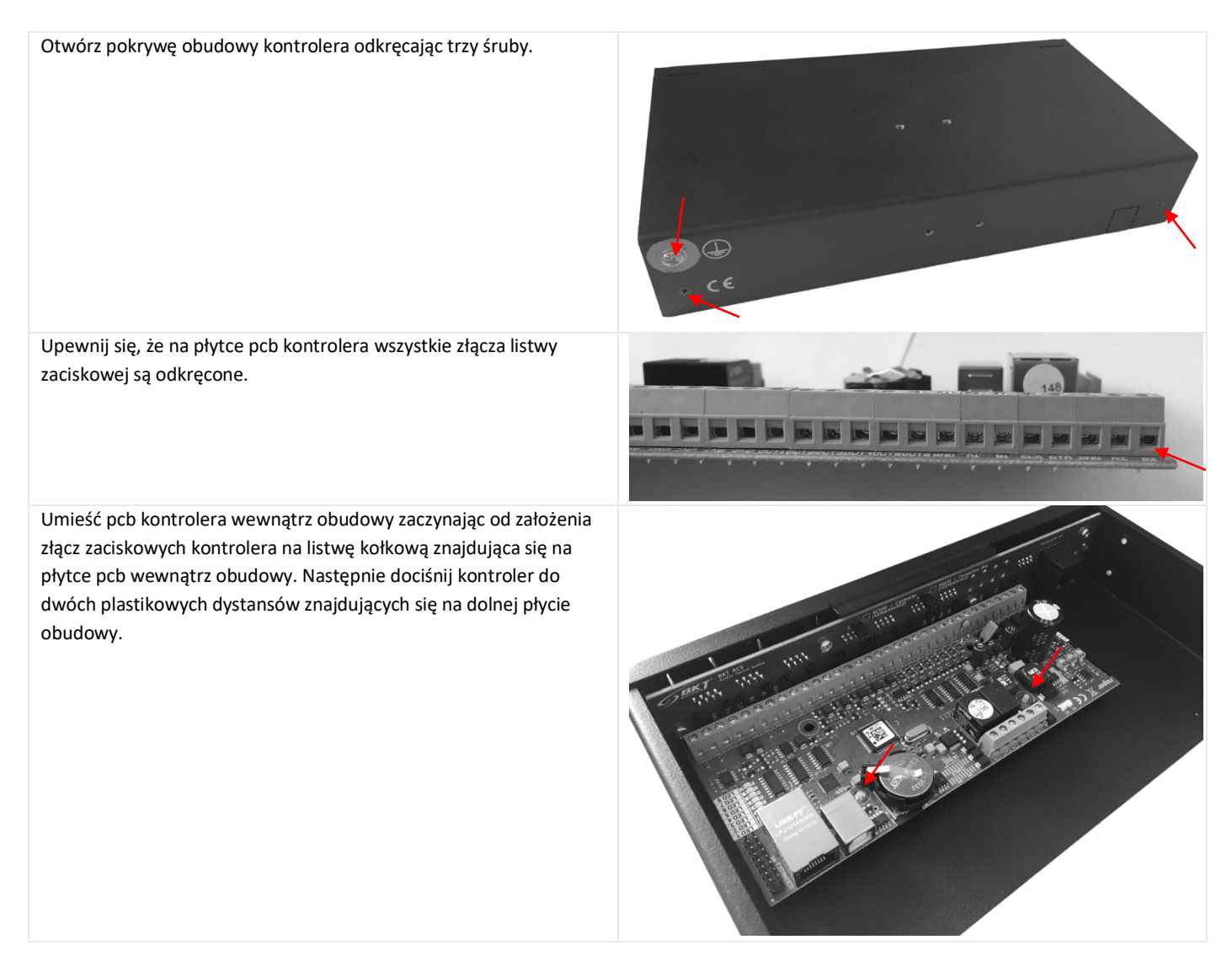

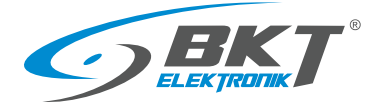

| Ostrożnie dokręć złącza listwy zaciskowej. Wystarczy dokręcić tylko |  |
|---------------------------------------------------------------------|--|
| złącza z białym opisem na pcb, pozostałe nie są używane.            |  |
| Podłącz patchcord połączenia LAN.                                   |  |
| Załóż pokrywę obudowy i dokręć śruby.                               |  |
|                                                                     |  |

# 5.1.3 Instalacja kontrolera AC100 w szafie

Zamocuj uchwyty 19" do obudowy wykorzystując załączone cztery śruby M3 (po dwie z każdej strony).

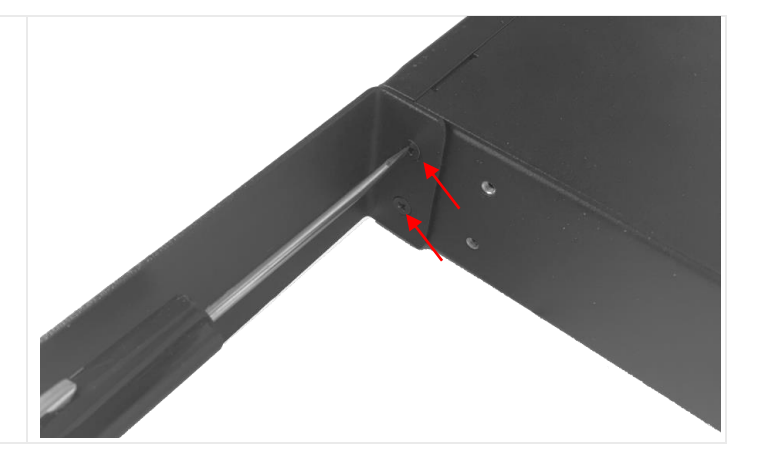

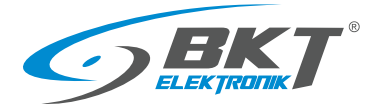

Zamocuj do obudowy uchwyt zasilaczy używając załączonych dwóch śrub M3.

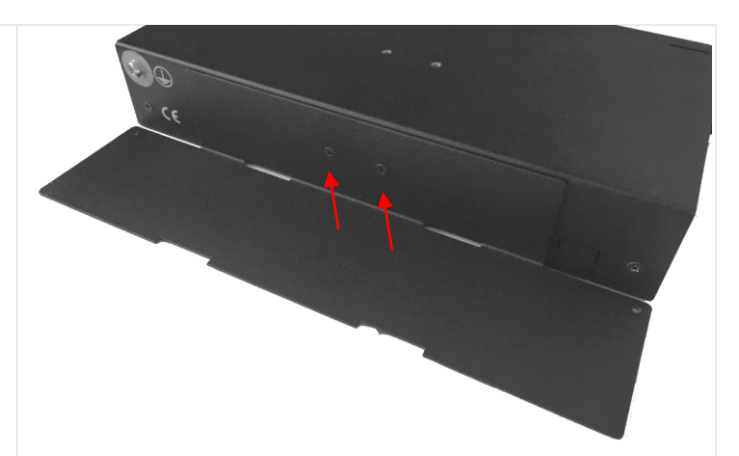

Przymocuj zasilacze używając plastikowych opasek kablowych lub opasek rzepowych. Podłącz przewody zasilające 230VAC i zabezpiecz przez rozłączeniem poprzez przypięcie opaską kablową do uchwytu zasilaczy.

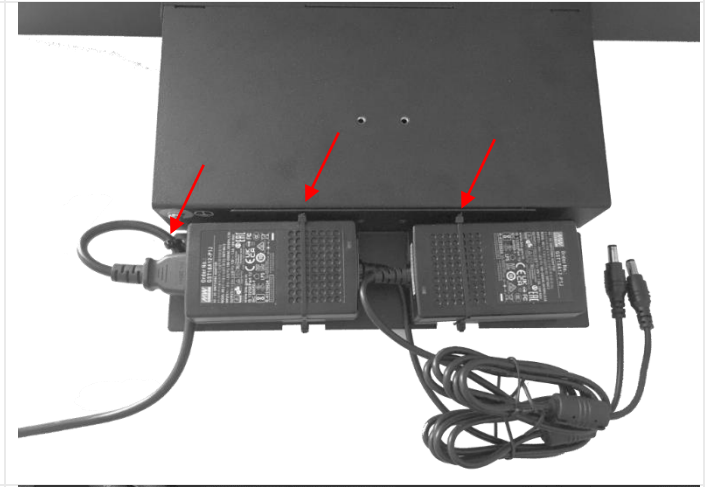

Podłącz wtyki 12VDC zasilaczy do gniazd na panelu czołowym. Zwróć uwagę na oznaczenie Tor A i Tor B.

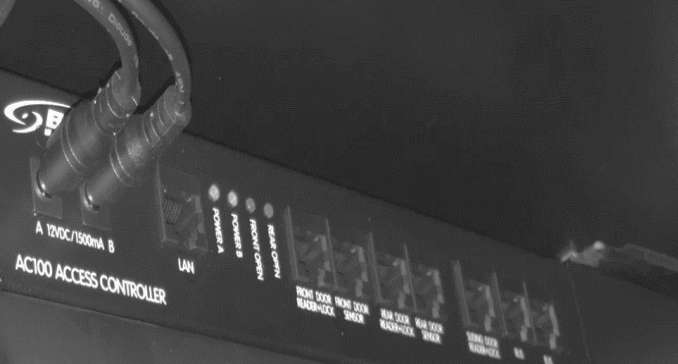

Zainstaluj kontroler AC100 w szafie. Sugerowana pozycja – u góry z tyłu szafy.

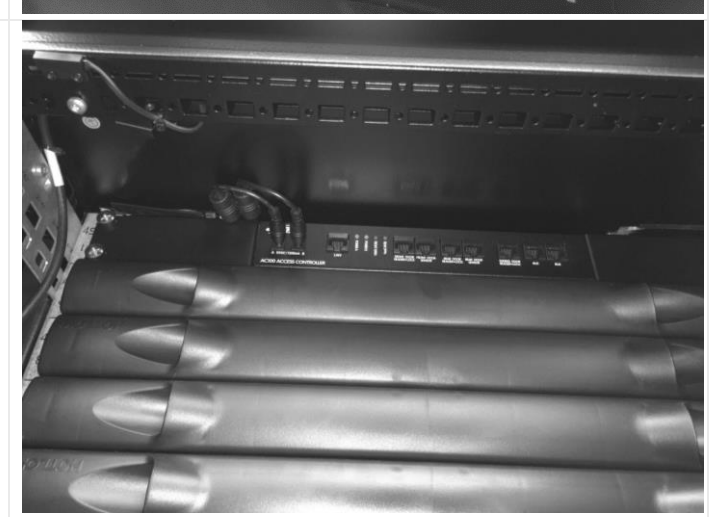

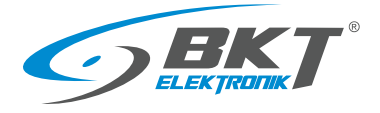

www.bkte.pl

Przykręć przewód uziemienia ochronnego z listwy uziemiającej szafy do obudowy urządzenia. Użyj przewody ochronnego o minimalnym przekroju 1,5mm<sup>2</sup>.

uwagę na odpowiednie połączenie do Toru A i Toru B.

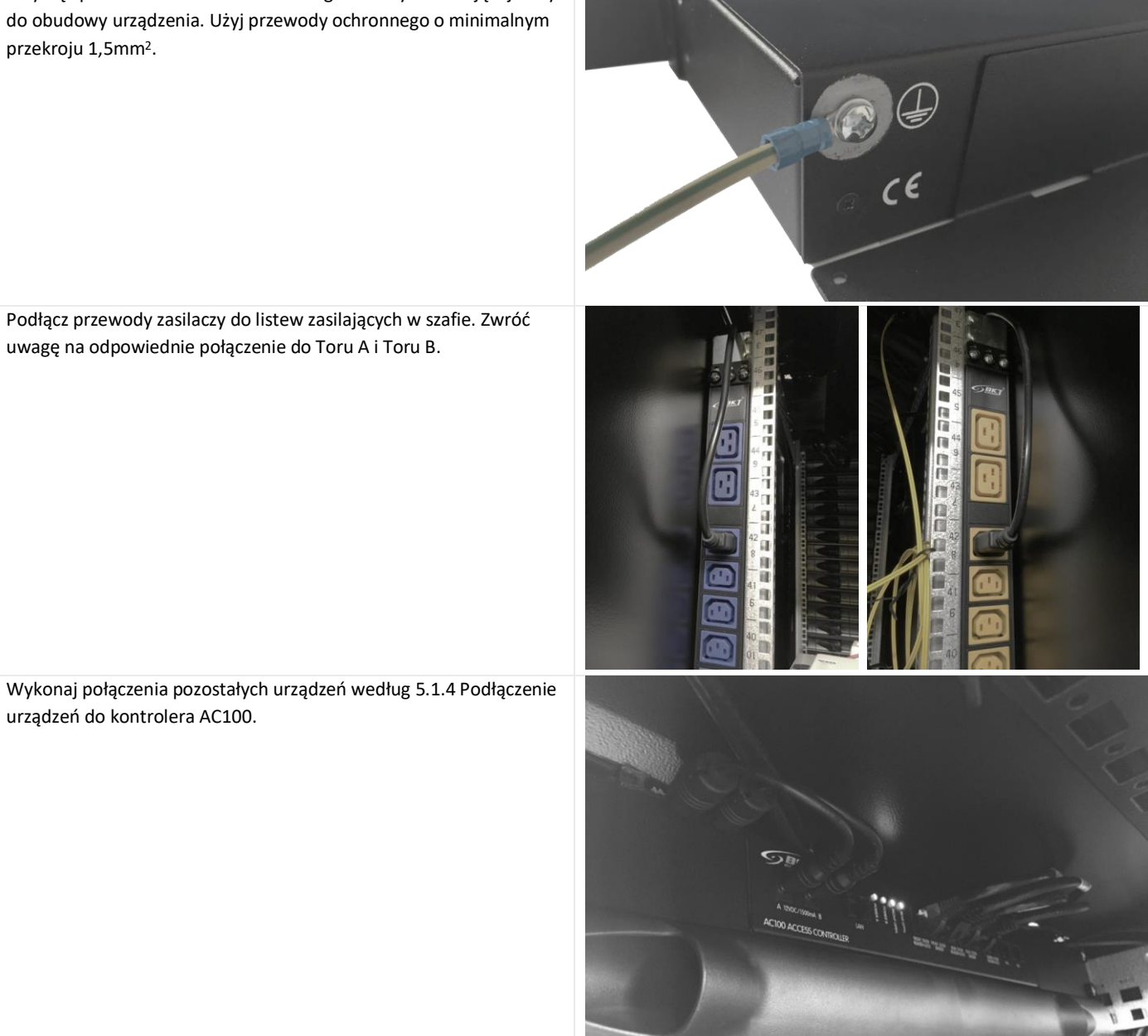

Wykonaj połączenia pozostałych urządzeń według 5.1.4 Podłączenie urządzeń do kontrolera AC100.

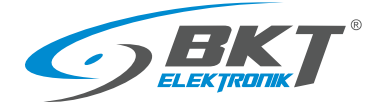

## 5.1.4 Podłączenie urządzeń do kontrolera AC100

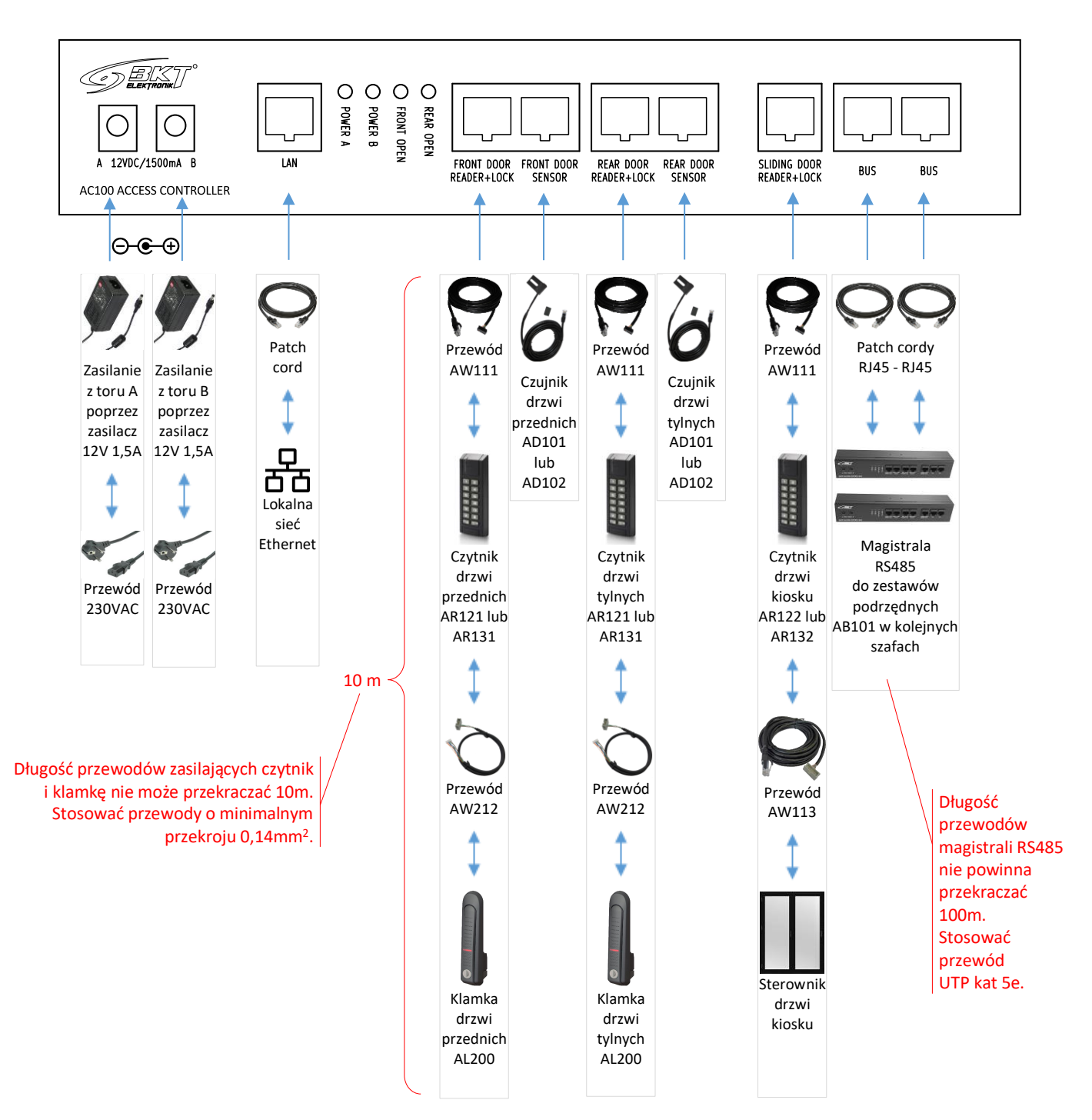

### 5.2 Montaż zestawu podrzędnego AB101

# 5.2.1 Zawartość opakowania

|               |               |                  | The second   |                                |
|---------------|---------------|------------------|--------------|--------------------------------|
| Obudowa AB101 | Uchwyt 1U 19" | Uchwyt zasilaczy | Komplet śrub | Skrócona<br>instrukcja obsługi |

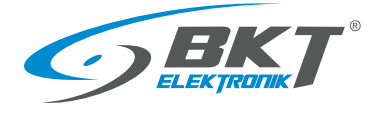

#### 5.2.2 Instalacja zestawu podrzędnego AB101 w szafie

Instalację zestawu w szafie wykonaj analogicznie do instalacji kontrolera (patrz 5.1.3 Instalacja kontrolera AC100).

#### 5.2.3 Podłączenie urządzeń do zestawu AB101

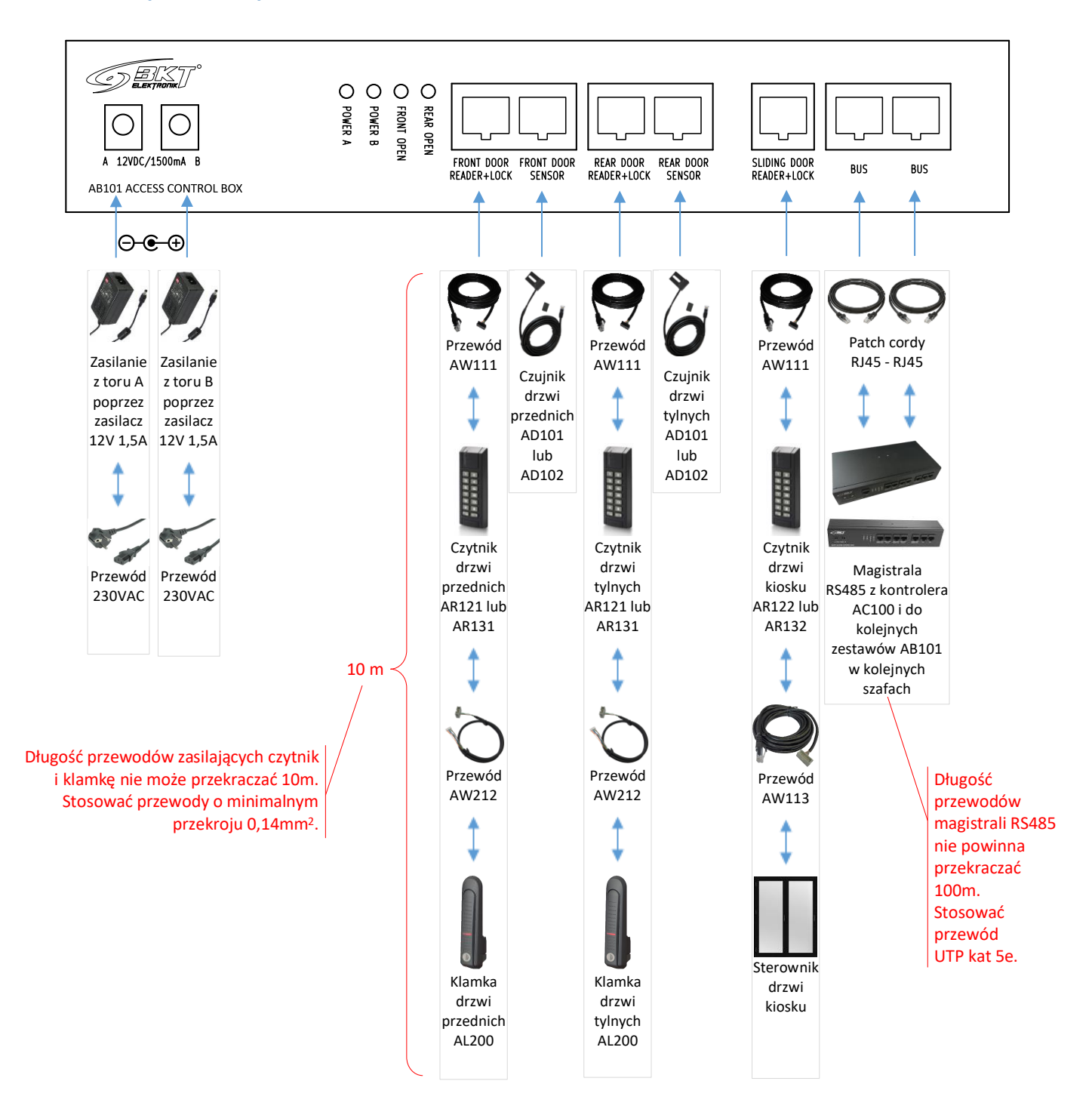

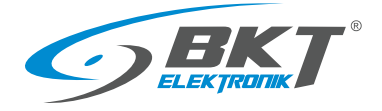

www.bkte.pl

# 5.3 Montaż czytnika AR121, AR131

# 5.3.1 Zawartość opakowania

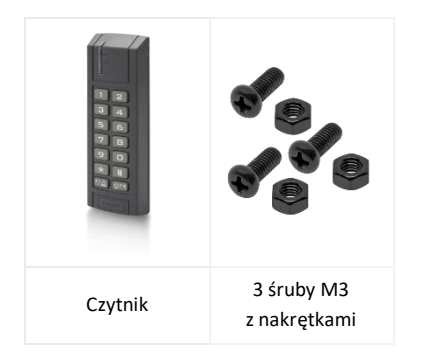

UWAGA: Przed montażem czytnika AR131 (Mifare) należy wykonać konfigurację niskopoziomową (patrz rozdział *7.2 Konfiguracja niskopoziomowa czytnika*)

### 5.3.2 Montaż czytnika na drzwiach szafy

Otwórz obudowę czytnika odkręcając wkręt od spodu.

Zamontuj czytnik AR121(Unique) lub AR131(Mifare) na drzwiach szafy w przeznaczonym do tego miejscu. Jeśli szafa nie posiada dedykowanych do kontroli dostępu drzwi, należy wykonać otwory montażowe jak na rysunku obok.

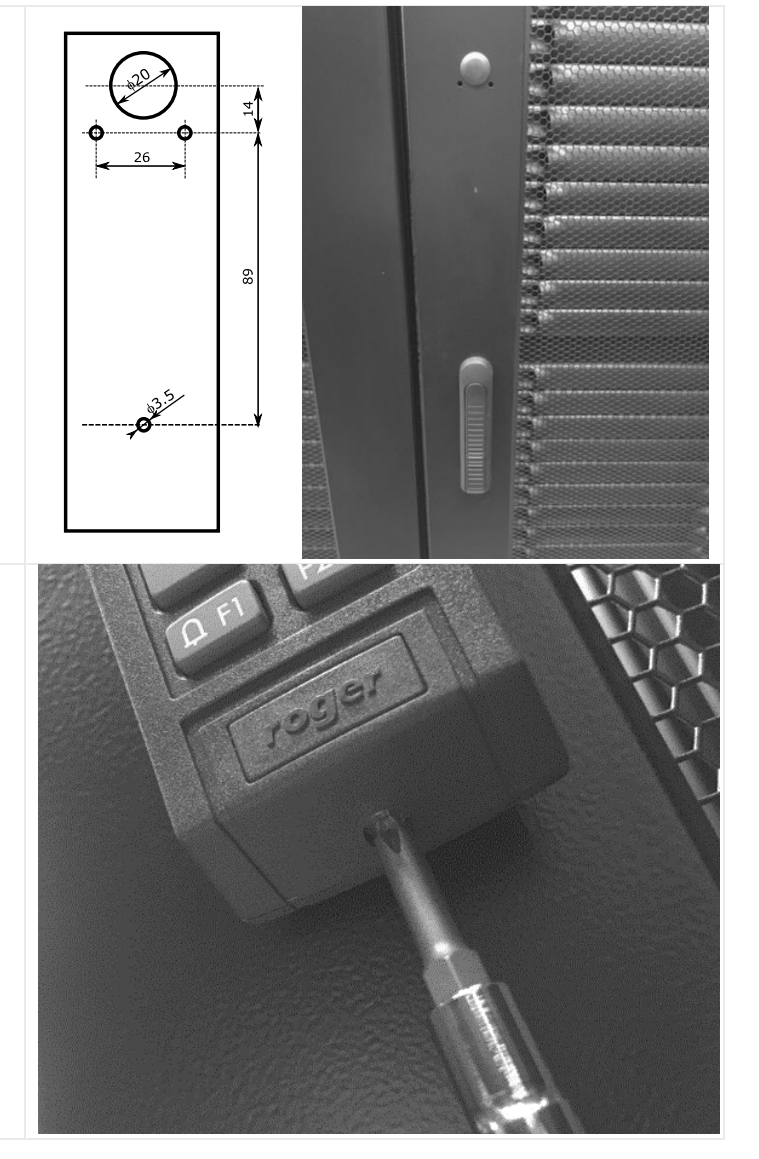

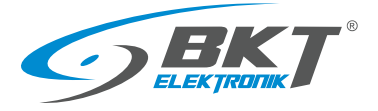

www.bkte.pl

Przymocuj podstawę czytnika do zewnętrznej strony drzwi używając trzech załączonych śrub M3. Łeb śruby powinien być od strony wewnętrznej drzwi.

Następnie zamknij obudowę czytnika przykręcając odkręcony wcześniej od spodu wkręt.

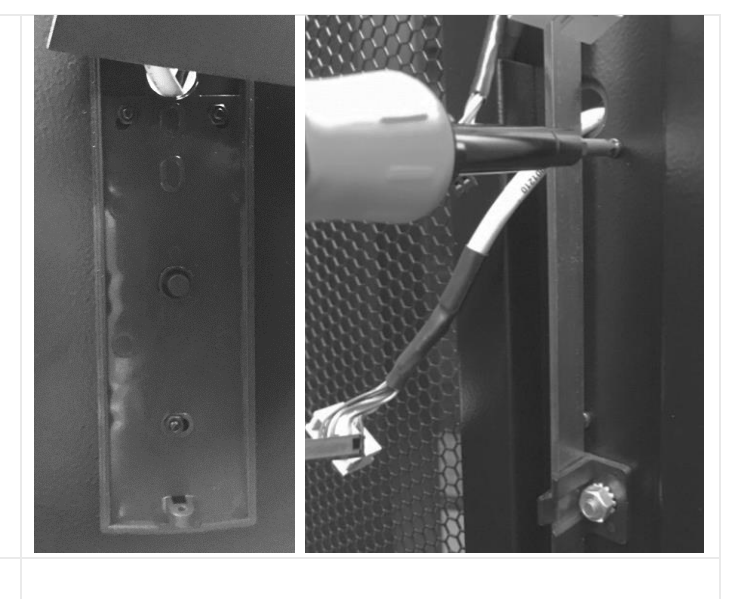

Połącz czytnik z kontrolerem i klamka (patrz 5.7 Montaż okablowania drzwi szafy)

## 5.4 Montaż klamki AL200

#### 5.4.1 Zawartość opakowania

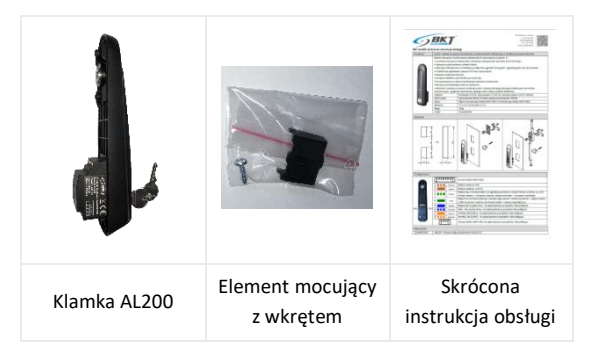

### 5.4.2 Montaż klamki na drzwiach szafy

Jeśli szafa nie ma fabrycznie zainstalowanej elektronicznej klamki AL200, zainstaluj ją w miejscu klamki mechanicznej. W zależności od typu zastosowanej klamki mechanicznej mogą być wymagane dodatkowe elementy mechaniczne. Więcej informacji na ten temat znajduje się w instrukcji klamki AL200 dostępnej na stronie <u>www.bkte.pl</u>.

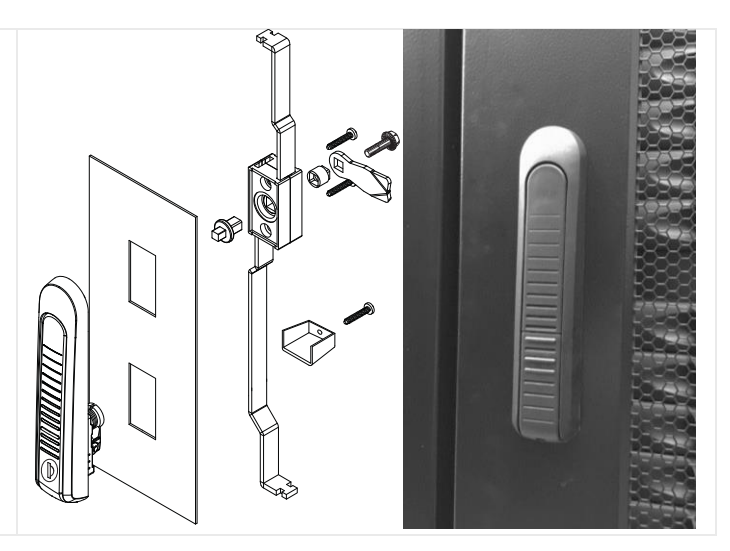

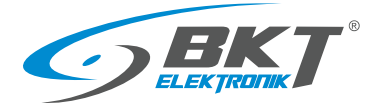

Odkręć język, obudowę wkładki, następnie mechanizm zębaty i zdemontuj klamkę.

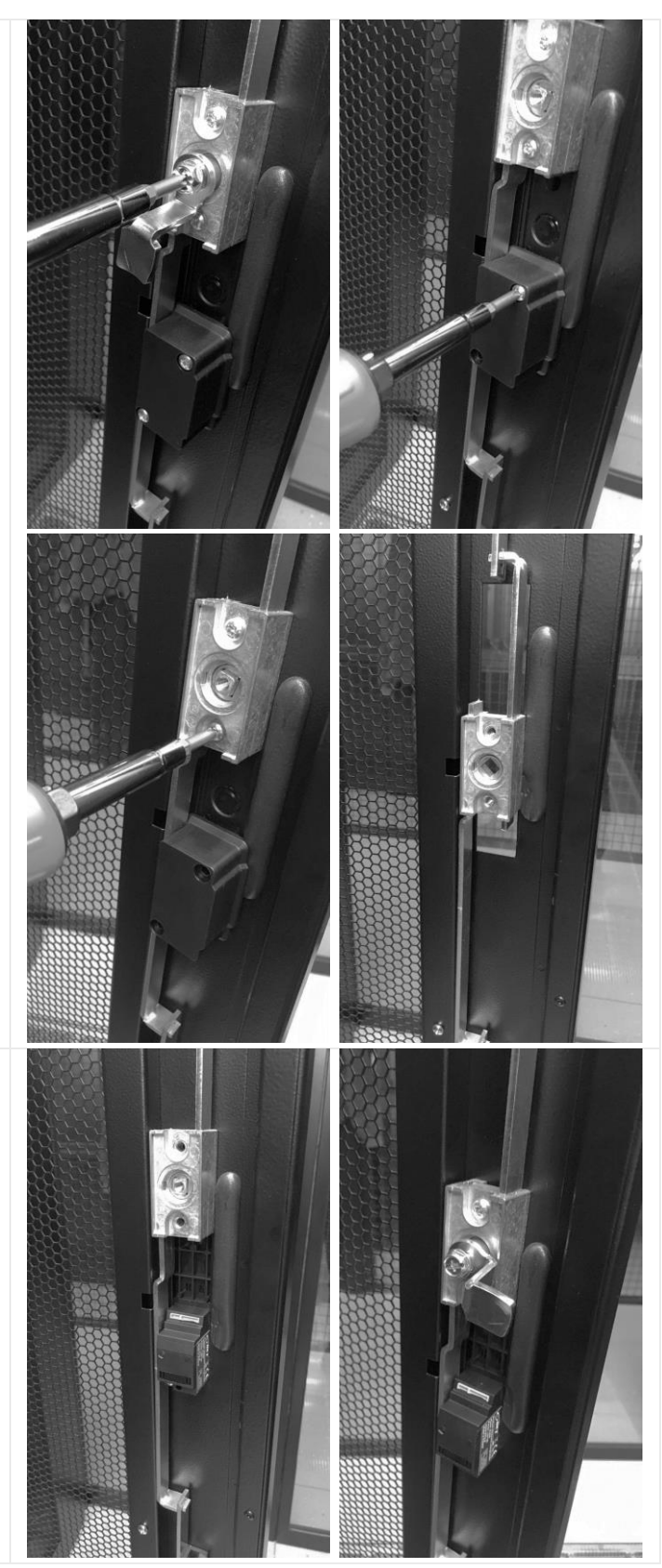

Umieść klamkę elektroniczną w wycięciu drzwi wysuwając uprzednio cięgna tak, aby w pozycji zamkniętej klamki cięgna były maksymalnie wysunięte.

Przykręć wszystkie odkręcone przed chwilą elementy.

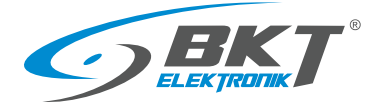

Sprawdź czy mechanicznie klamka prawidłowo zamyka drzwi.

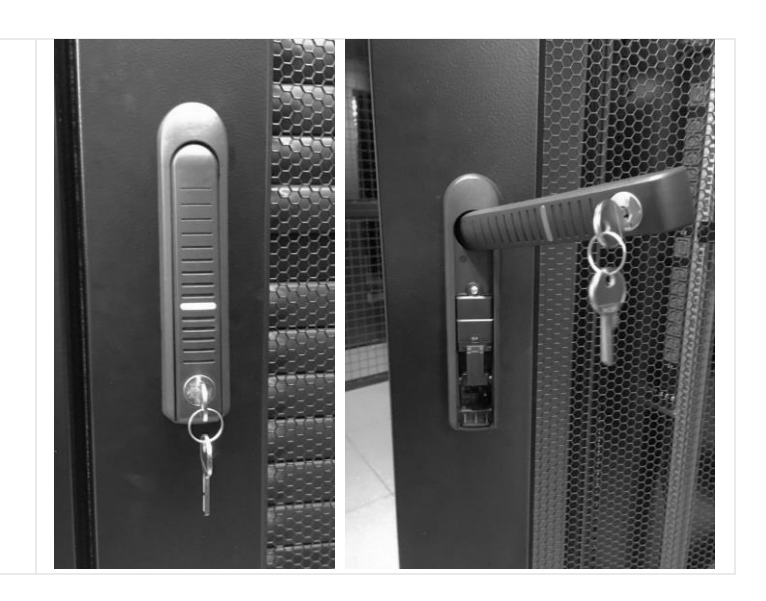

#### 5.5 Montaż klamki AL300

Montaż klamki AL300 przebiega podobnie jak klamki AL200. Mogą być wymagane dodatkowe elementy mechaniczne, włącznie z mechanizmem zębatym.

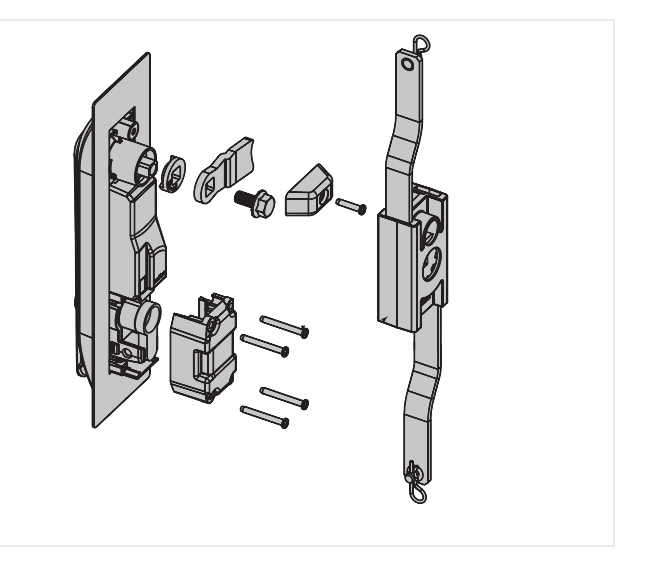

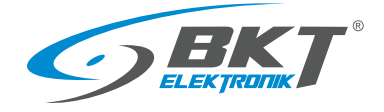

#### 5.6 Montaż czujników drzwi

Czujniki drzwi zainstaluj na górnej części ramy szafy, przykręcając metalowe uchwyty mocujące kontaktrony. Magnesy kontaktronów przyklej do drzwi szafy używając załączonej samoprzylepnej taśmy dwustronnej. Koniec przewodu podłącz do gniazda czujnika drzwi w kontrolerze AC100 lub zestawie AB101 Przewód czujnika drzwi może być skrócony do wymaganej długości i ponownie zakończony wtykiem RJ45 lub jego zapas zwinięty i tak zamocowany, aby nie kolidował z innymi urządzeniami w szafie.

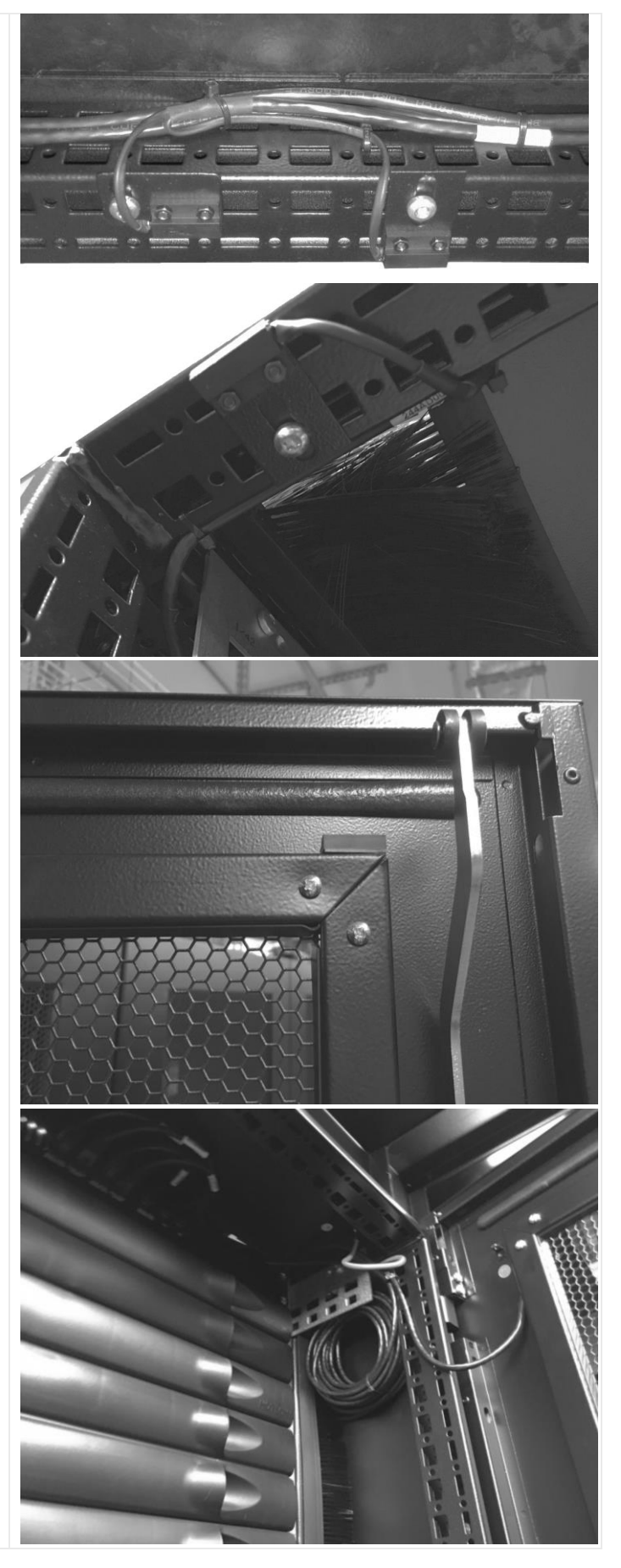
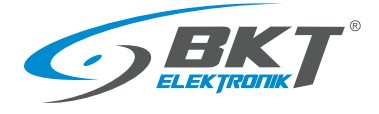

## 5.7 Montaż okablowania drzwi szafy

Czytnik z kontrolerem połącz przewodem AW111. Na drzwiach przewód ukryj w dedykowanych drogach kablowych. W szafie przewody przymocuj używając opasek kablowych.

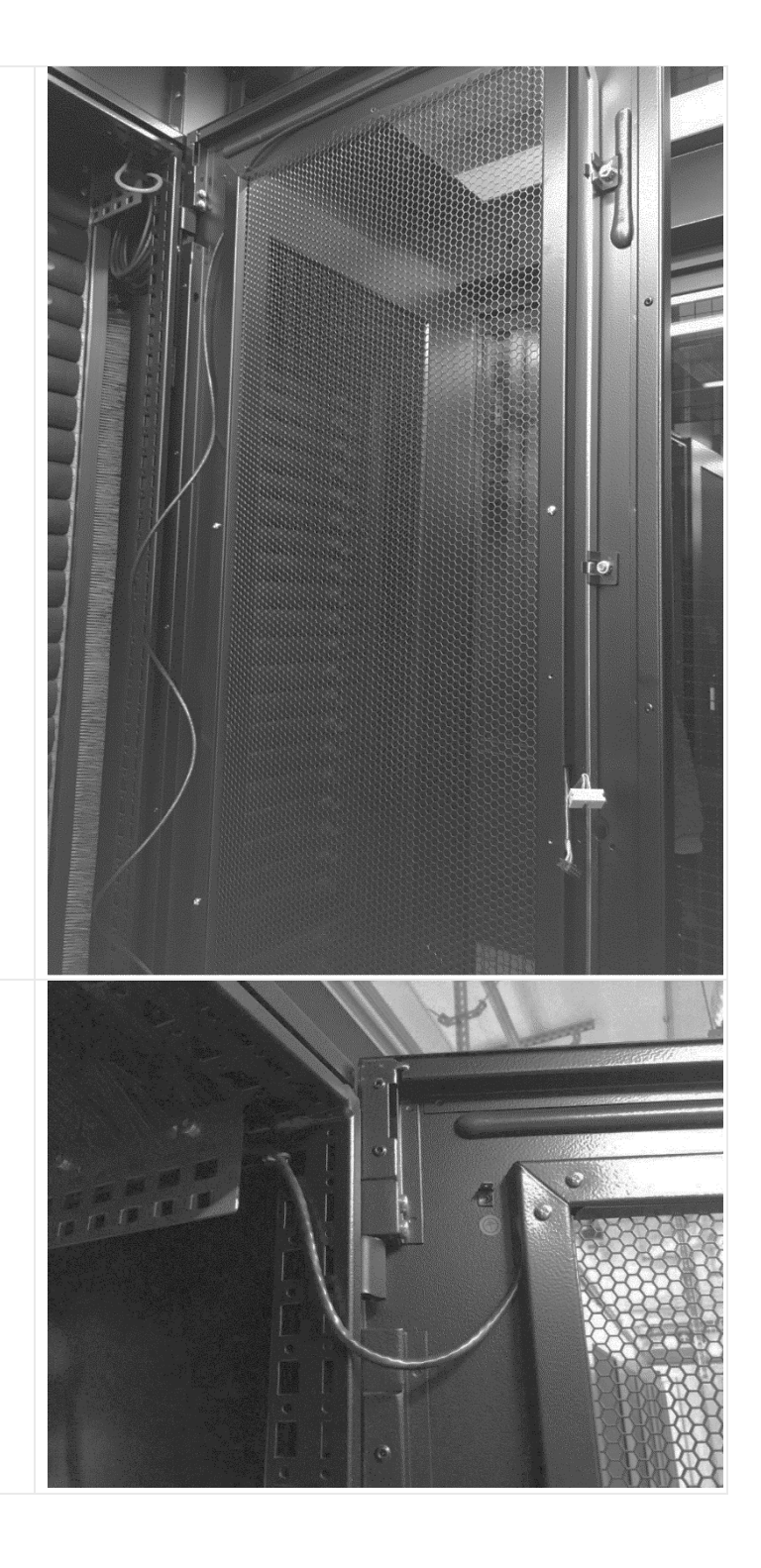

Pomiędzy drzwiami i ramą szafy zostaw zapas przewodu umożliwiający otwieranie drzwi.

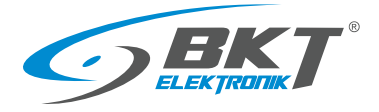

Przewód czytnika AW111 może być skrócony do wymaganej długości i ponownie zakończony wtykiem RJ45 lub jego zapas zwinięty i tak zamocowany, aby nie kolidował z innymi urządzeniami w szafie.

Klamkę AL200 połącz z czytnikiem używając przewodu AW212 lub przewodu AW112 (dla klamki AL300).

Podłącz przewody do czytnika i starannie je ułóż. Zabezpiecz je używając taśmy izolacyjnej.

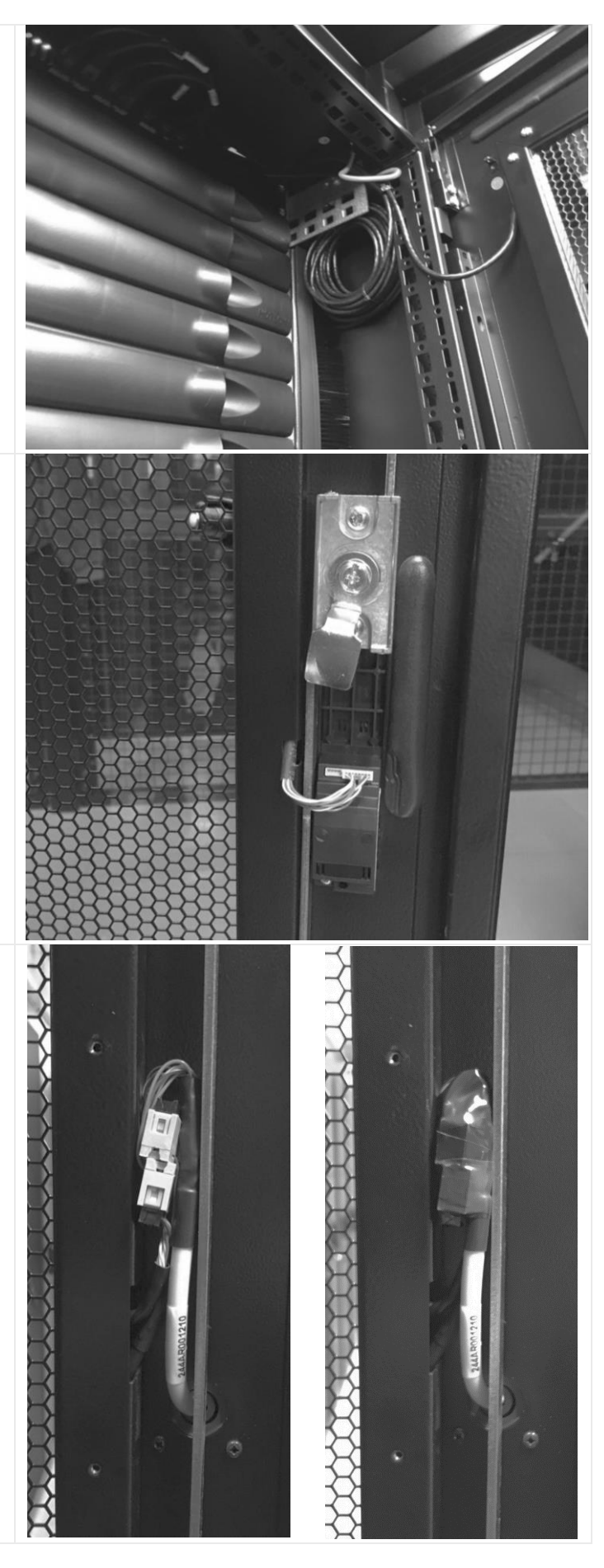

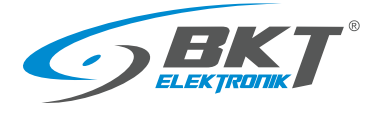

Przykręć osłonę złącz czytnika.

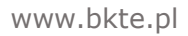

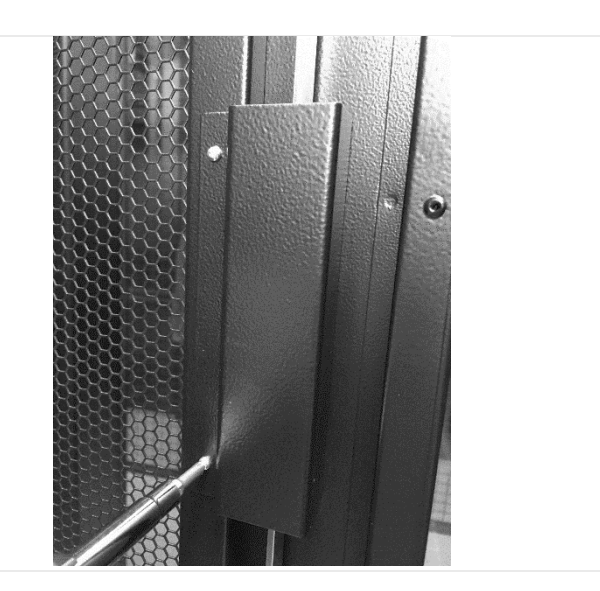

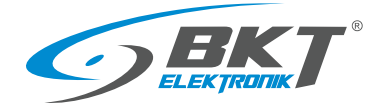

### 5.8 Schemat obwodów funkcyjnych do obsługi drzwi szafy

## Schemat ideowy połączeń dla obsługi drzwi szafy

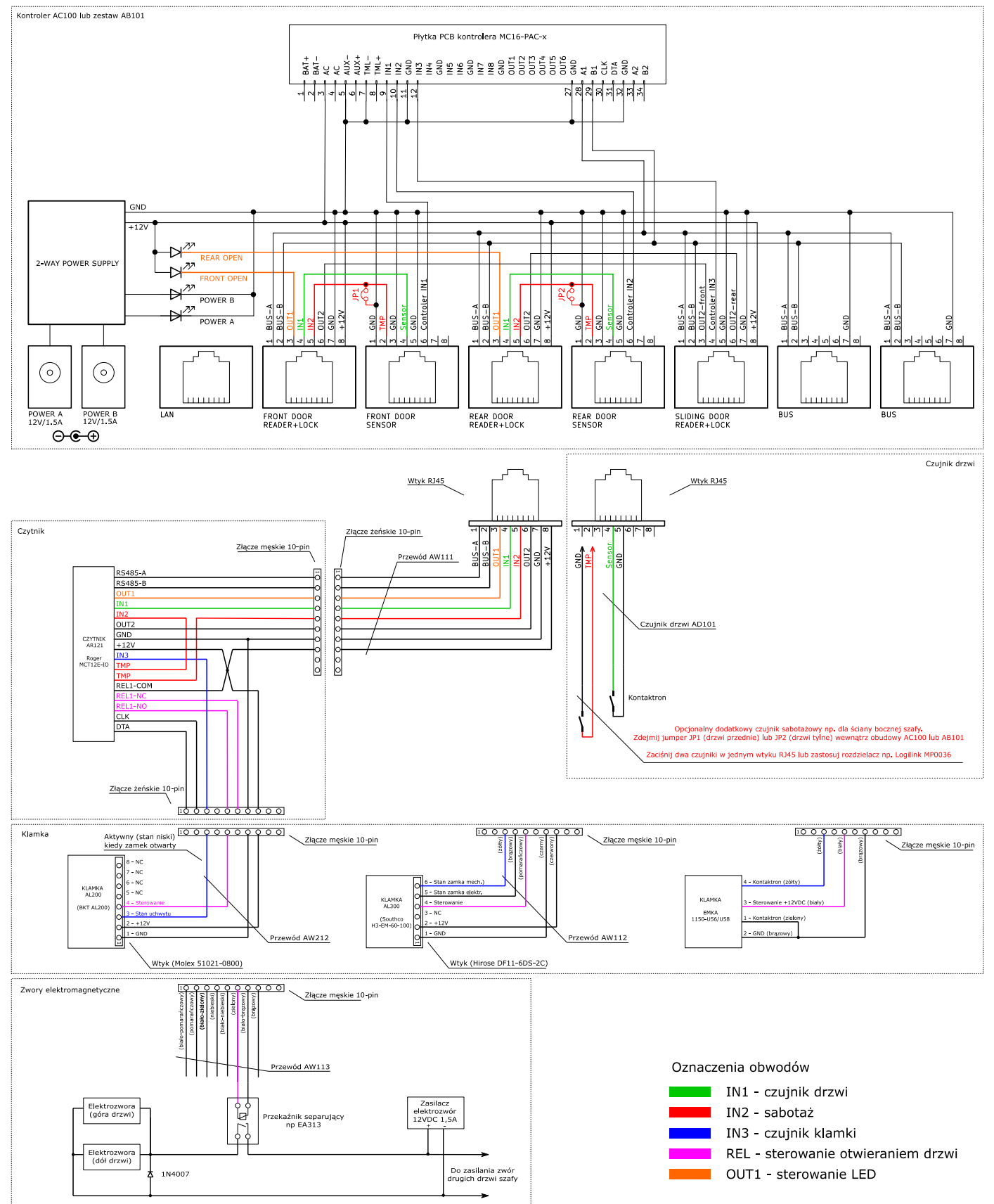

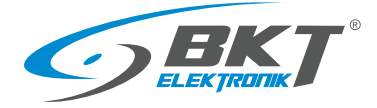

# 6 MONTAŻ URZĄDZEŃ DRZWI KIOSKU

Uwaga: Montaż urządzeń powinien być przeprowadzony przez wykwalifikowaną osobę lub osobę przeszkoloną przez wykwalifikowaną osobę.

### 6.1 Montaż kontrolera AC100

Należy wykorzystać kontroler zainstalowany w szafie – patrz rozdział 5.1 Montaż kontrolera AC100.

## 6.2 Montaż czytnika AR122 lub AR132

### 6.2.1 Zawartość opakowania

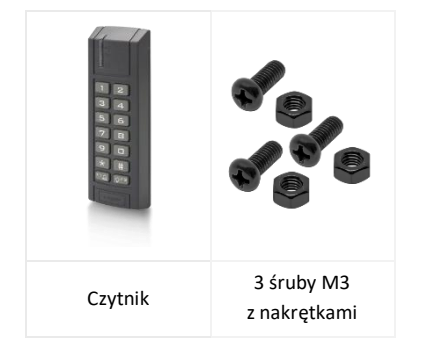

UWAGA: Przed montażem czytnika AR132 (Mifare) należy wykonać konfigurację niskopoziomową (patrz rozdział *7.2 Konfiguracja niskopoziomowa czytnika*)

### 6.2.2 Montaż czytnika na ścianie kiosku

Zamontuj czytnik AR122 lub AR132 w dedykowanym miejscu na ścianie bocznej kiosku. Jeśli kiosk nie posiada dedykowanych otworów, należy wykonać otwory montażowe jak na rysunku obok. Upewnij się, że miejsce instalacji czytnika nie będzie kolidować z drzwiami przesuwnymi kiosku.

Podłącz czytnik do kontrolera AC100 lub zestawu AB101 znajdującego się w najbliższej szafie. Użyj przewodu AW111. Przewód należy podłączyć do gniazda "SLIDING DOOR READER + LOCK" kontrolera (patrz 5.1.4 Podłączenie urządzeń do kontrolera AC100). Zainstaluj puszkę połączeniową wewnątrz szafy i ukryj w niej złącza połączeniowe czytnika.

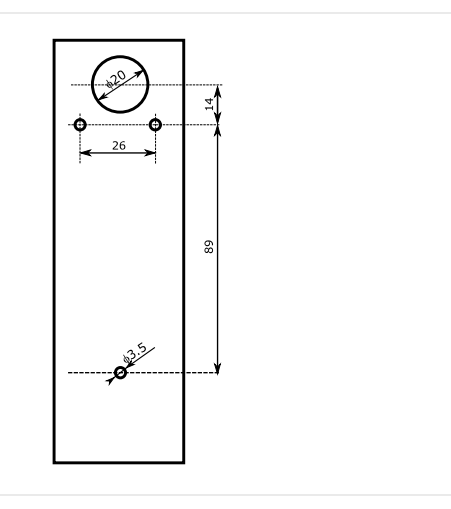

### 6.3 Montaż przycisku wyjścia i przycisku wyjścia ewakuacyjnego

Zamocuj przyciski w dedykowanych do tego miejscach na belce nad drzwiami przesuwnymi, jak na zdjęciu obok lub na opcjonalnej ramie zainstalowanej przed pierwszą szafą kiosku.

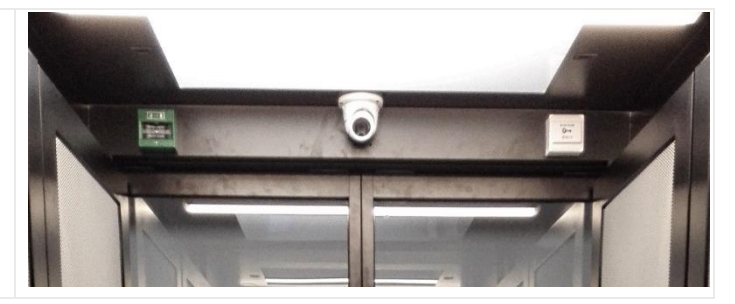

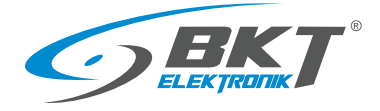

# 6.4 Montaż opcjonalnych przycisków wyjścia

Bezprzewodowy przycisk wyjścia i/lub nożny przycisk wyjścia należy podłączyć równolegle z przyciskiem wyjścia znajdującym się nad drzwiami przesuwnymi.

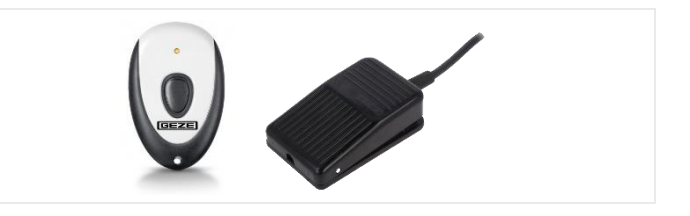

### 6.5 Montaż okablowania drzwi przesuwnych

Podłącz przewód AW113 (patrz 3.6.3 Przewód połączeniowy AW113) do czytnika drzwi przesuwnych, a następnie poprowadź go (nie rozcinając) po kolei do przycisku wyjścia ewakuacyjnego, przycisku wyjścia, i do sterownika drzwi przesuwnych. Rozetnij i odizoluj tylko żyły przewodów, które należy podłączyć w danym urządzeniu. Załóż i zaciśnij tulejki kablowe na końce przewodów przed ich podłączeniem. Wykonaj połączenia według schematu 6.6 Schemat połączeń urządzeń kontroli drzwi kiosku.

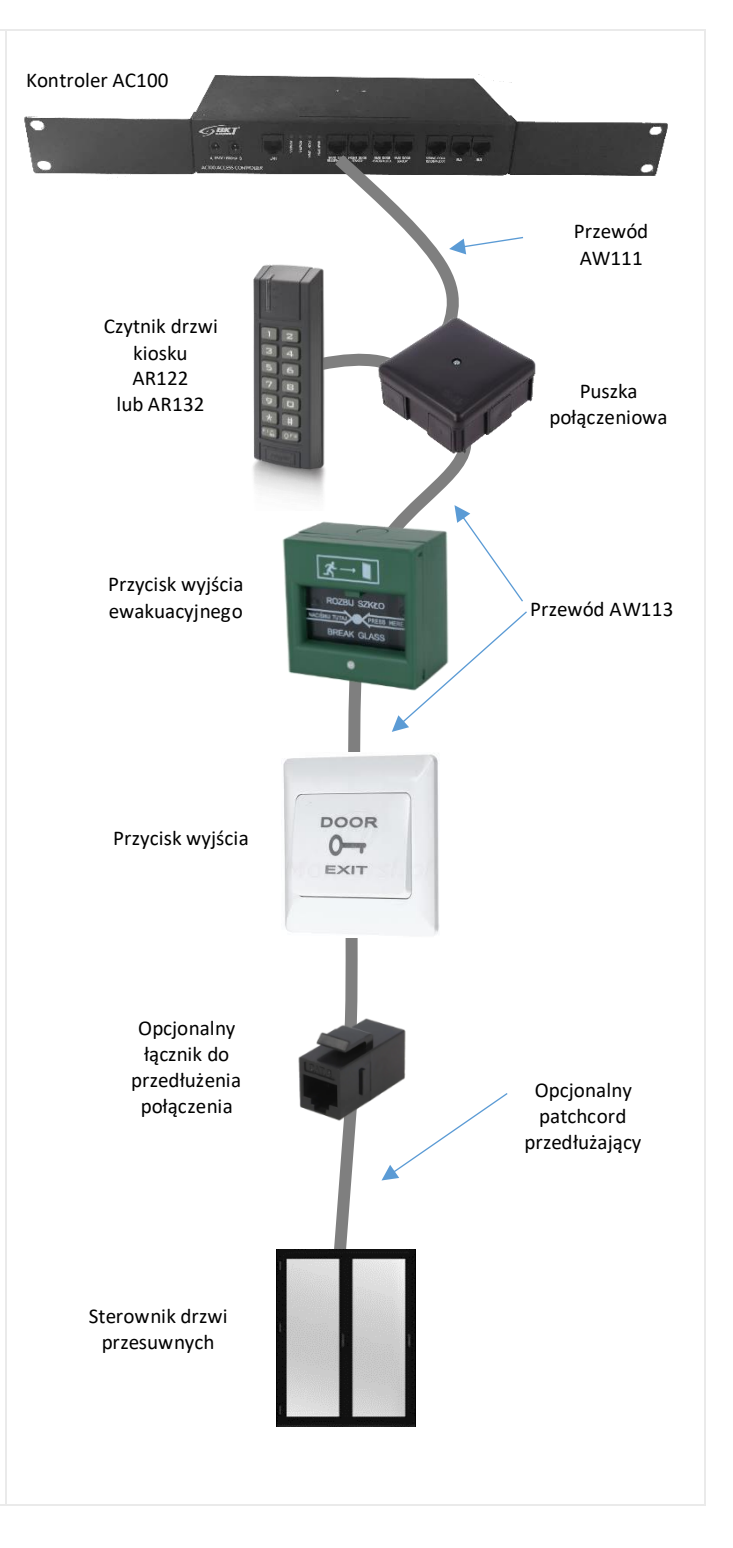

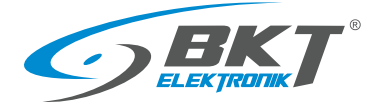

### 6.6 Schemat połączeń urządzeń kontroli drzwi kiosku

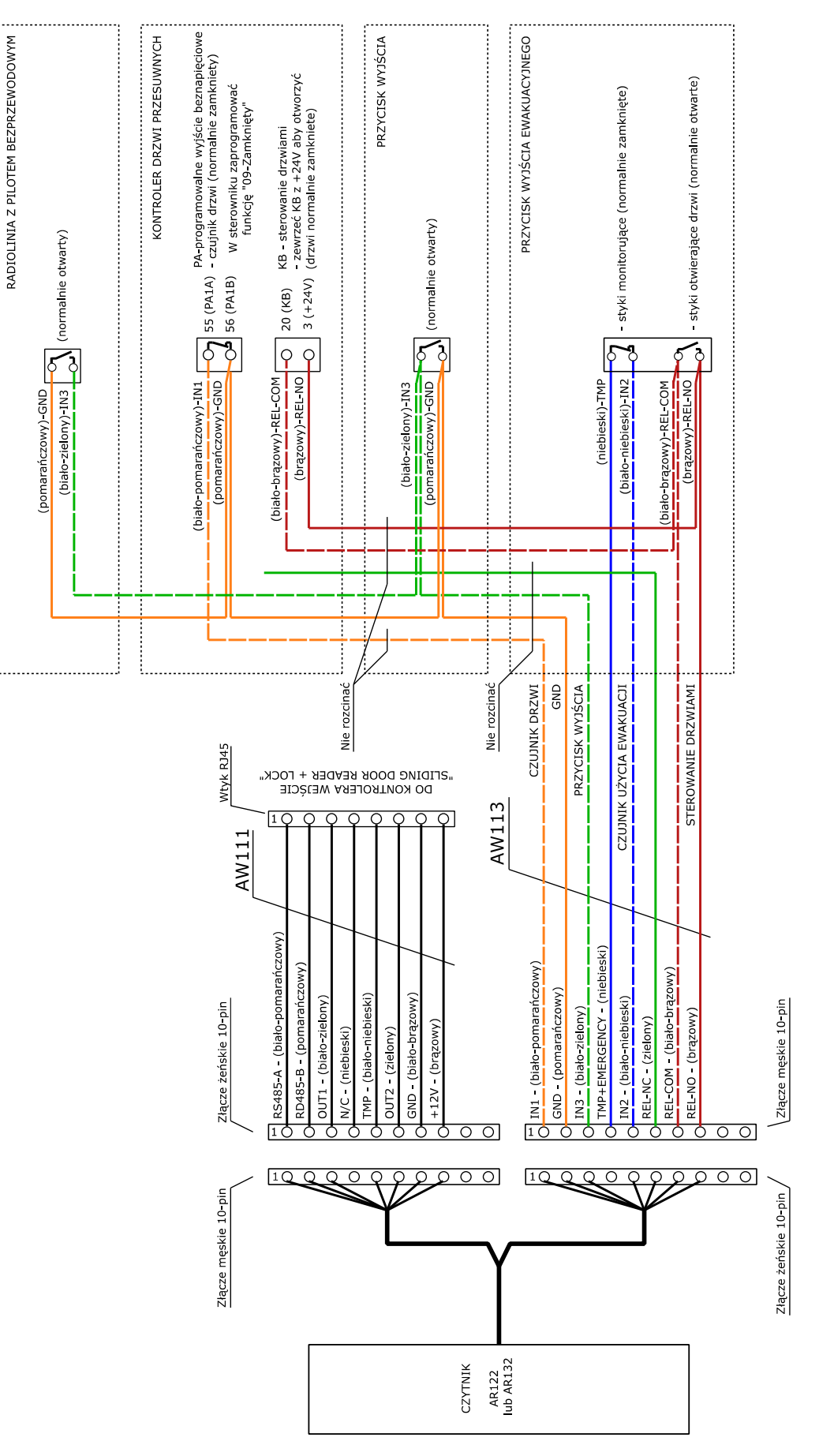

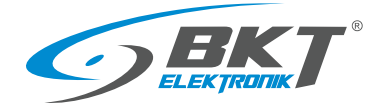

# 6.7 Schemat obwodów funkcyjnych do obsługi drzwi przesuwnych kiosku

Schemat ideowy połączeń dla obsługi drzwi przesuwnych kiosku

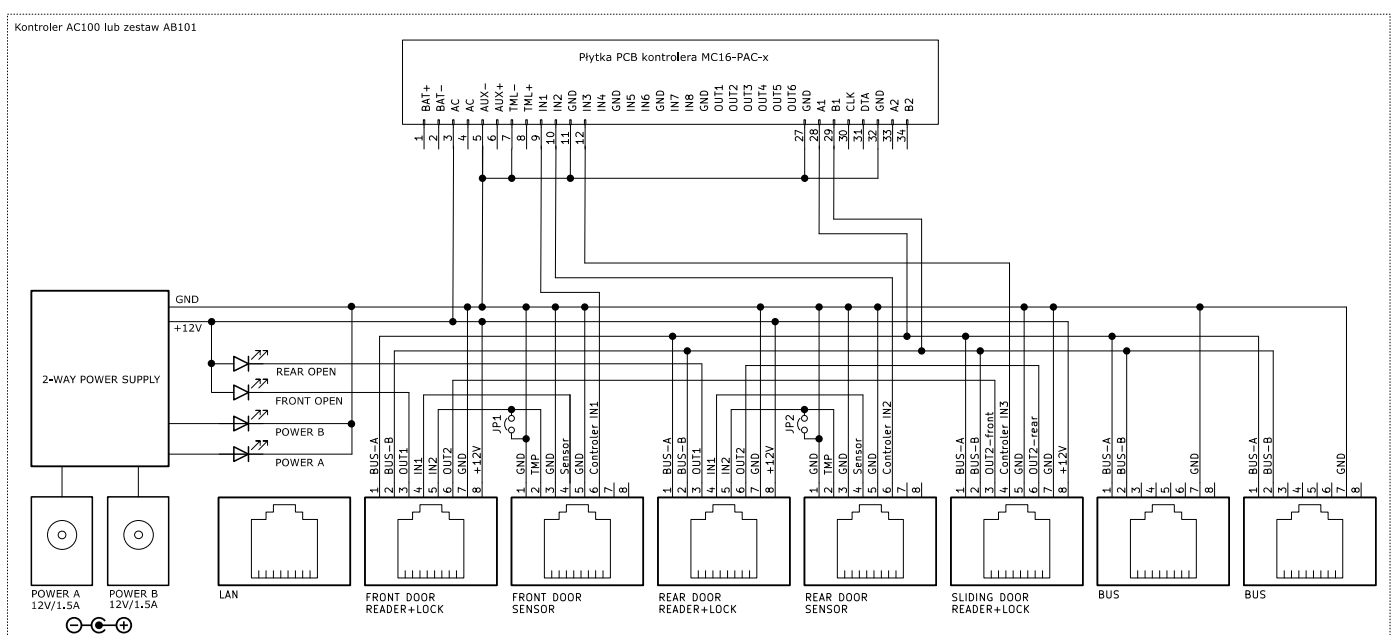

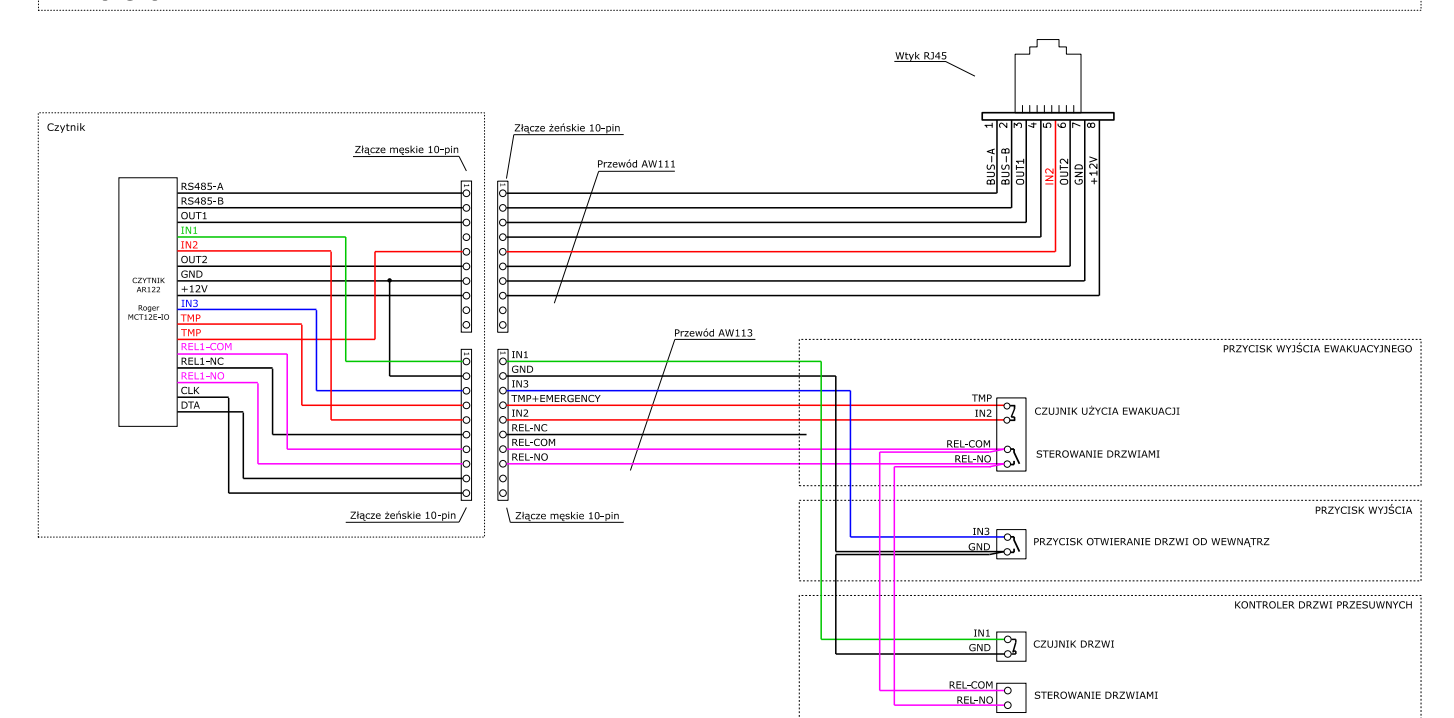

#### Oznaczenia obwodów

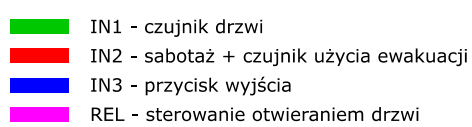

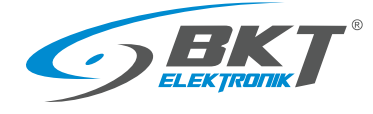

# 7 KONFIGURACJA NISKOPOZIOMOWA URZĄDZEŃ

Przed rozpoczęciem konfiguracji w oprogramowaniu VISO ST urządzenia muszą zostać wstępnie skonfigurowane. Do konfiguracji niskopoziomowej służy oprogramowanie Roger VDM, które można pobrać ze strony <u>www.roger.pl</u>.

# 7.1 Konfiguracja niskopoziomowa kontrolera

#### Połączenie z urządzeniem

- Podłącz port LAN kontrolera do komputera, z którego będzie wykonywana konfiguracja. Pamiętaj o odpowiedniej konfiguracji parametrów sieciowych komputera.
- 2. Uruchom oprogramowanie Roger VDM.
- 3. W programie RogerVDM wybierz Urządzenie->Połącz.
- 4. Wskaż model urządzenia (MC16 v1.x), wersję firmware, kanał komunikacyjny (Ethernet).
- 5. Wpisz adres IP kontrolera MC16 (fabryczny adres IP=192.168.0.213).
- Wpisz hasło komunikacyjne (fabryczne hasło to "1234").
   W kontrolerach z wersją firmware starszą niż 1.4 hasło jest puste.
- 7. Kliknij Połącz, program nawiąże połączenie z kontrolerem i automatycznie przejdzie do zakładki Konfiguracja.

#### Aktualizacja firmware

- Upewnij się, że urządzenie ma aktualne oprogramowanie firmware. Wersja aktualnie zainstalowana w urządzeniu wyświetlana jest w dolnym pasku okna aplikacji. Najnowsze wersje fimware można pobrać ze strony <u>www.roger.pl</u>
- 2. Aby uruchomić aktualizację firmware w urządzeniu wybierz z menu *Narzędzia->Aktualizacja firmware*

| Urządzenie              |                 |          |
|-------------------------|-----------------|----------|
| Urządzenie:             | MC16 v1.x       | -        |
| Wersja firmware:        | v1.6            | -        |
| Kanał komunikacyjny:    | Ethernet        | <b>*</b> |
| Parametry połączenia    |                 |          |
| Adres kontrolera        | 192.168.0.213   | - + ()   |
| Klucz komunikacyjny     | ••••            |          |
| Informacje o połączeniu |                 |          |
| Kanał komunikacyjny:    | Ethernet        |          |
| I Irządzenie:           | MC16 v1 v 6v1 6 |          |

| -    | RogerVDM                                                         | – X                                              |
|------|------------------------------------------------------------------|--------------------------------------------------|
| Plil | C Urządzenie Konfiguracia Narzędzia O programie                  |                                                  |
|      | Ustaw klucz komunikacyjny                                        |                                                  |
| Ĺ    | Dziennik zdarzeń                                                 | 192.168.000.213                                  |
|      | Brama domyślna                                                   | 192.168.000.001                                  |
|      | Maska podsieci                                                   | 255.255.255.000                                  |
|      | Maksymalny czas odpowiedzi [ms]                                  | 250                                              |
|      | Szyfrowanie komunikacji RS485                                    | [0]: Nie                                         |
|      | Hasło szyfrowania komunikacji RS485                              | Nieznany                                         |
| -4   | Ustawienia terminali RACS CLK/DTA                                |                                                  |
|      | Terminal 1 (czytnik RACS CLK/DTA ID0)                            | [0]: Nie                                         |
|      | Terminal 2 (czytnik RACS CLK/DTA ID 1)                           | [0]: Nie                                         |
|      | Terminal 3 (czytnik RACS CLK/DTA ID2)                            | [0]: Nie                                         |
|      | Terminal 4 (czytnik RACS CLK/DTA ID3)                            | [0]: Nie                                         |
| -4   | Ustawienia terminali Wiegand                                     |                                                  |
| Γ    | Terminal 5 (czytnik Wiegand 1)                                   | [1]: Tak                                         |
|      | Terminal 6 (czytnik Wiegand 2)                                   | [1]: Tak                                         |
|      | Terminal 7 (czytnik Wiegand 3)                                   | [0]: Nie                                         |
|      | Terminal 8 (czytnik Wiegand 4)                                   | [0]: Nie                                         |
|      | Format danych                                                    | [0]: Auto                                        |
|      |                                                                  |                                                  |
|      |                                                                  |                                                  |
| 5    | Wczytaj domyślne 🚺 Odczytaj z piku 🙀 Zapisz do pik               | u 🛃 Odczytaj z urządzenia 🛃 Wyślij do urządzenia |
| 1    | Urządzenie: MC16 v1.x fv1.6 (192.168.0.213:0) Sygnatura: MC16 v1 | .6 fv1.6.6.566                                   |

#### Konfiguracja urządzenia

Zaleca się rozpoczęcie nowej konfiguracji od przywrócenia wszystkich wartość domyślnych.

| 1 |      | Dogot//DM                                     | _                       | _                           | _                 | $\sim$ |
|---|------|-----------------------------------------------|-------------------------|-----------------------------|-------------------|--------|
|   |      | RogervDM                                      |                         |                             |                   |        |
|   | Plik | : Urządzenie Konfiguracja Narzędzia O program |                         |                             |                   |        |
|   |      |                                               |                         |                             |                   |        |
|   |      |                                               |                         |                             |                   |        |
|   | 1    | Komunikacja                                   |                         |                             |                   | ^      |
|   |      | Adres IP                                      |                         | 192.168.000.213             |                   | - 11   |
|   |      | Brama domyślna                                |                         | 192.168.000.001             |                   | -88    |
|   |      | Maska podsieci                                |                         | 255.255.255.000             |                   | -83    |
|   |      | Maksymainy czas odpowiedzi [ms]               |                         | 250                         |                   | -83    |
|   |      | Szyfrowanie komunikacji RS485                 |                         | [0]: Nie                    |                   | -11    |
|   |      | Hasło szyfrowania komunikacji RS485           |                         | Nieznany                    |                   |        |
|   | 4    | Ustawienia terminali RACS CLK/DTA             |                         |                             |                   |        |
|   | I F  | Terminal 1 (czytnik RACS CLK/DTA ID0)         |                         | [0]: Nie                    |                   |        |
|   |      | Terminal 2 (czytnik RACS CLK/DTA ID 1)        |                         | [0]: Nie                    |                   |        |
|   |      | Terminal 3 (czytnik RACS CLK/DTA ID2)         |                         | [0]: Nie                    |                   |        |
|   |      | Terminal 4 (czytnik RACS CLK/DTA ID3)         |                         | [0]: Nie                    |                   |        |
|   | 4    | Ustawienia terminali Wiegand                  |                         |                             |                   |        |
|   | Γ    | Terminal 5 (czytnik Wiegand 1)                |                         | [1]: Tak                    |                   |        |
|   |      | Terminal 6 (czytnik Wiegand 2)                |                         | [1]: Tak                    |                   |        |
|   |      | Terminal 7 (czytnik Wiegand 3)                |                         | [0]: Nie                    |                   |        |
|   |      | Terminal 8 (czytnik Wiegand 4)                |                         | [0]: Nie                    |                   |        |
|   |      | Format danych                                 |                         | [0]: Auto                   |                   | ~      |
|   |      |                                               |                         |                             |                   |        |
|   |      |                                               |                         |                             |                   |        |
| d | 5    | Wczytaj domyślne                              | Zapisz do pliku         | 🕞 Odczytaj z urządzenia 🕞 🕔 | Vyślii do urzadze | nia    |
| ٦ | -    | s company a promi                             |                         |                             | a refere          |        |
|   |      | Urządzenie: MC16 v1.x fv1.6 (192.168.0.213:0) | Sygnatura: MC16 v1.6 fv | v1.6.6.566 🚮 Status:        |                   |        |

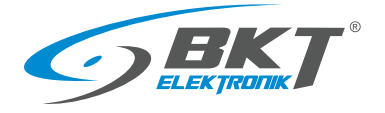

| Ustaw parametry sieciowe kontrolera.                                                                                                    | RogerVDM<br>Plik Urządzenie Konfiguracja Narzędzia O programie                                                                                                    | - ×                                                                                                    |
|----------------------------------------------------------------------------------------------------|----------------------------------------------------------------------------------------------------|----------------------------------------------------------------------------------------------------|
|                                                                                                    | Komunikacja     Adres IP     Brana dovyšna     Maska podsec     Maska podsec     Maska podsec     Maksynahy czas odpowiedzi [ms]     Szyforowane komunikacji RS485     Hasto szyforowana komunikacji RS485     Vustawienia terminali RA:SSCLK/DTA     Terminali (ducute/ RA:SC KEY 3170) | 192.168.000.213         *           192.168.000.001         255.255.000           255.255.000         Color           Color         Color           Memany         Tole Mem                                                                                                    |
|                                                                                                    | Terminal 2 (czytrk RACS CLK/DTA IDI)<br>Terminal 3 (czytrk RACS CLK/DTA IDI)<br>Terminal 4 (czytrk RACS CLK/DTA ID2)<br>Terminal 4 (czytrk RACS CLK/DTA ID2)<br>4 Ustawienia terminal Wieigand<br>Terminal 5 (czytrk Wiegand 1)                                                          | (0): Ne<br>(0): Ne<br>(0): Ne<br>(0): Ne<br>(1): Tak                                                                                                    |
|                                                                                                    | Terminal 6 (czythk Wiegand 2)<br>Terminal 7 (czythk Wiegand 3)<br>Terminal 8 (czythk Wiegand 4)<br>Format danych                                                                                                    | [1]: Tak           [0]: Nie           [0]: Nie           [0]: Auto                                                                                                    |
|                                                                                                    | Wezytaj domyálne     Cóczytaj zpiku     Zapiez do páku      Uzzydzenie: MC16 v1.x fv1.6 (192.168.0.213.0)     Sygnatura: MC16 v1.8 fv1.6 (192.168.0.213.0)                                                                                                    | Ddczytaj z urządzenia     R. Wyßij do urządzenia       1.6.6.566     1.4.100 Concernant                                                                                                    |
| Ustaw klucz komunikacyjny. Klucz ten pełni rolę nasła dostępu do<br>kontrolera.                                                                                                    | KOgerVDM     Pik Urządzenie Konfiguracja Narzędzia O programie     Attualizacja firmware     Ustaw klucz komunikacyjny                                                                                                    | - *                                                                                                    |
| <ol> <li>Wybierz Narzędzia-&gt;Ustaw klucz komunikacyjny z menu.</li> <li>Wprowadź klucz. Można użyć tylko znaków<br/>heksadecymalnych (0-9, A, B, C, D, E, F).</li> <li>Zanotuj klucz, gdyż potrzebny on będzie podczas konfiguracji<br/>wysokopoziomowei systemu</li> </ol> | Dziennik zdarzeń<br>Brana domytkia<br>Masia podsied<br>Maksynałty czas odowieska finał<br>Szyfowania komunik<br>Ustawienia terminala<br>Terminal 2 (czytik RA<br>Terminal 2 (czytik RA<br>Terminal 2 (czytik RA                                                                          | 192.166.000.011<br>192.166.000.001<br>255.255.050<br>260<br>260<br>260<br>260<br>260<br>260<br>260<br>260<br>260<br>26                                                                                                    |
| <ol> <li>Kliknij przycisk <i>Ustaw klucz</i>.</li> <li>Kliknij przycisk <i>Zamknij</i>.</li> </ol>                                                                                                    | Terminal 4 (czytnik RA<br>4 Ustawienia terminali<br>Terminal 5 (czytnik Wi<br>Terminal 5 (czytnik Wi<br>Terminal 6 (czytnik Wiegand 3)<br>Terminal 8 (czytnik Wiegand 4)<br>Format danych                                                                                                | (0): Ne<br>(0): Ne<br>(0): Auto                                                                                                    |
|                                                                                                    | Wezytaj domytline     Cdczytaj z piku     Zepisz do piku     Wezytaj domytline     Cdczytaj z piku     Zepisz do piku     Sygnatura: MC16 v1.a fv1.6                                                                                                    | Códczytaj z urządzenia 💽 Wyślij do urządzenia<br>.6.6.566 📲 Statuce Połęczony                                                                                                    |
| Pozostałe parametry nie wymagają zmiany.<br>Wyślij ustawienia do urządzenia – kliknij "Wyślij do urządzenia".                                                                                                    | RogerVDM<br>Pik Urządzenie Konfiguracja Narzędzia Oprogramie                                                                                                    | × ×                                                                                                    |
|                                                                                                    | Artes Development<br>Artes Development<br>Maska podeici<br>Maksymiky czas odpowiedzi [ms]<br>Szyfrowane komunikacji RS485<br>Hasło szyfrowania komunikacji RS485                                                                                                    | 192.168.000.213<br>192.168.000.001<br>255.255.255.000<br>250<br>[0]: Ne<br>Nieznany                                                                                                    |
|                                                                                                    | Ustawienia terminali RACS CLK/DTA     Terminal (zcythk RACS CLK/DTA D0)     Terminal 2 (zcythk RACS CLK/DTA ID1)     Terminal 3 (zcythk RACS CLK/DTA ID2)     Terminal 4 (zcythk RACS CLK/DTA ID2)     Terminal (zcythk RACS CLK/DTA ID2)     d     Ustawienia terminali Wilegand        | [0]: Ne<br>(0): Ne<br>(0): Ne<br>(0): Ne                                                                                                    |
|                                                                                                    | Terminal 5 (czytik Wiegand 1)<br>Terminal 7 (czytik Wiegand 2)<br>Terminal 7 (czytik Wiegand 3)<br>Terminal 8 (czytik Wiegand 4)<br>Format danych                                                                                                    | [1]: Tak [1]: Tak [0]: Ne [0]: Ne [0]: Ne [0]: Auto [2]: Value [2]: Value [2] |
|                                                                                                    | Wczytaj domyślne         Odczytaj z piku         Zapisz do piku           W Urządzenie: MC16 v1.a fv1.6 (192.168.0.213.0)         Sygnatura: MC16 v1.a fv1.6 fv1.                                                                                                    | E. Odczytaj z urządzenie E. Wyślij do urządzenie<br>.66.566                                                                                                    |
| Zakończenie konfiguracji niskopoziomowej                                                                                                    |                                                                                                    |                                                                                                    |

- 1. W programie RogerVDM wybierz Urządzenie->Rozłącz.
- 2. Kontroler zostanie zrestartowany.

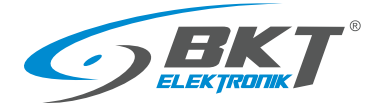

# 7.2 Konfiguracja niskopoziomowa czytnika

### Podłączenie czytnika

Do konfiguracji niskopoziomowej czytnik należy podłączyć do komputera poprzez interfejs RUD-1 (patrz 3.3.2 Akcesoria czytników). Jeżeli czytnik jest już zainstalowany na drzwiach szafy, należy:

- 1. Odłączyć przewód AW111 czytnika od kontrolera wypinając złącze RJ45.
- 2. Podłączyć wtyk RJ45 przewodu AW111 do interfejsu RUD-1 według poniższego rysunku.

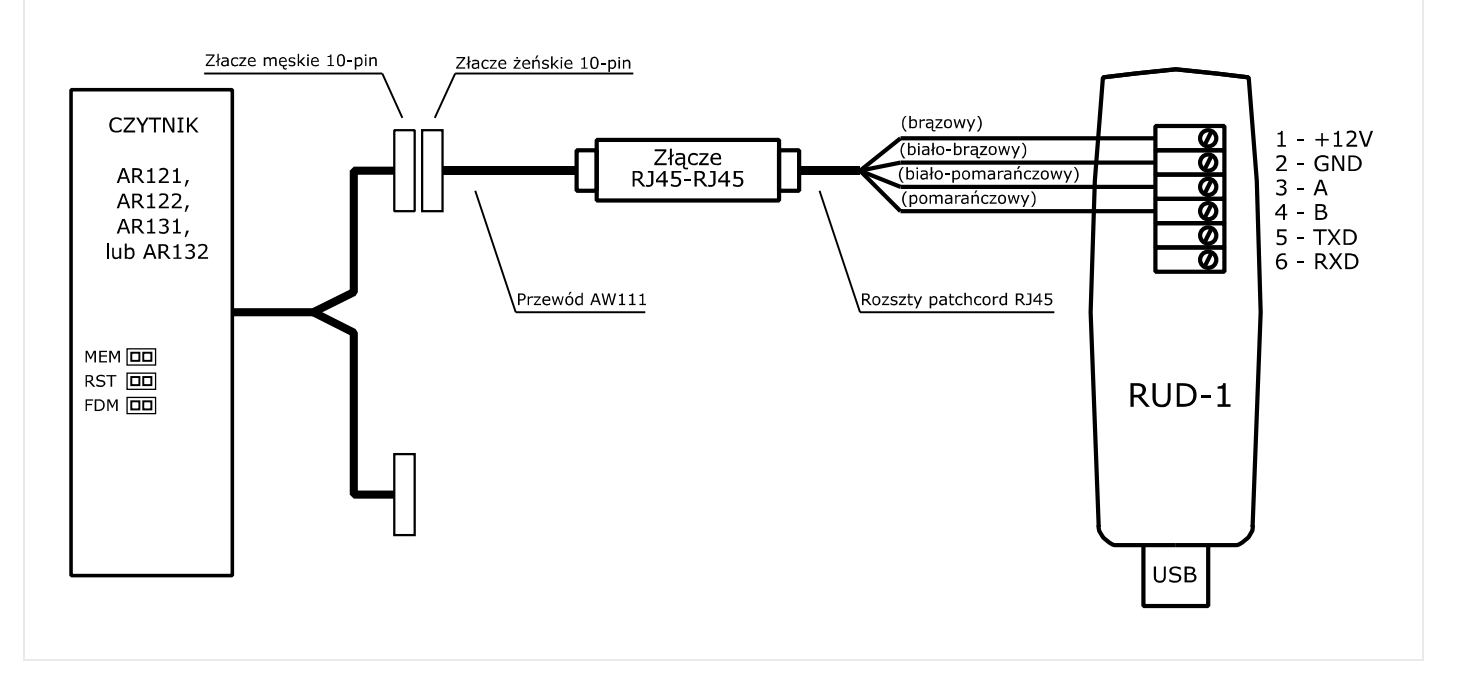

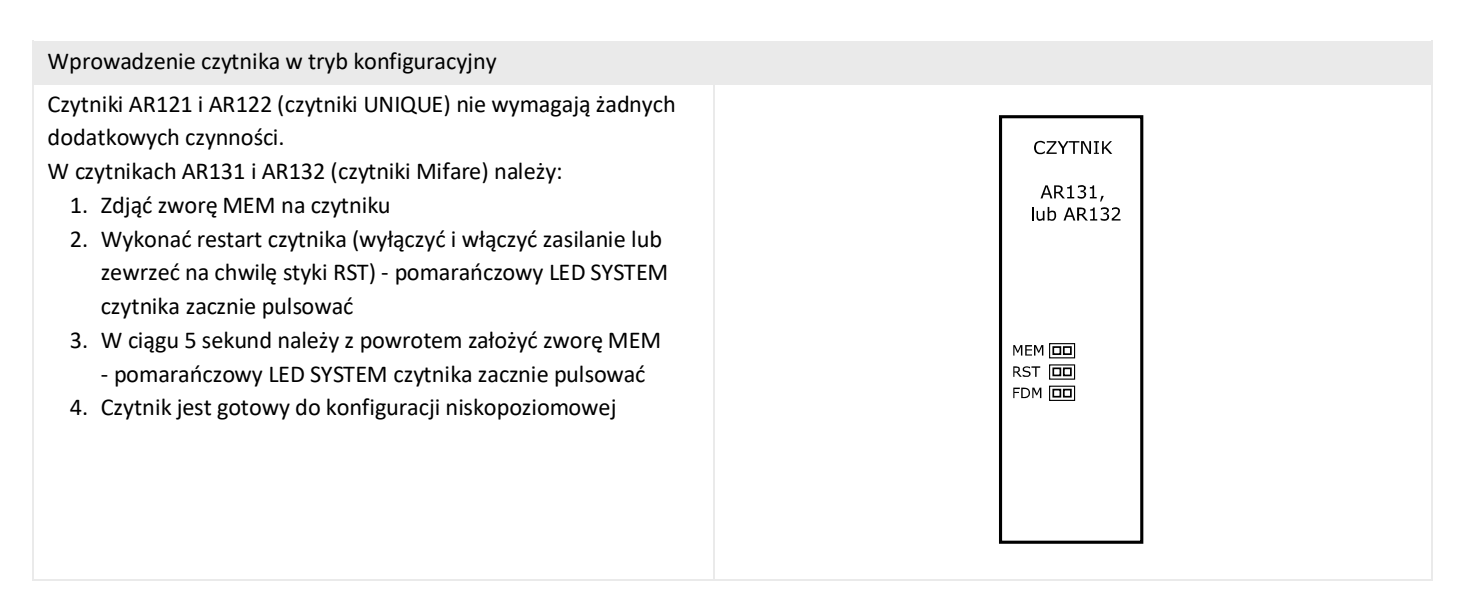

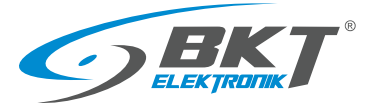

www.bkte.pl

#### Połączenie z urządzeniem

- 1. Uruchom oprogramowanie Roger VDM.
- 2. W programie Roger VDM wybierz Urządzenie->Połącz.
- 3. Wskaż model urządzenia, wersję firmware, kanał komunikacyjny COMx (RUD-1).
- 4. Kliknij Połącz, program nawiąże połączenie z czytnikiem i automatycznie przejdzie do zakładki Konfiguracja.

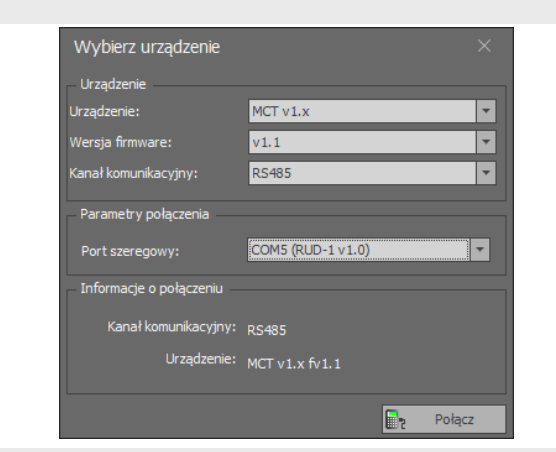

#### Aktualizacja firmware

- Upewnij się, że urządzenie ma aktualne oprogramowanie firmware. Wersja aktualnie zainstalowana w urządzeniu wyświetlana jest w dolnym pasku okna aplikacji. Najnowsze wersje fimware można pobrać ze strony <u>www.roger.pl</u>
- Aby uruchomić aktualizację firmware rozłącz się (Urządzenie->Rozłącz), a następnie wybierz z menu Narzędzia->Aktualizuj oprogramowanie. Dla czytników UNIQUE (AR121 i AR131) do aktualizacji firmware należy użyć oprogramowania RogerISP dostępnego na stronie <u>www.roger.pl</u>.

|                                                                         |                                                             | 100      |
|-------------------------------------------------------------------------|-------------------------------------------------------------|----------|
|                                                                         | Opóźnienie sygnalizacji braku komunikacji z kontrolerem [s] | 10       |
| Og                                                                      | jólne                                                       |          |
|                                                                         | Wejście synchronizacji pola odczytu kart                    | 0        |
| Wyjście synchronizacji pola odczytu kart                                |                                                             | 0        |
| Raportowanie pojedynczych klawiszy<br>Minimalna ilość cyfr w kodzie PIN |                                                             | [1]: Tak |
|                                                                         |                                                             | 4        |
|                                                                         | Maksymalna ilość cyfr w kodzie PIN                          | 8        |
|                                                                         | Klawisz ["] kasuje wprowadzone cyfry kodu PIN               | [1]: Tak |
|                                                                         | Maksymalny czas pomiędzy cyframi kodu PIN [s]               | 20       |
|                                                                         | Kody PIN o zmiennej długości                                | [1]: Tak |
|                                                                         | Czas długiego naciśnięcia klawisza [s]                      | 31       |
| ۶.                                                                      | Rozpoznawanie rodzaju naciśnięcia klawisza                  | 000500FF |
|                                                                         | Poziom podświetlenia klawiatury [%]                         | 20       |
| Ŧ                                                                       |                                                             |          |
|                                                                         |                                                             |          |

#### Konfiguracja urządzenia

Zaleca się rozpoczęcie nowej konfiguracji od przywrócenia wszystkich wartość domyślnych.

|                                               | On éfetiente estenetien et banks been utbeet e benehedes en fai | 1        | 10       |  |
|-----------------------------------------------|-----------------------------------------------------------------|----------|----------|--|
| 0.00                                          | ólne.                                                           | 1        | 10       |  |
|                                               | Maiście svochronizacji pola odczytu kart                        |          | 0        |  |
|                                               | Wyście synchronizacji pola odczytu kart                         |          | 0        |  |
| Raportowanie poledvorzych klawiszy            |                                                                 | [1]: Tak |          |  |
| Minimalna ilość cyfr w kodzie PIN             |                                                                 | 4        |          |  |
| Maksymalna ilość cyfr w kodzie PIN            |                                                                 | 8        |          |  |
| Klawisz [*] kasuje wprowadzone cyfry kodu PIN |                                                                 |          | [1]: Tak |  |
| Maksymalny czas pomiedzy cyframi kodu PIN [s] |                                                                 |          | 20       |  |
| K                                             | Kody PIN o zmiennej długości                                    |          | [1]: Tak |  |
| 0                                             | Czas długiego naciśniecia klawisza [s]                          |          | 31       |  |
| ► F                                           | Rozpoznawanie rodzaju naciśnięcia klawisza                      |          | 000500FF |  |
| F                                             | Poziom podświetlenia klawiatury [%]                             |          | 20       |  |
| *                                             |                                                                 |          |          |  |

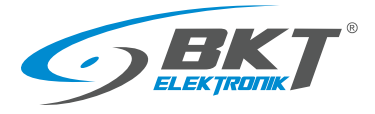

Każdy czytnik podłączony do tego samego kontrolera (również poprzez zestawy podrzędne AB101) musi posiadać unikalny adres. Każdemu czytnikowi należy nadać indywidualny adres z zakresu 100 – 115, co daje maksymalną ilość 16 czytników podłączonych do kontrolera.

Ustaw typ wejść IN1, IN2 i IN3. W zależności od czytnika są to wejścia dla czujnika drzwi, sabotażu, czujnika klamki, przycisku wyjścia i czujnika przycisku ewakuacyjnego dla drzwi przesuwnych. Patrz na schematy połączeń:

5.8 Schemat obwodów funkcyjnych do obsługi drzwi szafy,

6.7 Schemat obwodów funkcyjnych do obsługi drzwi przesuwnych kiosku.

| AR121 i AR131 – do drzwi | AR122 i AR132 – do drzwi |
|--------------------------|--------------------------|
| szafy                    | kiosku                   |
| Wejście IN1 – NC         | Wejście IN1 – NC         |
| Wejście IN2 – NC         | Wejście IN2 – NC         |
| Wejście IN3 – NO         | Wejście IN3 – NO         |

Opisz używane wejścia i wyjścia czytnika. Opisy te będą widoczne w oprogramowaniu wysokopoziomowym VISO ST, co może ułatwić poruszanie się pomiędzy wejściami i wyjściami podczas konfiguracji systemu.

| AR121 i AR131 – do drzwi     | AR122 i AR132 – do drzwi       |
|------------------------------|--------------------------------|
| szafy                        | kiosku                         |
| Wejście IN1 – czujnik drzwi  | Wejście IN1 – czujnik drzwi    |
| Wejście IN2 – sabotaż        | Wejście IN2 – ewakuacja        |
| Wejście IN3 – czujnik klamki | Wejście IN3 – przycisk wyjścia |
| Wyjście REL – zamek          | Wyjście REL – zamek            |
| Wyjście IO1- LED             | Wyjście IO1 - LED              |

| Opcje komunikacjyjne                                                                        |                                                           |
|---------------------------------------------------------------------------------------------|-----------------------------------------------------------|
| Adres RS485<br>Opóźnienie svonalizacji braku komunikacji z kontrolerem [s]                  |                                                           |
| ⊿ Ogólne                                                                                    |                                                           |
| Wejście synchronizacji pola odczytu kart                                                    | 0                                                         |
| Raportowanie pojedynczych klawiszy                                                          | [1]: Tak                                                  |
| Minimalna ilość cyfr w kodzie PIN                                                           | 4                                                         |
| Maksymalna ilość cyfr w kodzie PIN<br>Klawisz [*] kasuje wprowadzone cyfry kodu PIN         | 8<br>[1]: Tak                                             |
| Maksymalny czas pomiędzy cyframi kodu PIN [s]                                               | 20                                                        |
| Kody PIN o zmiennej długości<br>Gras długiego pacificiecja klawiega [d]                     | [1]: Tak                                                  |
| <ul> <li>Rozpoznawanie rodzaju naciśnięcia klawisza</li> </ul>                              | 000500FF                                                  |
| Poziom podświetlenia klawiatury [%]                                                         | 20                                                        |
|                                                                                             |                                                           |
|                                                                                             |                                                           |
|                                                                                             |                                                           |
|                                                                                             |                                                           |
| Odczytaj domyślne Odczytaj z pliku                                                          | Zapisz do pliku 🙀, Odczytaj z urządzenia 💽 Wyślij do urzą |
| Urządzenie: MCT v1.x fv1.0 (COM5/0)                                                         | Sygnatura: MCT12E-IO v1.x fv1.0.4.259                     |
| RogerVDM                                                                                    |                                                           |
| –<br>Plik Urządzenie Konfiguracja Narzędzia O programie                                     |                                                           |
|                                                                                             |                                                           |
| ▲ Typy wejść                                                                                | Call are                                                  |
| IN1<br>IN2                                                                                  | [1]: NC<br>[1]: NC                                        |
| IN3                                                                                         | [0]: NO                                                   |
| Komentarze do wejść                                                                         |                                                           |
| IN1<br>IN2                                                                                  |                                                           |
| IN3                                                                                         |                                                           |
| Polaryzacja wyjść     RE 1                                                                  | [0]: Polarvzacia normalna                                 |
| IO1                                                                                         | [0]: Polaryzacja normalna                                 |
| IO2                                                                                         | [0]: Polaryzacja normalna                                 |
| REL1                                                                                        |                                                           |
| IO1                                                                                         |                                                           |
|                                                                                             |                                                           |
|                                                                                             |                                                           |
|                                                                                             |                                                           |
| Odczytaj domyślne                                                                           | Zapisz do pliku 🖶 Odczytaj z urządzenia 🖶 Wyślij do urzą  |
|                                                                                             |                                                           |
| III Urządzenie: NICT VI.X IVI.0 (CUM5/0)                                                    | Sygnatura: MC112E-10 V1.X IV1.0.4.259                     |
| 🖡 RogerVDM                                                                                  |                                                           |
| Plik Urządzenie Konfiguracja Narzędzia Oprogramie                                           |                                                           |
|                                                                                             |                                                           |
| ▲ Typy wejść                                                                                | [1] MC                                                    |
| IN1<br>IN2                                                                                  | [1]: NC<br>[1]: NC                                        |
| IN3                                                                                         | [0]: NO                                                   |
| Komentarze do wejść                                                                         |                                                           |
| IN1<br>IN2                                                                                  | sabotaz                                                   |
| IN3                                                                                         | czujnik klamki                                            |
| Polaryzacja wyjść                                                                           | [0]: Polaryzaria normalna                                 |
| REI 1                                                                                       | [0]: Polaryzacja normalna                                 |
| REL1<br>IO1                                                                                 | [0]: Polaryzacia normalna                                 |
| REL1<br>IO1<br>IO2                                                                          |                                                           |
| REL 1<br>101<br>102<br>4 Komentarze do wyjść                                                | amek                                                      |
| RE1           IO1           IO2           4 Komentarze do wyjść           RE1           IO1 | zamek<br>LED                                              |

☐ Urządzenie: MCT v1.x fv1.0 (COM5/0) Sygnatura: MCT12E-IO v1.x fv1.0.4.259

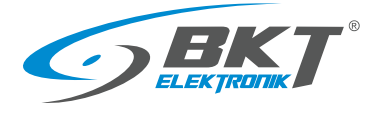

Pozostałe parametry nie wymagają zmiany. Wyślij ustawienia do urządzenia – kliknij "Wyślij do urządzenia".

| IN1<br>IN2     |       | [1]: NC<br>[1]: NC        |  |
|----------------|-------|---------------------------|--|
| IN3            |       | [0]: NO                   |  |
| Komentarze do  | wejść |                           |  |
| IN1            |       | czujnik drzwi             |  |
| IN2            |       | sabotaz                   |  |
| IN3            |       | czujnik klamki            |  |
| Polaryzacja wy | jść   |                           |  |
| REL1           |       | [0]: Polaryzacja normalna |  |
| IO1            |       | [0]: Polaryzacja normalna |  |
| IO2            |       | [0]: Polaryzacja normalna |  |
| Komentarze do  | wyjść |                           |  |
| REL1           |       | zamek                     |  |
| IO1            |       | LED                       |  |

Zakończenie konfiguracji niskopoziomowej

- 1. W programie RogerVDM wybierz Urządzenie->Rozłącz.
- 2. Zewrzyj zworę MEM na czytniku (tylko w AR131 i AR132)
- 3. Podłącz czytnik z powrotem do kontrolera lub zestawu podrzędnego w szafie.

# 8 OPROGRAMOWANIE

Do prawidłowego działania systemu konieczne jest zainstalowanie oprogramowania Roger SVC. Po zainstalowaniu oprogramowanie działa jako usługa systemu Windows. Oprogramowanie odpowiada za komunikację z kontrolerami systemu i zapis informacji do bazy danych. W przypadku pracy wielostanowiskowej, pakiet usług zainstalowany może być tylko na jednym komputerze, np. na serwerze.

### 8.1 Instalacja oprogramowania SVC

| Pobierz ze strony <u>www.roger.pl</u> i uruchom plik<br>RogerSVCSetup.exe. Następnie postępuj zgodnie z pojawiającymi<br>się oknami.                                                                                | Instalacja - RogerSVC   Vitamany w Kreatorze instalacji Vitamany w Kreatorze instalacji V |
|----------------------------------------------------------------------------------------------------|----------------------------------------------------------------------------------------------------|
| Konieczne jest zaznaczenie <i>"Zainstaluj serwis komunikacji"</i><br>Instalacja:<br>• <i>"Serwisu licencji"</i><br>• <i>"Serwisu integracji"</i><br>• <i>"Serwisu kontrolera wirtualnego"</i><br>nie jest wymagana. | Instalacja - RogerSVC       —       ×         Instalacja Serwis komunikacji       Image: Serwis komunikacji       Image: Serwis komunikacji         Przeczytaj opis na dole i zaznacz czy chcesz zainstalować Serwis komunikacji:       Image: Serwis komunikacji       Image: Serwis komunikacji         Serwis komunikacjiny jest odpowiedzialny za realizację komunikacji w jest odpowiedzialny za realizację komunikacjiny jest odpowiedzialny za realizację komunikacjiny jest odpowiedzialny za realizację komunikacjiny jest odpowiedzialny za realizację komunikacjiny jest już zainstalowany w systemie lub jest planujesz zanistalować go na innym komputerze.       Pozostaw općie wyłączoną gdy Serwis komunikacjiny jest już zainstalowany w         systemic lub jest planujesz zanistalować go na innym komputerze.       Anułuj                                                                                                    |

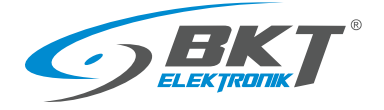

# 8.2 Konfiguracja oprogramowania SVC

| Otwórz aplikację zarządzającą serwisami ze skrótu na pasku zadań. | ج <sup>R</sup> م                                                                                                    |
|-------------------------------------------------------------------|----------------------------------------------------------------------------------------------------|
| Kliknij ikonę połączenie do bazy danych.                          | <text><image/><image/></text>                                                                                                    |
| Wybierz Konfiguracja połączenia.                                  | Vertex reading (1.3.4.2000)         Image: Comparison of the state of the state of the stat |
| Kliknij na wybierz bazę danych.                                   | Konfiguracja połączenia       X         Wprowadzi dane aby podłączyć się do wskazanego źródła danych lub kikny "Zmień"<br>aby wskazać inne źródło danych       Nazwa:         Nazwa:       VISO         Źródło danych:       Microsoft SQL Server Compact 4.0       Zmień         Połącz z bazę danych       Wybierz bazę danych:       (Wybierz compact 4.0)       Zmień         Połącz z bazę danych       Wybierz compact 4.0       Zmień         Połącz z bazę danych       (Wybierz compact 4.0)       Wipbierz compact 4.0         Wytowadź hasło do istniejącej bazy danych lub wprowadzić hasło chroniące nową bazę danych.       Hasło:       Masło z compact 4.0         Test połączenia       X       X       Anulug                                                                                                    |

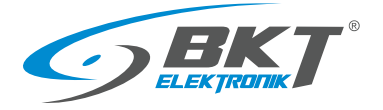

### www.bkte.pl

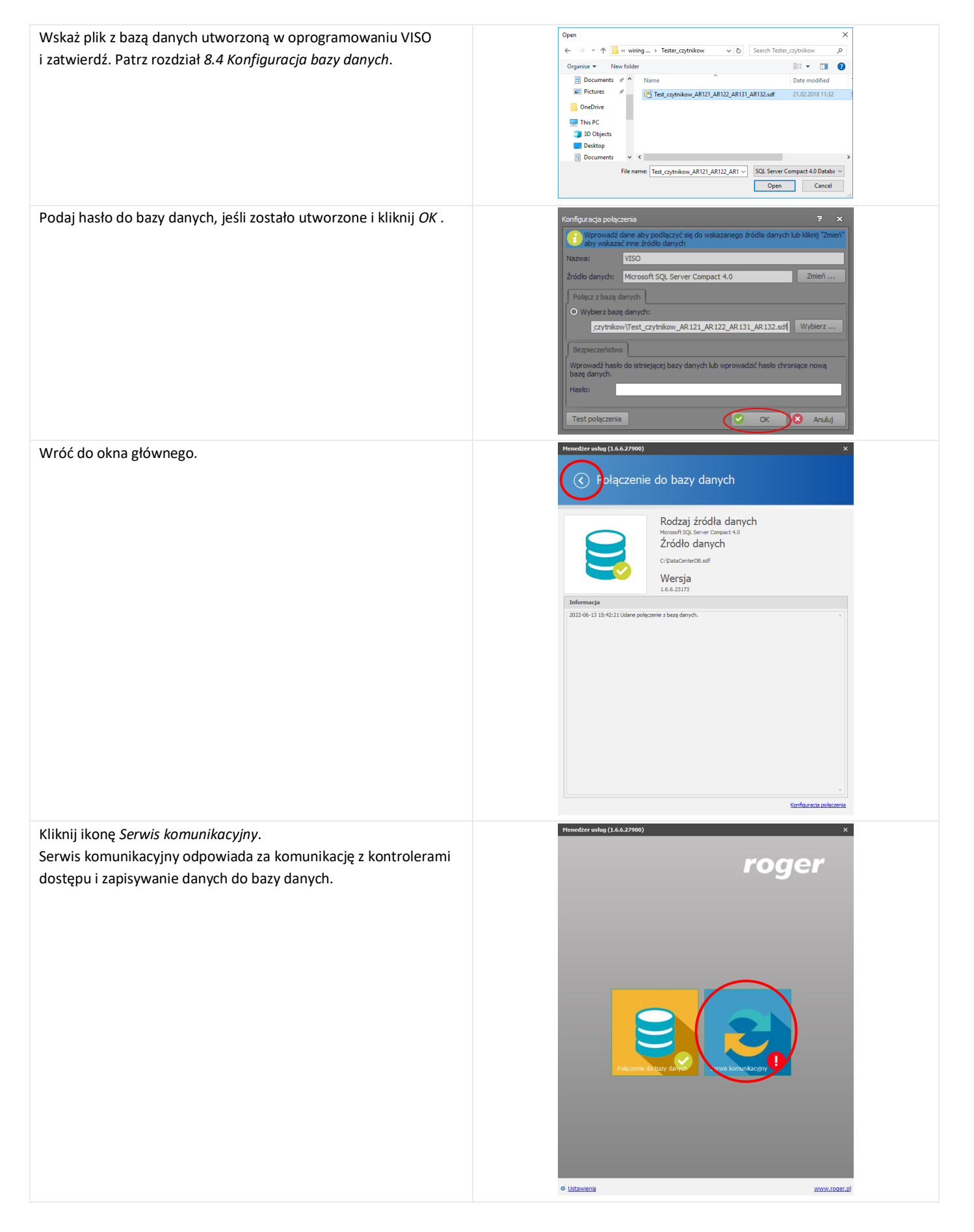

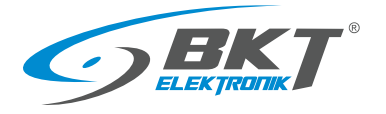

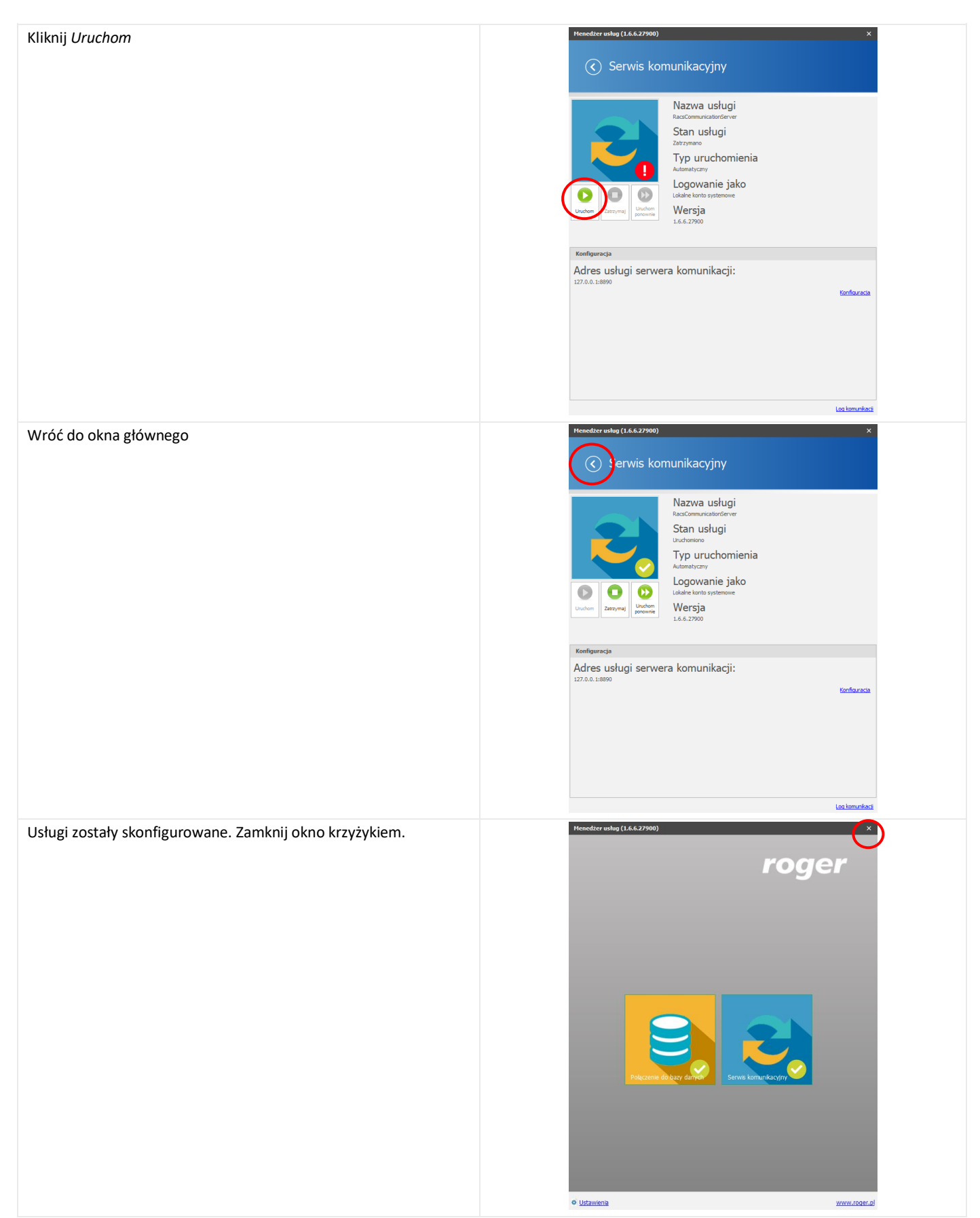

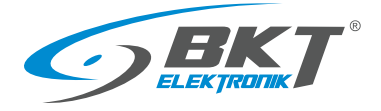

### 8.3 Instalacja oprogramowania VISO ST

Oprogramowanie Roger VISO ST służy do konfiguracji i zarządzania systemem kontroli dostępu RACS5. W przypadku pracy wielostanowiskowej oprogramowanie należy zainstalować na każdym komputerze, z którego system będzie zarządzany.

| Pobierz ze strony <u>www.roger.pl</u> i uruchom plik VISOSetup.exe.<br>Następnie postępuj zgodnie z pojawiającymi się oknami.                                             | Instalacja - VSO       -       ×         Image: A contract of the contract of the c |
|----------------------------------------------------------------------------------------------------|----------------------------------------------------------------------------------------------------|
| Po zainstalowaniu, przy pierwszym uruchomieniu programu,<br>wymagane jest skonfigurowanie dostępu do bazy danych.<br>Patrz rozdział <i>8.4 Konfiguracja bazy danych</i> . | Konfiguracja połączenia       ?       ×         Imponedd dere atrycolicović sej do wdozanego źródła danych kbi klianj "zmień"       *         Narwei       *       *         Żródło danych:       *       *         Żródło danych:       *       *         Żródło danych:       *       *         Diroczi Szływiczać (danych)       *       *         O Wyberz bazą danych:       *       *         Diroczi Szływiczańs Coll Statuscenie Compact 4.0.       Zmień         Połącz z bezę danych:       *       *         Diroczi Szływiczańs Coll Statuscenie Compact 4.0.       Wyberz *       *         Diroczi Szływiczańs       *       *       *         Diroczi Szływiczańs       *       *       *         Diroczi Szływiczańs       *       *       *         Baza danych:       *       *       *       *         Baza danych:       *       *       *       *       *         Wprowadzi habio do istriejącej bazy danych kbi wprowadzić habio chronące nową bazą danych kbi wprowadzić habio chronące nową bazą       *       *       *         Test.polączenia       *       *       *       *       *       *         Zietobiczenia       *                                                                                                    |

### 8.4 Konfiguracja bazy danych

W bazie danych przechowywane są informacje zawierające konfigurację systemu, dane użytkowników systemu i zdarzenia powstające podczas pracy systemu.

#### UWAGA: od wersji 2.0, program VISO współpracuje tylko z serwerową bazą danych MS SQL Express/Server.

Aby dodać nowe połączenie do bazy danych w już uruchomionym programie VISO ST wybierz *System->Dodaj Połączenie*. Jeśli jest to pierwsze uruchomienie, przejdź do następnej instrukcji.

.

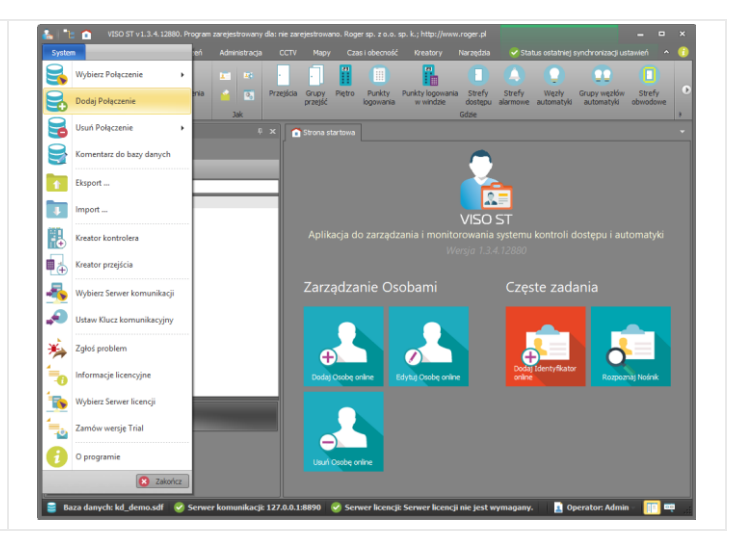

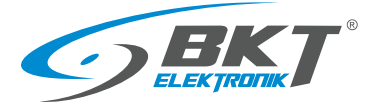

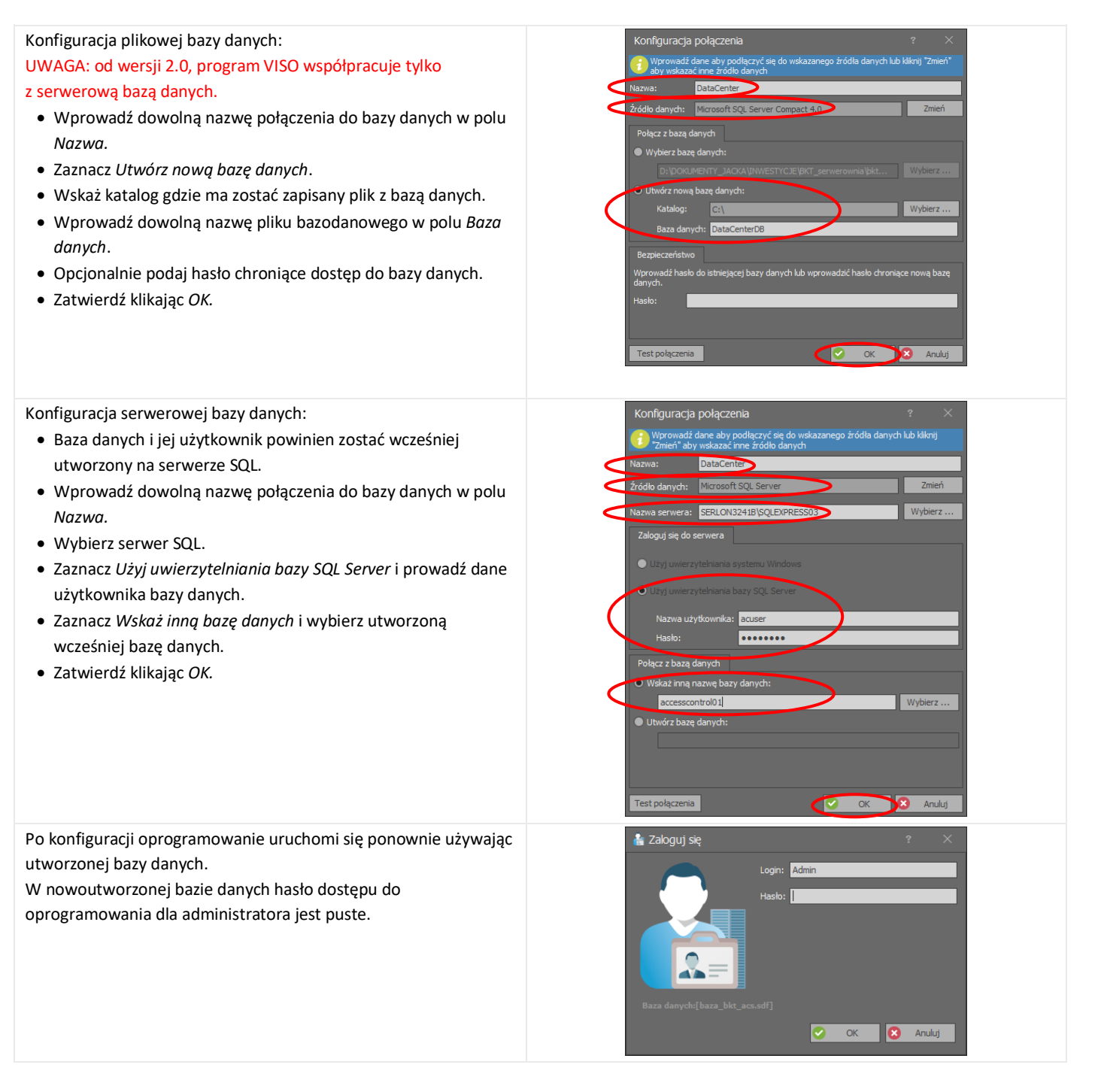

### 8.5 Migracja z plikowej do serwerowej bazy danych

Możliwe jest przeniesienie danych z plikowej bazy do serwerowej bazy danych MS SQL. Procedura ta opisana została w nocie aplikacyjnej AN-017 dostępnej na stronie <u>www.roger.pl</u>.

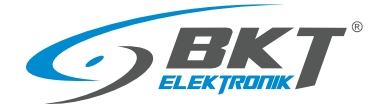

# 9 KONFUGURACJA SYSTEMU

### 9.1 Konfiguracja kontrolera

Konfigurację systemu należy rozpocząć od dodania nowego kontrolera.

• Wybierz Kreatory->Kreator kontrolera.

Kontroler można przyporządkować do podsystemu. Taki podział sprawdza się przy dużych systemach.

- Wprowadź nazwę podsystemu, do którego będzie należał kontroler np. Serwerownia lub DataCenter.
- Kliknij *Dalej*.

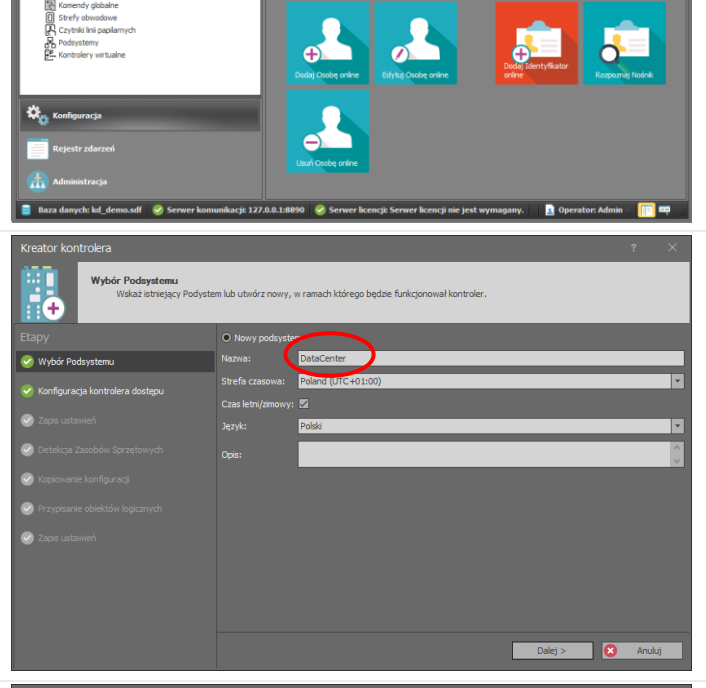

- Wprowadź nazwę kontrolera np. K1.
- Podaj lub wyszukaj adres IP kontrolera
- Podaj klucz komunikacyjny, który został utworzony podczas konfiguracji niskopoziomowej kontrolera. Patrz rozdział 7.1 Konfiguracja niskopoziomowa kontrolera.
- Kliknij Dalej.

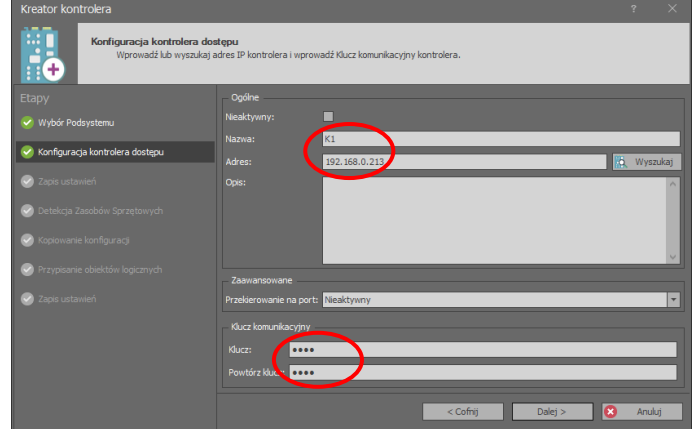

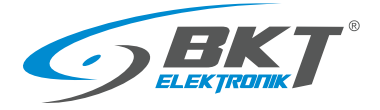

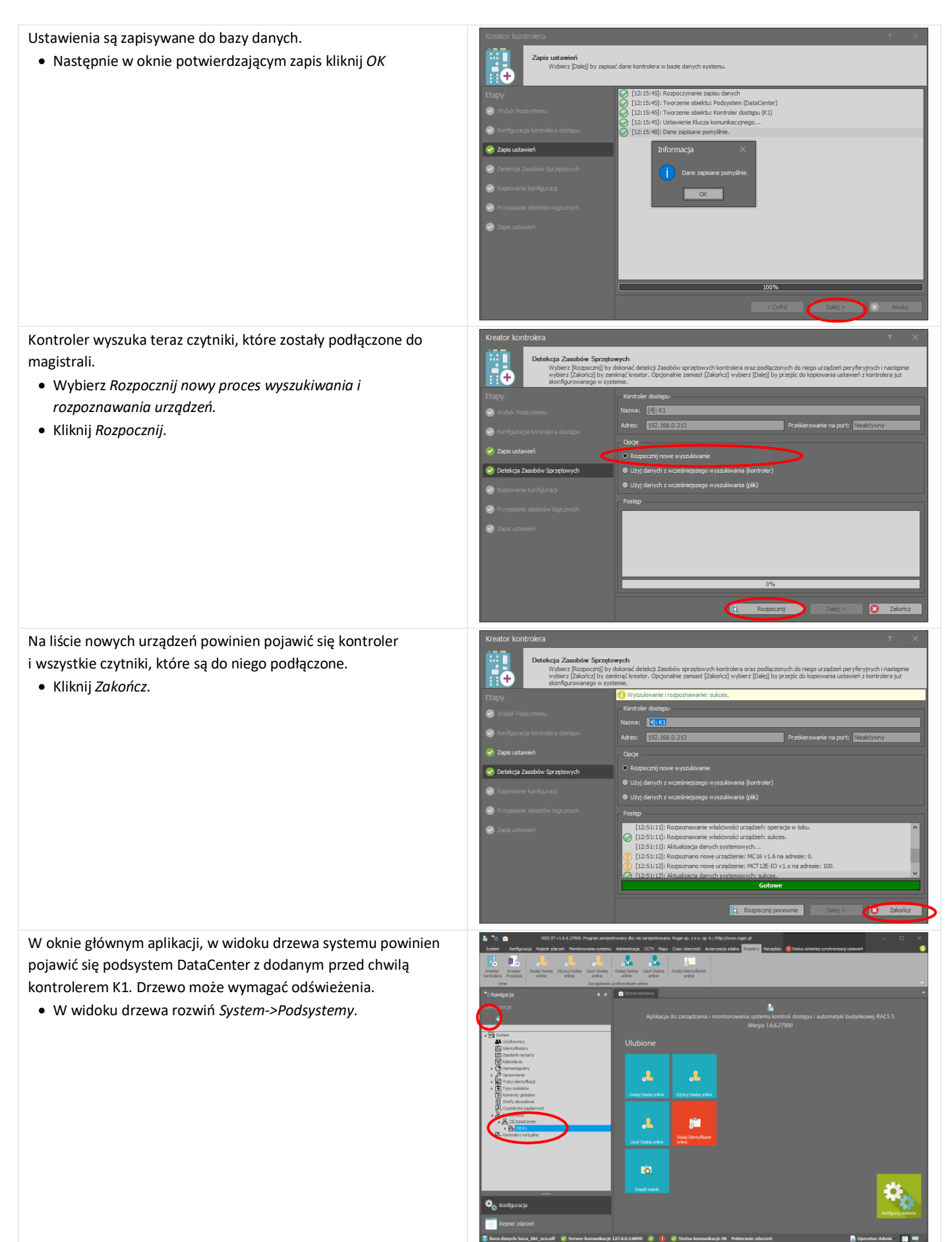

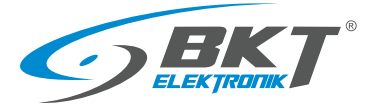

www.bkte.pl

W widoku drzewa systemu powinny pojawić się wszystkie czytniki podłączone do kontrolera.

• W widoku drzewa rozwiń System->Podsystemy-> ->DataCenter->K1->Zasoby Sprzętowe

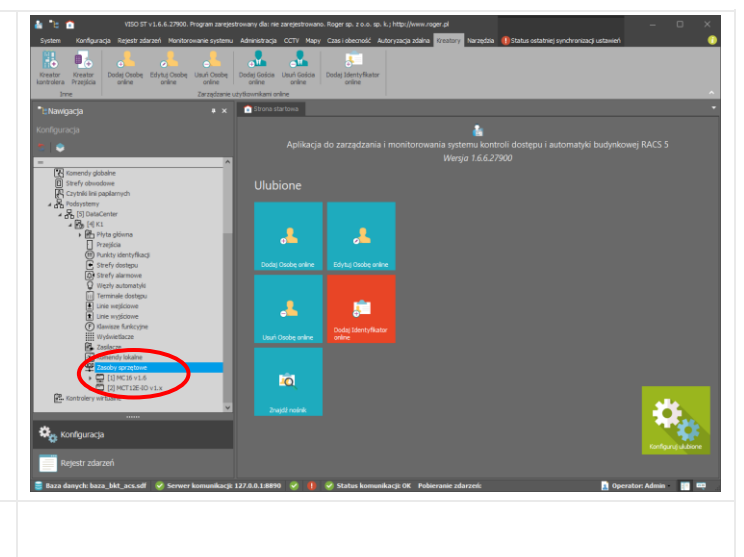

Wykonaną powyższa konfigurację należy przesłać do kontrolera. Patrz rozdział *9.3 Synchronizacja danych.* 

### 9.2 Zmiana adresu IP kontrolera

Zmiana adresu IP kontrolera przebiega dwuetapowo. Najpierw należy zmienić adres podczas programowania niskopoziomowego, a następnie zaktualizować go w aplikacji VISO.

Przeprowadź konfigurację niskopoziomową kontrolera używając programu RogerVDM. Wprowadź nowy adres IP. Postępuj według wytycznych z rozdziału 7.1 Konfiguracja niskopoziomowa 192.168.000.213 kontrolera. dzi (ms) [0]: Nie Upewnij się, że proces konfiguracji został zakończony restartem rienia terminali RACS CLK/DTA ninal 1 (czytnik RACS CLK/DTA IDO urządzenia. W tym celu: [0]: Nie minal 2 (czytnik RACS CLK/DTA ID 1) [0]: Nie • W programie RogerVDM wybierz Urządzenie->Rozłącz. [0]: Nie [0]: Nie nal 3 (czytnik RACS CLK/DTA ID2 al 4 (czytnik RACS CLK/DTA ID3 nia terminali Wiegand • Kontroler zostanie zrestartowany. tawienia terminali Wiegani Terminal 5 (czytnik Wiegand 1) Terminal 6 (czytnik Wiegand 2) [1]: Tak [1]: Tak [0]: Nie [0]: Nie [0]: Aut Terminal 7 (czytnik Wiegand 3) Terminal 8 (czytnik Wiegand 4) 3 🛃 Od taj z pli . 💽 Zaktualizuj dane w programie VISO. W tym celu: • W widoku drzewa kliknij prawym przyciskiem myszy na 1 -0 2 <sup>r</sup>ormaty SMTP SMS TCP HTTP Konta Branki Serwery Serwery SMTP SMS TCP HTTP Ustawien System->Podsystemy->DataCenter->K1->Edytuj Str . <u>,</u>

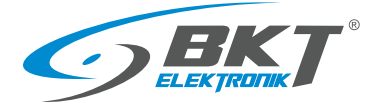

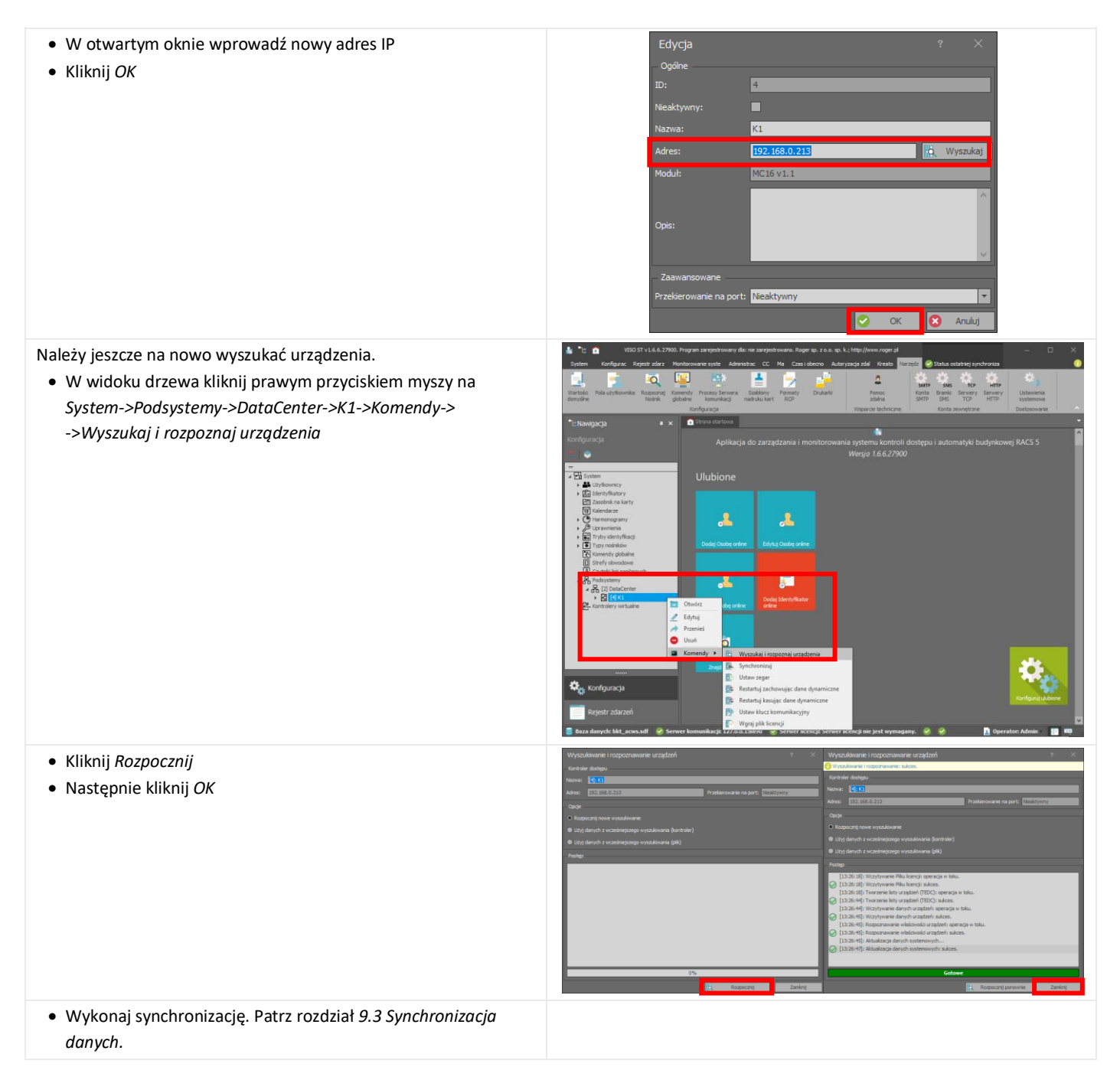

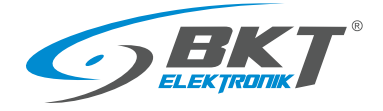

### 9.3 Synchronizacja danych

Synchronizacja danych polega na wysłaniu konfiguracji utworzonej w oprogramowaniu VISO do kontrolerów systemu. W tym celu: • Wybierz Status ostatniej synchronizacji ustawień • Następnie kliknij Synchronizuj . . 5 0 • W otwartym oknie można zaznaczyć kontrolery, które mają brać udział w synchronizacji • Następnie kliknij Rozpocznij 👫 R ≪ ≪ ∢ Rekord 1 z 1 → → → Poprawnie zakończony proces synchronizacji danych z kontrolerami sygnalizowany jest zielonym polem przy każdym z nich. • Kliknij Zamknij « « « A Rekord 1 z 1 → →

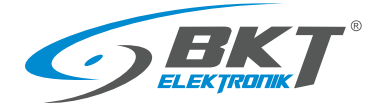

### 9.4 Konfiguracja drzwi szafy

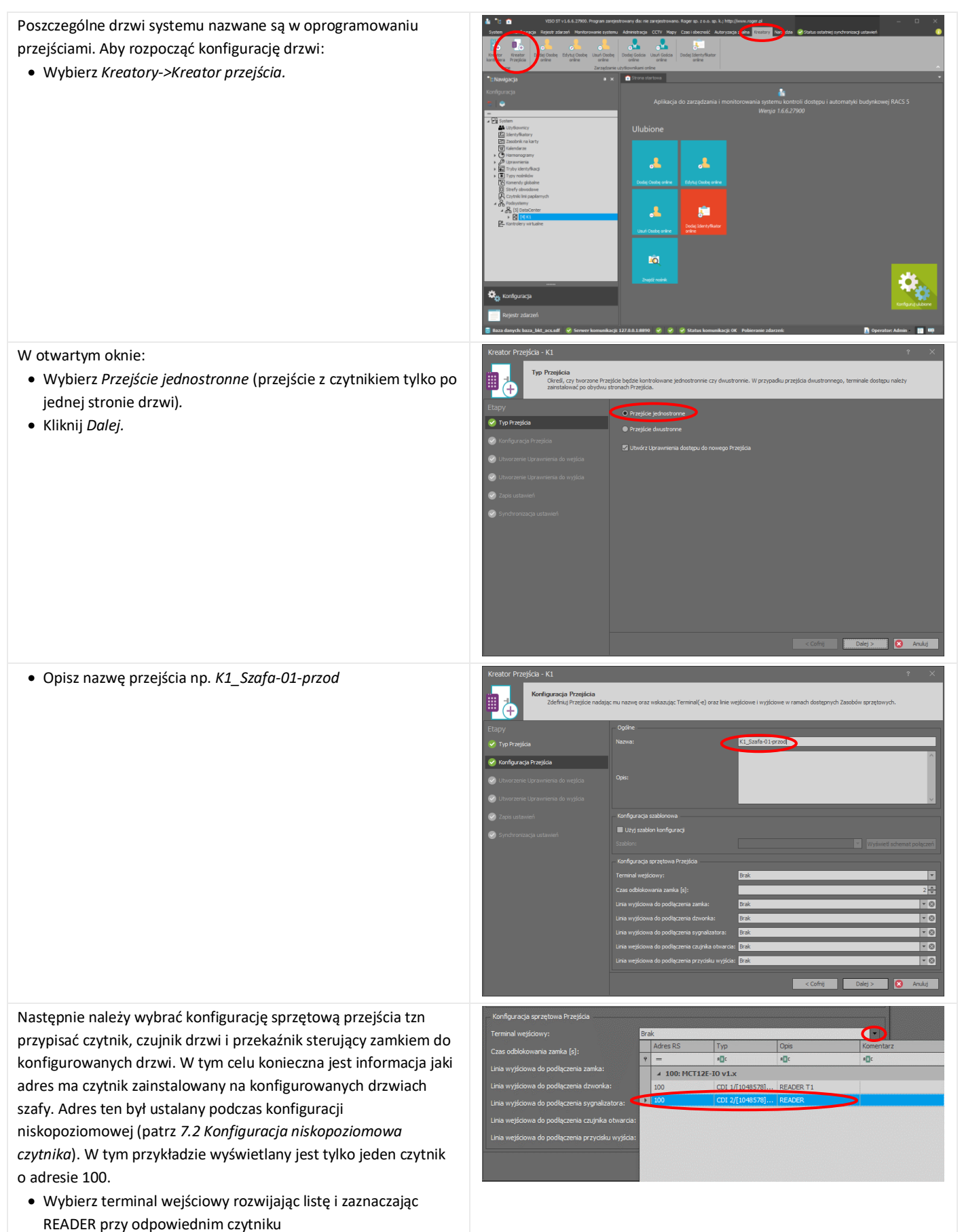

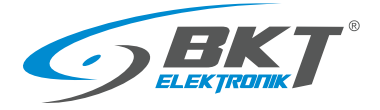

| <ul> <li>Wybierz linię do podłączenia zamka rozwijając listę<br/>i zaznaczając REL1 przy odpowiednim czytniku</li> </ul>                                                                                                    | Konfiguracja sprzętowa Przejścia<br>Terminal wejściowy:<br>Czas odbiokowania zamka [s]:<br>Linia wyjściowa do podłączenia zamka:                                                                                               | MCT 12E-10 v 1.x_192.10<br>Brak                                                                                                    | 58.0.213_100_READER                                                                                                    |                                           |
|----------------------------------------------------------------------------------------------------|----------------------------------------------------------------------------------------------------|----------------------------------------------------------------------------------------------------|----------------------------------------------------------------------------------------------------|-------------------------------------------|
|                                                                                                    | Linia wyjściowa do podłączenia dzwonka:                                                                                                    | Adres RS                                                                                                    | Typ Opis                                                                                                    | Komentarz                                 |
|                                                                                                    | Linia wyjściowa do podłączenia sygnaliza                                                                                                    | ۲ =                                                                                                    | R_C R_C                                                                                                    | n II C                                    |
|                                                                                                    | Linia weiściowa do podłaczenia czujnika o                                                                                                    | + 000: MC16 V1.                                                                                                    | .6<br>T0 x1 x                                                                                                    |                                           |
|                                                                                                    | Linia wajściowa do podłaczania przycieku                                                                                                    | 4 100: MC1121-                                                                                                    | OLT 1/[5]: 7ał REL1                                                                                                    | zamek                                     |
|                                                                                                    | cinia wejsciowa do politięczenia przyciska                                                                                                    | 100                                                                                                    | OUT 2/[5]: Zał IO1                                                                                                    | LED                                       |
|                                                                                                    |                                                                                                    | 100                                                                                                    | OUT 3/[5]: Zał IO2                                                                                                    |                                           |
|                                                                                                    |                                                                                                    | 100                                                                                                    | OUT 4/[1]: Zał BUZZER T1                                                                                                    |                                           |
|                                                                                                    |                                                                                                    | 100                                                                                                    | OUT 5/[1]: Zał LED SYSTEM T1                                                                                                    |                                           |
|                                                                                                    |                                                                                                    | 100                                                                                                    | OUT 7/[1]: Zał LED ARMED T1                                                                                                    |                                           |
|                                                                                                    | 1:8890 🛛 🗸 🗸 Status komu                                                                                                    | nikacji: 100                                                                                                    | OUT 8/[5]: Zał BUZZER                                                                                                    |                                           |
|                                                                                                    | Kanfarana in anaraharan Daratikin                                                                                                    |                                                                                                    |                                                                                                    |                                           |
| <ul> <li>Wybierz linię do podłączenia czujnika otwarcia drzwi</li> </ul>                                                                                                    | Komiguracja sprzętowa Przejscia                                                                                                    | NOT 105 10 11 10 10 10                                                                                                    |                                                                                                    |                                           |
| rozwijając listę i zaznaczając IN1 przy odpowiednim czytniku                                                                                                    | reminal wejsclowy:                                                                                                    | MC112E-10 V1.X_192.1                                                                                                    | 38.0.215_100_READER                                                                                                    |                                           |
| · · · · · · · · · · · · · · · · · · ·                                                                                                    | Czas odblokowania zamka [s]:                                                                                                    |                                                                                                    |                                                                                                    | 2                                         |
|                                                                                                    | Linia wyjściowa do podłączenia zamka:                                                                                                    | MCT12E-IO v1.x_192.1                                                                                                    | 58.0.213_100_REL1                                                                                                    | - 8                                       |
|                                                                                                    | Linia wyjściowa do podłączenia dzwonka:                                                                                                    | Brak                                                                                                    |                                                                                                    | - O                                       |
|                                                                                                    | Linia wyjściowa do podłączenia sygnaliza                                                                                                    | tora: Brak                                                                                                    |                                                                                                    | - 0                                       |
|                                                                                                    | Linia wejściowa do podłączenia czujnika o                                                                                                    | otwarcia: Brak                                                                                                    |                                                                                                    |                                           |
|                                                                                                    | Linia wejściowa do podłączenia przycisku                                                                                                    | wyjścia: Adres RS                                                                                                    | Typ Opis                                                                                                    | Komentarz                                 |
|                                                                                                    |                                                                                                    | 9 =                                                                                                    | REC REC                                                                                                    | s⊡c                                       |
|                                                                                                    |                                                                                                    | > 000: MC16 VI                                                                                                    | .6<br>T0 + 1 +                                                                                                    |                                           |
|                                                                                                    |                                                                                                    | ↓ 100                                                                                                    | INP 1/[2]: NC IN1                                                                                                    | czuinik drzwi                             |
|                                                                                                    |                                                                                                    | 100                                                                                                    | INP 2/[2]: NC IN2                                                                                                    | sabotaz                                   |
|                                                                                                    |                                                                                                    | 100                                                                                                    | INP 3/[1]: NO IN3                                                                                                    | czujnik klamki                            |
|                                                                                                    | 1:8890 🥝 🥑 🅑 Status komu                                                                                                    | nikacji: (                                                                                                    |                                                                                                    |                                           |
| <ul> <li>Ustaw <i>Czas odblokowania zamka</i> na 6s. Jest to optymalny czas pracy dla elektronicznych klamek do szafy.</li> <li>Kliknij <i>Dalej</i></li> <li>Utwórz nowe uprawnienie dostępu do tych drzwi. Uprawnienie to</li> </ul> | Kreator Przejścia - K1  Korłgunacja Przejścia  Etapy  Typ Przyka  Korłgunacja Przejścia  New torkyznacja Przejścia  Przejścia do wyścia  Przejścia do wyścia  Przejścia do wyścia  Przejścia do wyścia  Kreator Przejścia - K1 | mu nazwę oraz wskazując Terminal (*) o<br>Ogśne<br>Nazwa:<br>Opsa:<br>Copsa:<br>Uzłytaczja szabionowa.<br>Użłytaczja szabion konfiguracj<br>Stużłyta:<br>Użłyta zabion konfiguracj<br>Użłyta:<br>Użłyta zabion konfiguracj<br>Użłyta wyjściowa do podłączenia zamka:<br>Linia wyjściowa do podłączenia zamka:<br>Linia wyjściowa do podłączenia przyciał<br>Uzna wejściowa do podłączenia przyciał | 12 Inie wejściowe i wyjściowe w ramach dostęp<br>K 1_Stafa-01-przed<br>MCT12E-10 v1.v. 142 168.0 213 1<br>MCT12E-10 v1.v. 152 168.0 213 1<br>Brak<br>atora: Brak<br>atora: Brak<br>atora: Brak<br>(CG C |                                           |
| Utworz nowe uprawnienie dostępu do tych drzwi. Uprawnienie to                                                                                                    | Rieatol Pizejscia - Ki                                                                                                    |                                                                                                    |                                                                                                    | · · ·                                     |
| będzie można później przypisać do grupy użytkowników, aby mogli                                                                                                    | Utworzenie Uprawnienia do<br>Utwórz nowe Uprawnienia                                                                                                    | wejścia<br>e dla wcześniej wskazanego Terminala wej:                                                                                                    | ściowego lub dołącz je do już istniejącego Upraw                                                                                                    | vnienia. Opcjonalnie wskaż harmonogram by |
| oni otwierać te drzwi. Program zapropopuje pazwe                                                                                                    | ograniczyć Uprawnienie w                                                                                                    | czasie.                                                                                                    |                                                                                                    |                                           |
|                                                                                                    | Etapy                                                                                                    | Definiowanie uprawnień dostępu                                                                                                    |                                                                                                    |                                           |
| (UPR_K1_Szafa-01-przod_WE) nowego uprawnienia.                                                                                                    | Typ Przejścia                                                                                                    |                                                                                                    |                                                                                                    |                                           |
| Wybierz Lltwórz nowe uprawnienie                                                                                                    | 🤡 Konfiguracja Przejścia                                                                                                    | Utwórz nowe Uprawnienie                                                                                                    |                                                                                                    |                                           |
|                                                                                                    | 😔 Utworzenie Uprawnienia do wejścia                                                                                                    | Nazwa: UPR_K1_Szafa-01-przo                                                                                                    | d_WE                                                                                                    |                                           |
| <ul> <li>Potwierdź klikając Dalej</li> </ul>                                                                                                    | Utworzenie Uprawnienia do wyjścia                                                                                                    |                                                                                                    |                                                                                                    | ^                                         |
|                                                                                                    | 🧭 Zapis ustavień                                                                                                    | Opis:                                                                                                    |                                                                                                    |                                           |
|                                                                                                    | Synchronizacja ustawień                                                                                                    |                                                                                                    |                                                                                                    | v .                                       |
|                                                                                                    |                                                                                                    |                                                                                                    |                                                                                                    |                                           |
|                                                                                                    |                                                                                                    | Harmonogram: Zawsze                                                                                                    |                                                                                                    | <b>•</b>                                  |
|                                                                                                    |                                                                                                    |                                                                                                    |                                                                                                    |                                           |
|                                                                                                    |                                                                                                    |                                                                                                    |                                                                                                    |                                           |
|                                                                                                    |                                                                                                    |                                                                                                    |                                                                                                    |                                           |
|                                                                                                    |                                                                                                    |                                                                                                    |                                                                                                    |                                           |
|                                                                                                    |                                                                                                    |                                                                                                    |                                                                                                    |                                           |
|                                                                                                    |                                                                                                    |                                                                                                    |                                                                                                    |                                           |

< Cof Dalej > & Anuluj

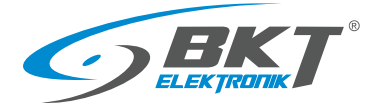

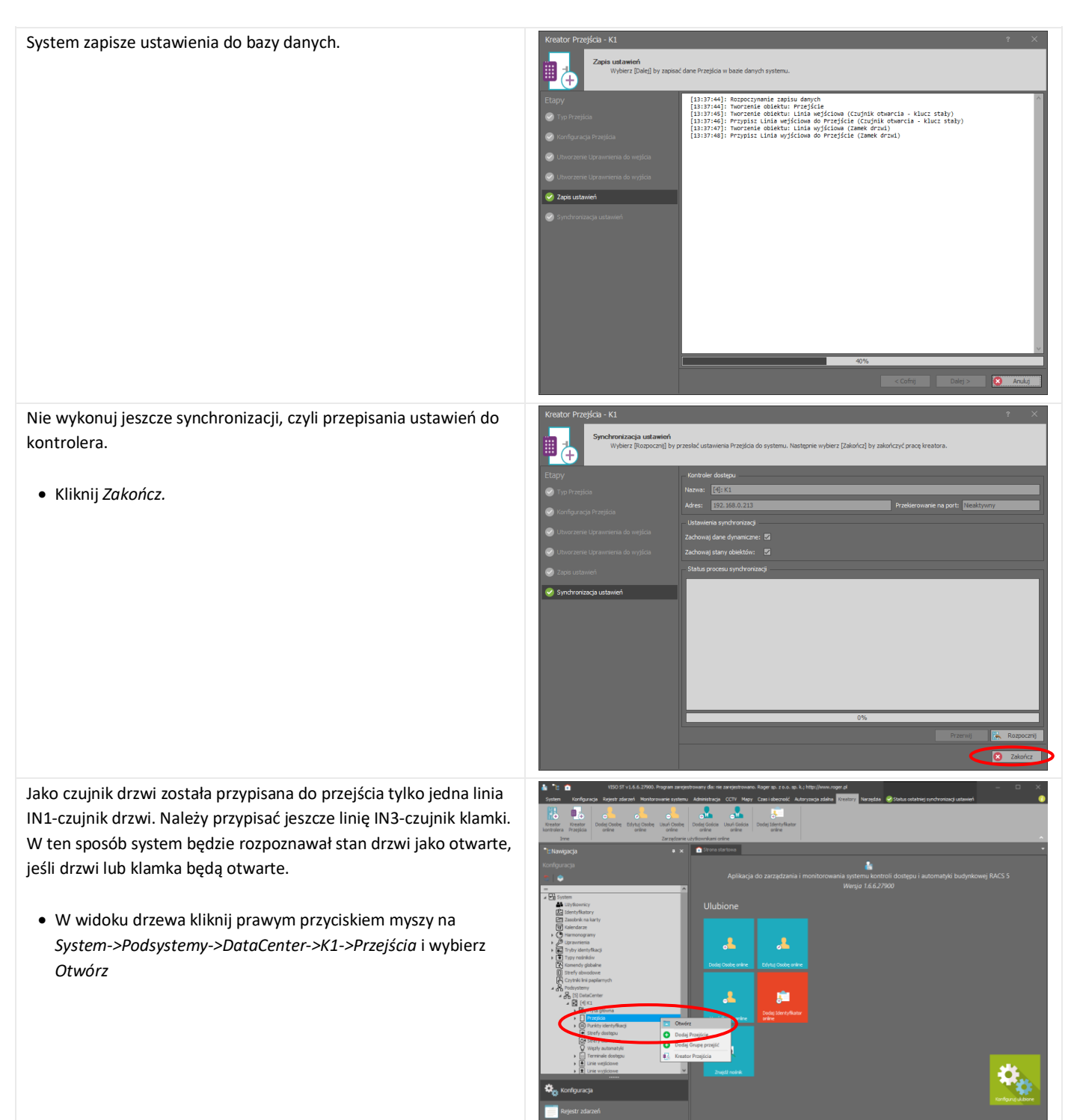

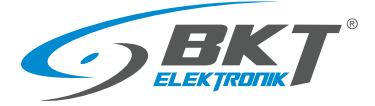

| <ul> <li>Kliknij na przejście (drzwi), które przed chwilą zostały dodane, czyli <i>K1_Szafa-01-przod</i></li> <li>Wybierz zakładkę <i>Linie wejściowe</i></li> <li>Kliknij <i>Dodaj</i></li> </ul>                              | Image: Section 2000 Program States       Section 2000 Program States       Section 2000 Program States |
|----------------------------------------------------------------------------------------------------|----------------------------------------------------------------------------------------------------|
| W otwartym oknie:<br>• Kliknij na + w polu <i>Linia wyjściowa</i>                                                                                                    | Dodaj Linie wejściową       ?         Ogółne       Unia wejściowa:         Linia wejściowa:       Brak         Funkcja:       Brak         Wartość parametru:       Image: Strak         Rejestruj zdarzenie:       Image: Strak         Funkcja logiczna:       Nie dotyczy         Opcje uwierzytełniania       Image: Strak                                                                                                    |
| <ul> <li>W kolejnym otwartym oknie należy wskazać linię z czujnikiem<br/>klamki</li> <li>Kliknij na rozwijaną listę w polu <i>Nazwa</i></li> <li>Wybierz wejście IN3 należące do czytnika MCT12x-IO danych<br/>drzwi</li> </ul> | Bytownkam online     Oddj Line wejšcową     ?          Strona startowa<br>Dodaj        Edytuj<br>Marva:<br>Cana z.<br>Qe State<br>Opine<br>Such Kanskarowy:<br>Zak<br>Qe State<br>Qe State                                                                                                    |
| <ul> <li>Program zaproponuję nazwę dla wybranego obiektu</li> <li>Potwierdź propozycje klikając <i>Tak</i></li> </ul>                                                                                                    | Potwierdzenie<br>Czy zastosować domyślne nazewnictwo dla obiektu?<br>Zapamiętaj wybór                                                                                                    |

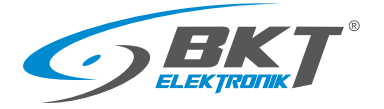

| • Zatwierdź linię wejściową klikając <i>OK</i>                                                                                                    | Dodaj Line wejšciową ?   Oglne Nazwa:   Nazwa: K1_100_N3   Komunikat LCD:                                                                                                    |
|----------------------------------------------------------------------------------------------------|----------------------------------------------------------------------------------------------------|
| <ul> <li>W polu <i>Funkcja</i> wybierz z listy funkcję [130]-Czujnik otwarcia - klucz stały</li> <li>Kliknij OK</li> </ul>                                                                                                    | Dodaj Linie wejściową ? X<br>Ogółne<br>Linia wejściowa: Kl. 100. IN3<br>Funkcja: [130]: Czujnik otwarcia - klucz stały<br>Wartość parametru:<br>Rejestruj zdarzenie:<br>Runkcja logiczma: LUB<br>Cupie uwierzytelniania<br>Opcje uwierzytelniania |
| Drzwi szafy zostały skonfigurowane i powinny pojawić się<br>w widoku drzewa systemu.<br>• W widoku drzewa rozwiń <i>System-&gt;Podsystemy-&gt;</i><br><i>-&gt;DataCenter-&gt;K1-&gt;Przejścia</i><br>Wykonaną powyższą konfigurację należy przesłać do kontrolera.<br>Patrz rozdział <i>9.3 Synchronizacja danych</i> . |                                                                                                    |

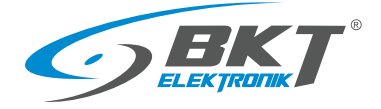

### 9.5 Konfiguracja drzwi przesuwnych kiosku

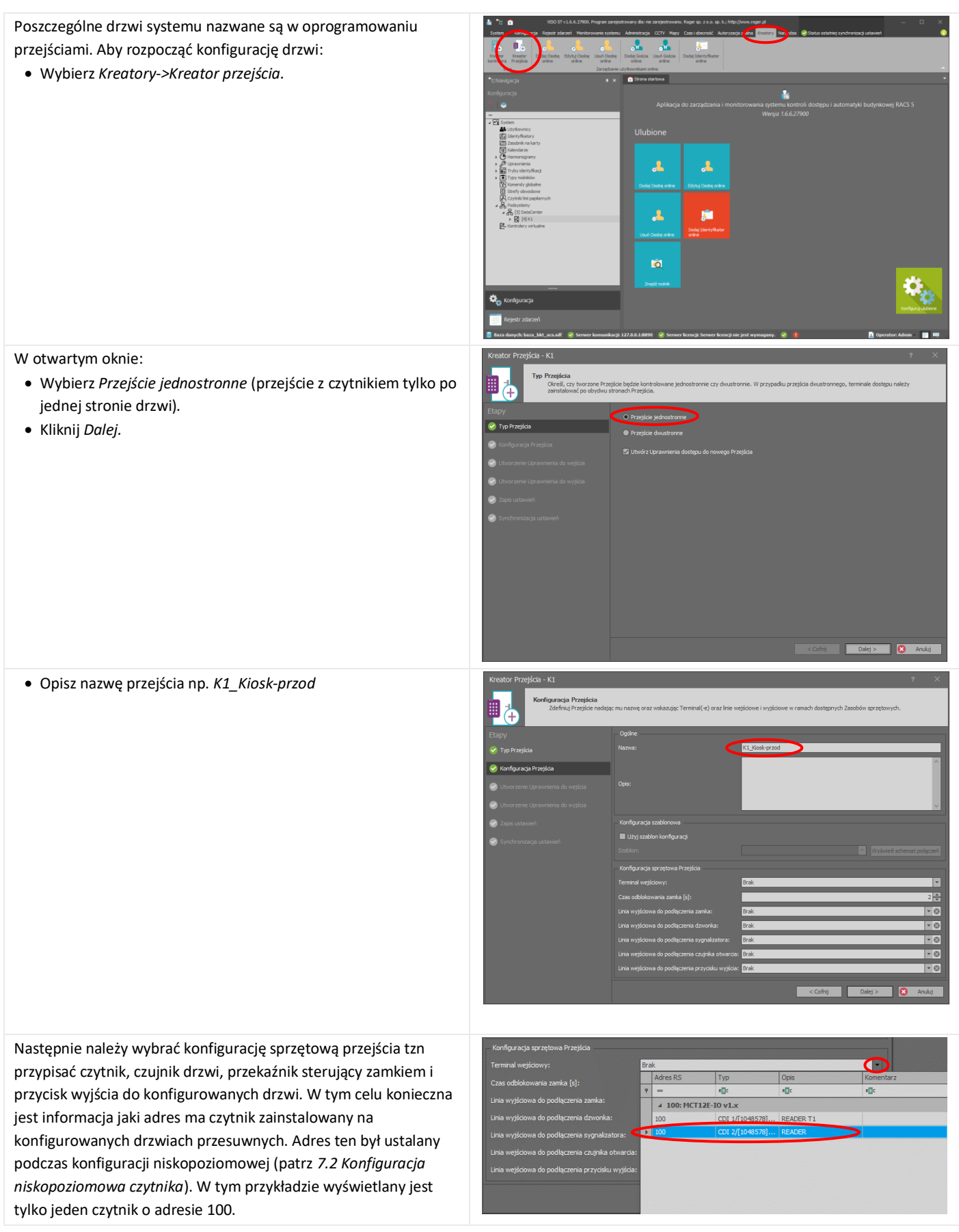

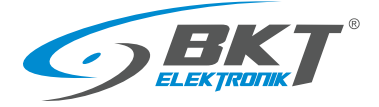

| <ul> <li>Wybierz terminal wejściowy rozwijając listę i zaznaczając<br/>READER przy odpowiednim czytniku</li> </ul>       |                                                                                                    |                                                                      |                                                           |                                                          |                               |
|----------------------------------------------------------------------------------------------------|----------------------------------------------------------------------------------------------------|----------------------------------------------------------------------|-----------------------------------------------------------|----------------------------------------------------------|-------------------------------|
| <ul> <li>Wybierz linię do podłączenia zamka rozwijając listę<br/>i zaznaczając REL1 przy odpowiednim czytniku</li> </ul> | Konfiguracja sprzętowa Przejścia<br>Terminał wejściowy:<br>Czas odbiokowania zamka [s]:<br>Linia wyjściowa do podłączenia zamka: | MCT 12E-IO v 1.x_                                                    | 192.168.0.213_100_RE                                      | ADER                                                     | 2<br>2<br>0                   |
|                                                                                                    | Linia wyjściowa do podłączenia dzwonka:                                                                                          | Adres RS                                                             | Тур                                                       | Opis                                                     | Komentarz                     |
|                                                                                                    | Linia wyjściowa do podłączenia sygnalizatora                                                                                     | + → 000: MC                                                          | 16 v1.6                                                   |                                                          |                               |
|                                                                                                    | Linia wejściowa do podłączenia czujnika otwa                                                                                     | arcia: 🔺 100: MC                                                     | T12E-T0 v1 v                                              |                                                          |                               |
|                                                                                                    | Linia wejściowa do podłączenia przycisku wyj                                                                                     | jścia. 💶 100                                                         | OUT 1/[5]: Zał                                            | REL1                                                     | zamek                         |
|                                                                                                    |                                                                                                    | 100                                                                  | OUT 3/[5]: Zał                                            | 101                                                      | LED                           |
|                                                                                                    |                                                                                                    | 100                                                                  | OUT 4/[1]: Zał                                            | BUZZER T1                                                |                               |
|                                                                                                    |                                                                                                    | 100                                                                  | OUT 5/[1]: Zał                                            | LED SYSTEM T1                                            |                               |
|                                                                                                    |                                                                                                    | 100                                                                  | OUT 6/[1]: Zał<br>OUT 7/[1]: Zał                          | LED OPEN T1                                              |                               |
|                                                                                                    | 1:8890 🔗 🧳 Status komunik                                                                                                    | acji: 100                                                            | OUT 8/[5]: Zał                                            | BUZZER                                                   |                               |
|                                                                                                    | Konfiguracja sprzętowa Przejścia                                                                                                 |                                                                      |                                                           |                                                          |                               |
| <ul> <li>Wybierz linię do podłączenia czujnika otwarcia drzwi</li> </ul>                                                 | Terminal wejściowy:                                                                                                    | MCT12E-IO v1.x_                                                      | 192.168.0.213_100_RE                                      | ADER                                                     | -                             |
| rozwijając listę i zaznaczając IN1 przy odpowiednim czytniku                                                             | Czas odblokowania zamka [s]:                                                                                                    |                                                                      |                                                           |                                                          | 2                             |
|                                                                                                    | Linia wyjściowa do podłączenia zamka:                                                                                            | MCT12E-IO v1.x_                                                      | 192.168.0.213_100_RE                                      | L1                                                       | - 0                           |
|                                                                                                    | Linia wyjściowa do podłączenia dzwonka:                                                                                          | Brak                                                                 |                                                           |                                                          | - O                           |
|                                                                                                    | Linia wyjściowa do podłączenia sygnalizatora                                                                                     | Brak                                                                 |                                                           |                                                          | • 🛛                           |
|                                                                                                    | Linia wejściowa do podłączenia czujnika otwa                                                                                     | arcia: Brak                                                          |                                                           |                                                          |                               |
|                                                                                                    | Linia wejściowa do podłączenia przycisku wyj                                                                                     | jścia: Adres RS                                                      | Тур                                                       | Opis                                                     | Komentarz                     |
|                                                                                                    |                                                                                                    | > 000: MC                                                            | 16 v1.6                                                   |                                                          |                               |
|                                                                                                    |                                                                                                    | ∡ 100: MC                                                            | T12E-IO v1.x                                              |                                                          |                               |
|                                                                                                    |                                                                                                    | <b>100</b>                                                           | INP 1/[2]: NC                                             | IN1                                                      | czujnik drzwi                 |
|                                                                                                    | Zhajuz hosnik                                                                                                    | 100                                                                  | INP 2/[2]: NC<br>INP 3/[1]: NO                            | IN2<br>IN3                                               | ewakuacja<br>przycisk wyjscia |
|                                                                                                    |                                                                                                    |                                                                      |                                                           |                                                          |                               |
| Wybierz linie do podłaczenia przycisku wyjścia drzwi rozwijając                                                          | – Konfiguracja sprzętowa Przejścia                                                                                               |                                                                      |                                                           |                                                          |                               |
| liste i zeznoazaje z IN2 zazu odravujednim szutniku                                                                      | Terminal wejściowy:                                                                                                    | MCT12E-IO v1.x                                                       | _192.168.0.213_100_RE                                     | ADER                                                     | *                             |
| listę i zaznaczając in 3 przy odpowiednim czytniku                                                                       | Czas odblokowania zamka [s]:                                                                                                    |                                                                      |                                                           |                                                          | 2                             |
|                                                                                                    | Linia wyjściowa do podłączenia zamka:                                                                                            | MCT12E-IO v1.x                                                       | _192.168.0.213_100_RE                                     | 11                                                       | - 0                           |
|                                                                                                    | Linia wyjściowa do podłączenia dzwonka:                                                                                          | Brak                                                                 |                                                           |                                                          | - ⊗                           |
|                                                                                                    | Linia wyjściowa do podłączenia sygnalizator                                                                                      | ra: Brak                                                             |                                                           |                                                          | ▼ ⊗                           |
|                                                                                                    | Linia wejściowa do podłączenia czujnika otw                                                                                      | varcia: MCT12E-IO v1.x                                               | _192.168.0.213_100_IN                                     | 1                                                        |                               |
|                                                                                                    | Linia viejsciuvia du pociączenia przydsku wy                                                                                     | Adres RS                                                             | Тур                                                       | Opis                                                     | Komentarz                     |
|                                                                                                    |                                                                                                    | 9 =                                                                  | 10c                                                       | R <mark>O</mark> C                                       | n 🗖 c                         |
|                                                                                                    |                                                                                                    | → 000: MC                                                            | .16 v1.6<br>T12E-I0 v1.x                                  |                                                          |                               |
|                                                                                                    | Znajdź nośnik                                                                                                    | -100                                                                 | <del>INP-1/[2]: NC</del>                                  | ₩1                                                       | ezujnik drzwi                 |
|                                                                                                    |                                                                                                    | 100                                                                  | INP 2/[2]: NC                                             | IN2<br>IN3                                               | ewakuacja<br>przyciek wytecia |
|                                                                                                    |                                                                                                    |                                                                      | 111 3/[1].110                                             | 1110                                                     | przydak wyjadu                |
|                                                                                                    |                                                                                                    |                                                                      |                                                           |                                                          |                               |
| • Kliknii <i>Dalei</i>                                                                                                   | Kreator Przejścia - K1                                                                                                    |                                                                      |                                                           |                                                          | ? ×                           |
|                                                                                                    | Konfiguracja Przejścia                                                                                                    |                                                                      |                                                           |                                                          |                               |
|                                                                                                    |                                                                                                    | u nazwę oraz wskazując i ermi                                        | nai(-e) oraz linie wejsciowe i w                          | yjsciowe w ramach dostępnych                             | 1 zasobów sprzętowych.        |
|                                                                                                    | Etapy                                                                                                    | Ogólne                                                               | _                                                         |                                                          |                               |
|                                                                                                    | Typ Przejścia                                                                                                    |                                                                      | K1_Kiosk-p                                                | przod                                                    | <u>^</u>                      |
|                                                                                                    | 🧭 Konfiguracja Przejścia                                                                                                    |                                                                      |                                                           |                                                          | _                             |
|                                                                                                    | Utworzenie Uprawnienia do wejścia                                                                                                |                                                                      |                                                           |                                                          | _                             |
|                                                                                                    | Utworzenie Uprawnienia do wyjścia                                                                                                |                                                                      |                                                           | _                                                        | <u>v</u>                      |
|                                                                                                    | 🧭 Zapis ustawień                                                                                                    | Konfiguracja szabionowa                                              |                                                           |                                                          |                               |
|                                                                                                    | Synchronizacja ustawień                                                                                                    |                                                                      |                                                           |                                                          | Wyświetl schemat połączeń     |
|                                                                                                    | ſ                                                                                                    |                                                                      |                                                           |                                                          |                               |
|                                                                                                    | 1                                                                                                    |                                                                      | MCT12E-I                                                  | O v1.x_192.168.0.213_100_F                               | EADER -                       |
|                                                                                                    |                                                                                                    | zas odbiokowania zamka [s]:<br>Linia wyjściowa <u>do podłączenia</u> | zamka: MCT12E-I                                           | O v1.x_192.168.0.213_100 F                               | 2 😴                           |
|                                                                                                    |                                                                                                    |                                                                      | dzwonka: Brak                                             |                                                          | - 0                           |
|                                                                                                    | L                                                                                                    |                                                                      | sygnalizatora: <mark>Brak</mark>                          |                                                          | • 🛇                           |
|                                                                                                    |                                                                                                    | Linia wejściowa do podłączenia<br>Linia wejściowa do podłaczenia     | czujnika otwarda: MCT12E-I<br>przycisku wyjścia: MCT12E-I | O v1.x_192.168.0.213_100_1<br>O v1.x_192.168.0.213_100_1 | N1 V 🛛                        |
|                                                                                                    |                                                                                                    |                                                                      |                                                           |                                                          |                               |
|                                                                                                    |                                                                                                    |                                                                      |                                                           | < Cofnij                                                 | Dalej > Anuluj                |

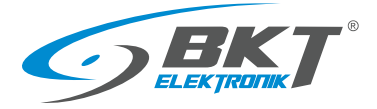

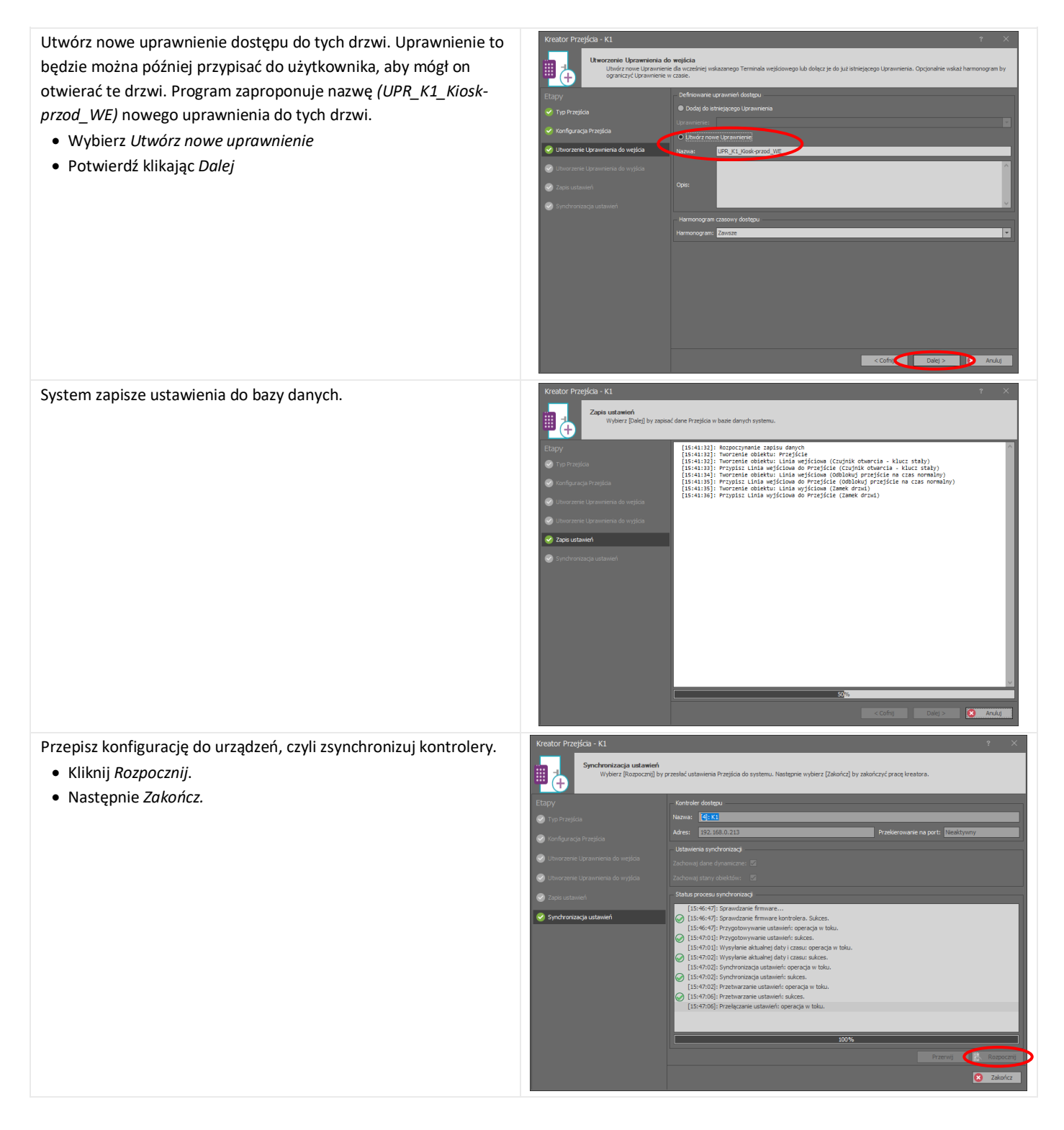

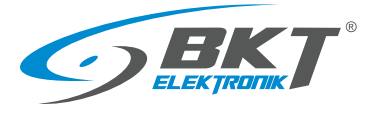

Drzwi kiosku zostały skonfigurowane i powinny pojawić się w widoku drzewa systemu.

 W widoku drzewa rozwiń System->Podsystemy-> ->DataCenter->K1->Przejścia

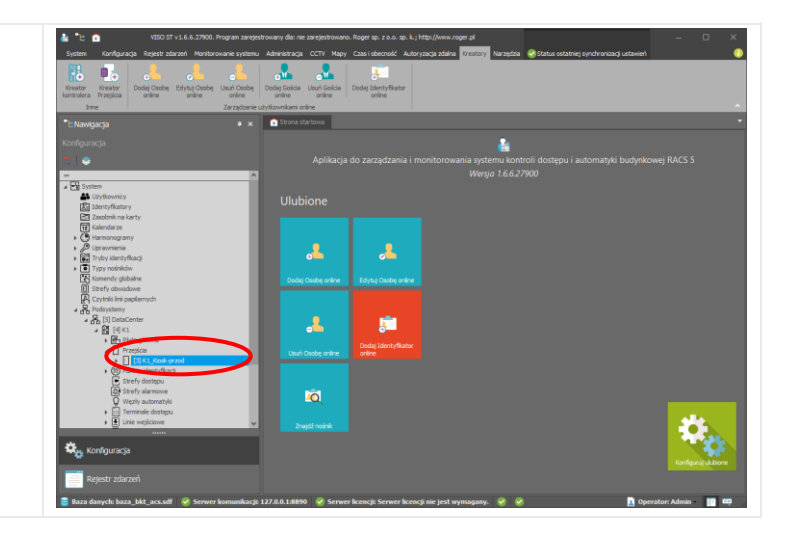

### 9.6 Permanentne otwarcie drzwi kiosku

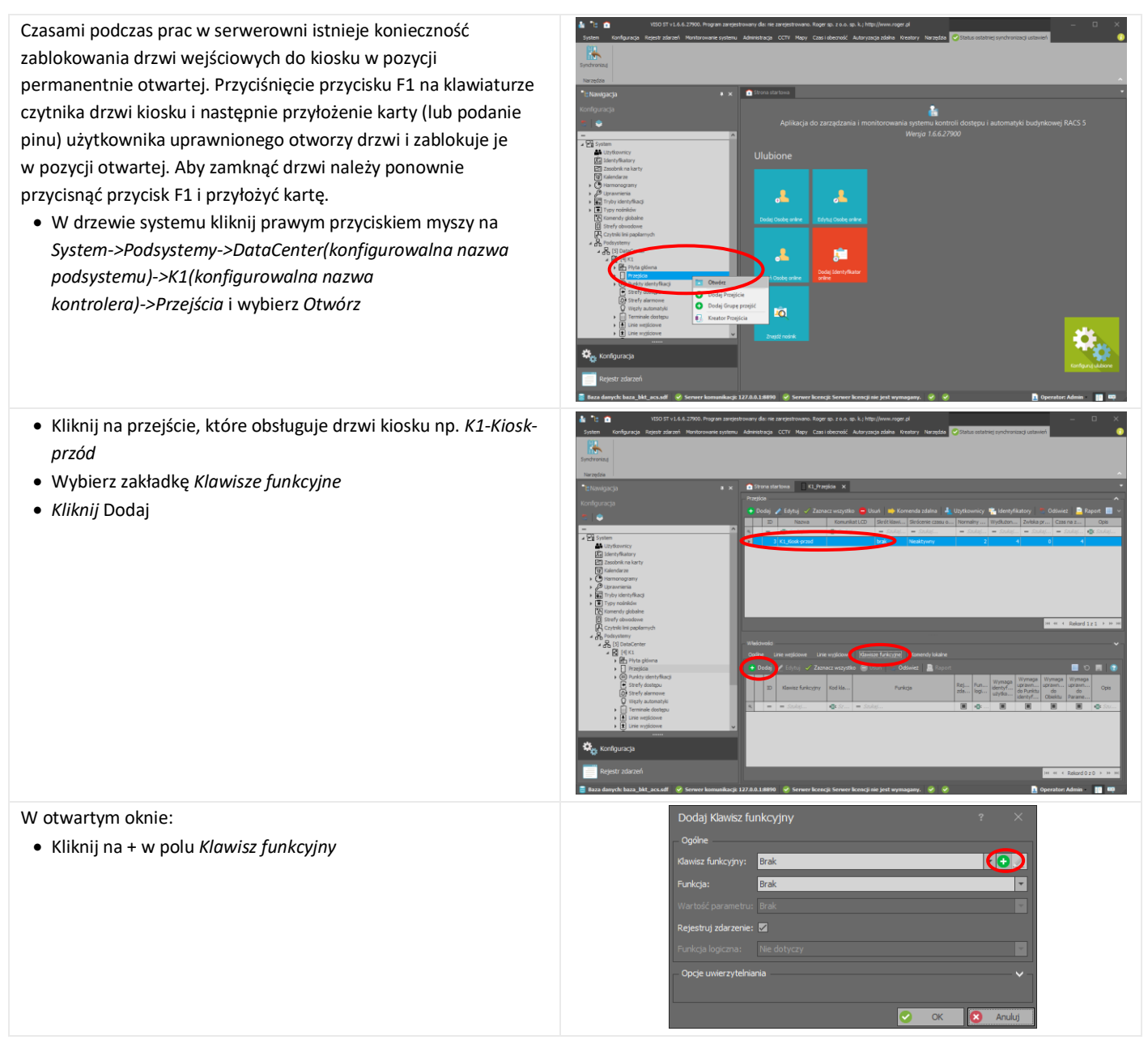

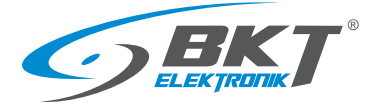

| <ul> <li>W kolejnym otwartym oknie należy wskazać klawiaturę czytnika<br/>drzwi przednich kiosku:</li> <li>Kliknij na rozwijaną listę w polu <i>Nazwa</i></li> <li>Wybierz klawiaturę KEYPAD należącą do czytnika<br/>konfigurowanych drzwi kiosku</li> </ul> | Dodaj Klawsz funkcyjny       ? ×         - Opine-       ?/tkownicy 🐩 Identyfikatory         Nazwa:       Stawicz funkcyjny1         Opis:       Immany         Obiekt:       Immany         Nozwa:       Adres RS         Kol kławicza:       - filter         Urządzenie:       - filter         Urządzenie:       - filter         Jobiekt:       100         Konentarz:       - filter         Jobiekt:       100         Konentarz:       - filter         Jobiekt:       100         Konentarz:       - filter         Jobiekt:       - filter         Konentarz:       - filter         Jobiekt:       - filter         Konentarz:       - filter         Jobiekt:       - filter         Konentarz:       - filter         Jobiekt:       - filter         Konentarz:       - filter         Jobiekt:       - filter         Konentarz:       - filter         Jobiekt:       - filter         Konentarz:       - filter         Jobiekt:       - filter         Adres RS:       - filter         Oppe dodakowe |
|----------------------------------------------------------------------------------------------------|----------------------------------------------------------------------------------------------------|
| <ul> <li>Program zaproponuję nazwę dla wybranego obiektu</li> <li>Potwierdź propozycje klikając <i>Tak</i></li> </ul>                                                                                                    | Potwierdzenie<br>Czy zastosować domyślne nazewnictwo dla obiektu?<br>Zapamiętaj wybór                                                                                                    |
| <ul> <li>Wybierz kod klawisza – <i>F[1]</i></li> <li>Wybierz punkt uwierzytelniania (czytnik) drzwi kiosku np. <i>K1_Kiosk-przod_WE</i></li> <li>Kliknij <i>OK</i></li> </ul>                                                                                 | Dodaj Kawisz funkcyjny ?   Ogdne   Nazwa:   K1_100_KEYPAD_F[1]_Króške   Ope:   Obiekt   Nazwa:   MCT12E-10 v1.x_192.168.0.213_100_KEYPAD   Kod Kawisza:   F[1]   Urządzenie:   MCT12E-10 v1.x_192.168.0.213_100_KEYPAD   Kod Kawisza:   F[1]   Urządzenie:   MCT12E-10 v1.x_192.168.0.213_100_KEYPAD   Kod Kawisza:   F[1]   Urządzenie:   MCT12E-10 v1.x   Obiekt:   KEU 2/[327695]: 5000F   Adres IP:   192.158.0.213   Adres RS:   100   Opije dodatkowe   Harmonogram atkywodzi:   Zawisze   Rawisz welofunkcyjny:   Limit funkcj:   Sposób przycknięcia:   Kródkie   Rejestruj zdarzenie w momencie użycia klawisza:   Brakt                                                                                                    |
| <ul> <li>Wybierz funkcję [136] – Załącz/wyłącz tryb odblokowane</li> <li>Zaznacz opcję Wymaga rozpoznania użytkownika</li> <li>Kliknij OK</li> </ul>                                                                                                    | Dodaj Klawisz funkcyjny       ?         Ogślne       Kławisz funkcyjny:         Kławisz funkcyjny:       Kl_100 KEYPAD_F[1]_Krółske         Funkcja:       [136]: Załącz/wyłącz tryb odbiokowane         Wartość parametru:       Prok         Rejestruj zdarzenie:       Prok         Punkcja logiczna:       Ne dotyczy         Opcje uwierzytelniania       *         Wymaga rozpoznania Użytkownika:       !         Wymaga uprawnienia do Punktu identyfikacji:       !         Wymaga uprawnienia do Parametru funkcji:       !         Wymaga uprawnienia do Parametru funkcji:       !                                                                                                    |

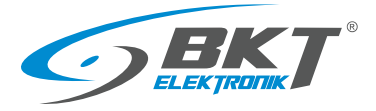

www.bkte.pl

Skonfigurowano użycie przycisku F1 do permanentnego otwarcia drzwi kiosku. Wykonaną powyższa konfigurację należy przesłać do kontrolera. Patrz rozdział *9.3 Synchronizacja danych*. Po wykonaniu synchronizacji kontroler zrestartuje się i możliwe będzie skorzystanie z tej funkcjonalności.

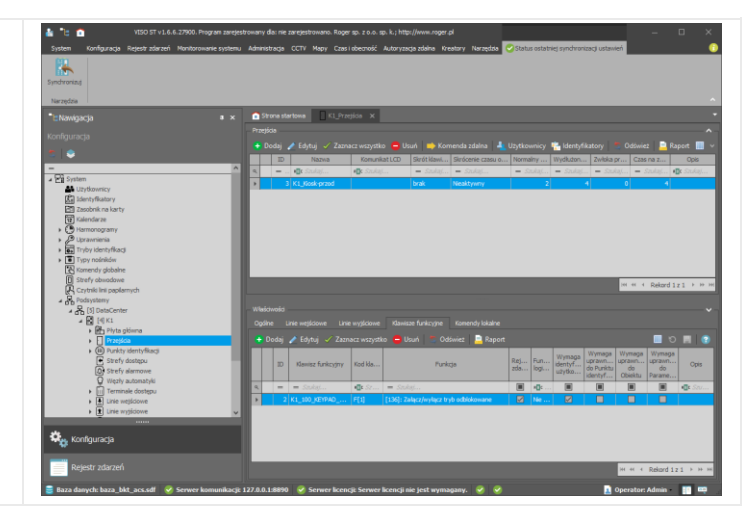

# 9.7 Identyfikacja użytkownika kartą i kodem PIN

Domyślnie każde drzwi można otworzyć przy pomocy karty lub kodu PIN. System może wymagać od użytkownika przyłożenia karty i jednocześnie podania kodu PIN, aby otworzyć drzwi.

Funkcja ta przypisywana jest do punktu identyfikacji (czytnika), co znaczy, że drzwi tak skonfigurowane będzie można otworzyć tylko przykładając kartę i jednocześnie wprowadzając kod PIN.

Aby rozpocząć konfigurację:

- W drzewie systemu kliknij prawym przyciskiem na System->Podsytemy->DataCenter->K1->Punkty identyfikacji, następnie wybierz Otwórz
- Zaznacz punkt identyfikacji (czytnik), który ma być skonfigurowany jako wejście z dwuetapową identyfikacją
- Wybierz zakładkę Ogólne
- Wybierz Edytuj

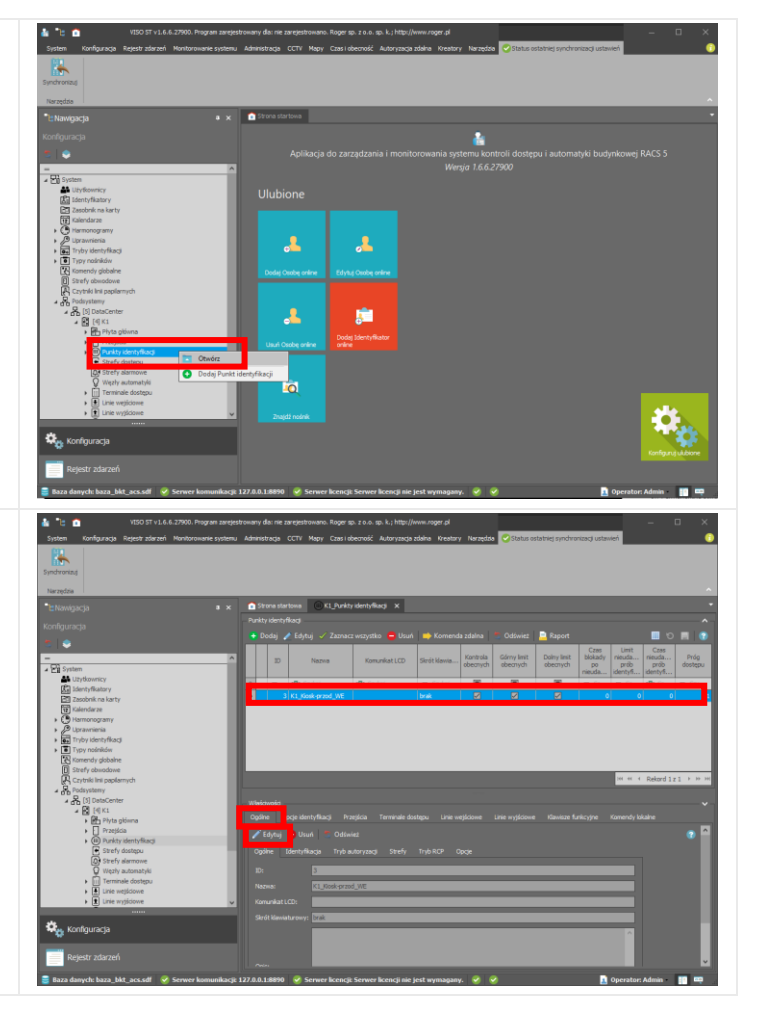

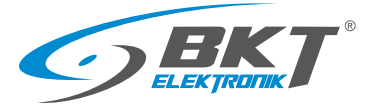

W nowo otwartym oknie:

- Wybierz zakładkę Identyfikacja
- Z rozwijalnej listy *Domyślny tryb identyfikacji* wybierz *Karta i PIN.*
- Kliknij OK

Drzwi z punktem identyfikacji (czytnikiem) *K1\_Kiosk-przod\_WE* zostały skonfigurowane do otwierania kartą + kodem PIN. Wykonaną powyższa konfigurację należy przesłać do kontrolera. Patrz rozdział *9.3 Synchronizacja danych.* 

|                                                                                   | 3                                                                                                    |                                       |                                                                                                    |   |        |
|-----------------------------------------------------------------------------------|----------------------------------------------------------------------------------------------------|---------------------------------------|----------------------------------------------------------------------------------------------------|---|--------|
|                                                                                   | K1 Kinds around MC                                                                                                    | _                                     | _                                                                                                    | - |        |
| INd2Wd;                                                                           | K1_NOSK-DIZOU_WE                                                                                                    | _                                     |                                                                                                    | _ |        |
| Komunikat LCD:                                                                    |                                                                                                    |                                       |                                                                                                    |   |        |
| Skrót klawiaturowy:                                                               | brak                                                                                                    |                                       |                                                                                                    |   |        |
|                                                                                   |                                                                                                    |                                       |                                                                                                    |   | ~      |
|                                                                                   |                                                                                                    |                                       |                                                                                                    |   |        |
|                                                                                   |                                                                                                    | _                                     |                                                                                                    | _ | $\sim$ |
| Identyfikacja T                                                                   |                                                                                                    |                                       |                                                                                                    |   |        |
| Domválny trvb ider                                                                | tufkacii                                                                                                    | Dowel                                 | ov.                                                                                                    |   | -      |
|                                                                                   |                                                                                                    | LADIVO!                               |                                                                                                    |   |        |
|                                                                                   |                                                                                                    | ID                                    | Nazwa                                                                                                    | - |        |
| Harmonogram tryb                                                                  | u identyfikacji:                                                                                                    | ID<br>1                               | Nazwa<br>Dowolny                                                                                                    |   |        |
| Harmonogram tryb<br>Czas nieudanych p                                             | u identyfikacji:<br>rób identyfikacji [s]:                                                                             | ID<br>1                               | Nazwa<br>Dowolny<br>Karta kiti PIN                                                                                                  |   |        |
| Harmonogram tryb<br>Czas nieudanych p<br>Limit nieudanych p                       | u identyfikacji:<br>rób identyfikacji [s]:<br>rób identyfikacji:                                                       | ID<br>1                               | Nazwa<br>Dowolny<br>Karta kih PIN<br>Karta i PIN                                                                                    | _ |        |
| Harmonogram tryb<br>Czas nieudanych p<br>Limit nieudanych p                       | u identyfikacji:<br>rób identyfikacji [s]:<br>rób identyfikacji:                                                       | ID<br>1<br>2<br>4<br>5                | Nazwa<br>Dowolny<br>Karta kih RTN<br>Karta i PIN<br>Tyiko PIN<br>Tyiko karta                                                        |   |        |
| Harmonogram tryb<br>Czas nieudanych p<br>Limit nieudanych p<br>Czas blokady po ni | <b>u identyfikacji:</b><br>rób identyfikacji [s];<br>rób identyfikacji:<br>eudanych próbach identyfikacj               | ji [min]:                             | Nazwa<br>Dowolny<br>Karta kiti DIN<br>Karta i PIN<br>Tyiko PIN<br>Tyiko karta<br>Tyiko odcisk palca<br>Karta i ocisk palca          |   |        |
| Harmonogram tryb<br>Czas nieudanych p<br>Limit nieudanych p<br>Czas blokady po ni | u identyfikacji:<br>rób identyfikacji (sj:<br>rób identyfikacji:<br>eudanych próbach identyfikacj                      | ID<br>1<br>3<br>4<br>5<br>6<br>7<br>8 | Nazwa<br>Dowolny<br>Karta i PIN<br>Tyko PIN<br>Tyko karta<br>Tylko karta<br>Tylko karta<br>PIN i odcisk palca<br>PIN i odcisk palca |   |        |
| Harmonogram tryb<br>Czas nieudanych p<br>Limit nieudanych p<br>Czas blokady po ni | u <b>identyfikacji:</b><br>ró <b>b identyfikacji [s]:</b><br>rób identyfikacji:<br>eudanych próbach identyfikacj       | ji (min): 6<br>7<br>8                 | Nazwa<br>Dowolny<br>Karta Ja DN<br>Karta Ja DN<br>Karta i PIN<br>Tylko karta<br>Tylko odcisk palca<br>PIN i odcisk palca            |   |        |
| Harmonogram tryb<br>Czas nieudanych p<br>Limit nieudanych p<br>Czas blokady po ni | u <b>identyfikacji:</b><br>rób identyfikacji [s]:<br>rób identyfikacji:<br>eudanych próbach identyfikacj               | ji (min):<br>8<br>X                   | Nazwa<br>Dowolny<br>Karta kh DIN<br>Karta i PIN<br>Tyko Pav<br>Tyko karta<br>Tyko odcisk palca<br>PIN i odcisk palca                |   |        |
| Harmonogram tryb<br>Czas nieudanych p<br>Limit nieudanych p<br>Czas blokady po ni | u <b>identyfikacji :</b><br>r <b>db identyfikacji [5]:</b><br>rdb identyfikacji (5]:<br>eudanych próbach identyfikacji | ji (min):<br>8<br>8<br>8<br>8<br>8    | Nazwa<br>Dowolny<br>Karta kh DN<br>Karta i PIN<br>Tylko PIN<br>Tylko odcisk palca<br>PIN i odcisk palca                             |   |        |

# 9.8 Identyfikacja komisyjna użytkowników - dwoma kartami

Korzystanie z wejścia komisyjnego polega na tym, że dwóch użytkowników musi w krótkim czasie przyłożyć kartę do czytnika, aby otworzyć drzwi. Obaj użytkownicy muszą mieć uprawnienia do otwierania danych drzwi. Jeśli więcej niż dwóch użytkowników ma uprawnienia do otwierania danych drzwi, to dwóch dowolnych z nich może te drzwi otworzyć.

Funkcja wejścia komisyjnego przypisywana jest do punktu identyfikacji (czytnika), co znaczy, że drzwi tak skonfigurowane będzie można otworzyć tylko w obecności dwóch użytkowników.

Aby rozpocząć konfigurację:

- W drzewie systemu kliknij prawym przyciskiem na System->Podsytemy->DataCenter->K1->Punkty identyfikacji, następnie wybierz Otwórz
- Zaznacz punkt identyfikacji (czytnik), który ma być skonfigurowany jako wejście komisyjne
- Wybierz zakładkę Ogólne
- Wybierz Edytuj

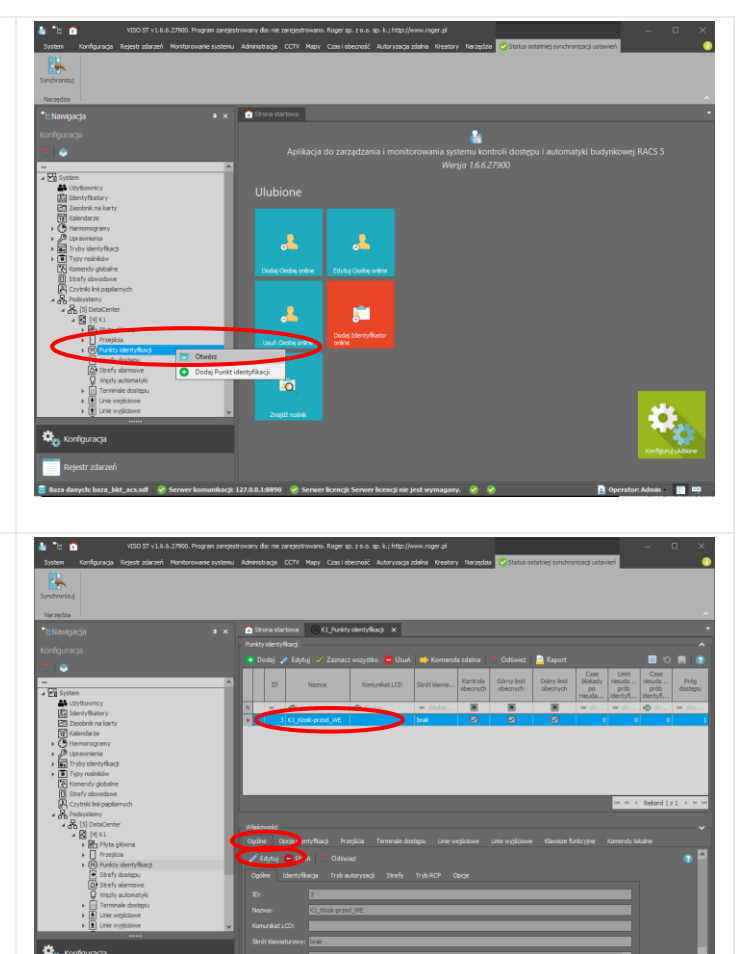
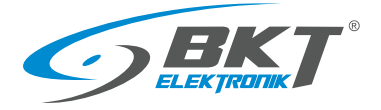

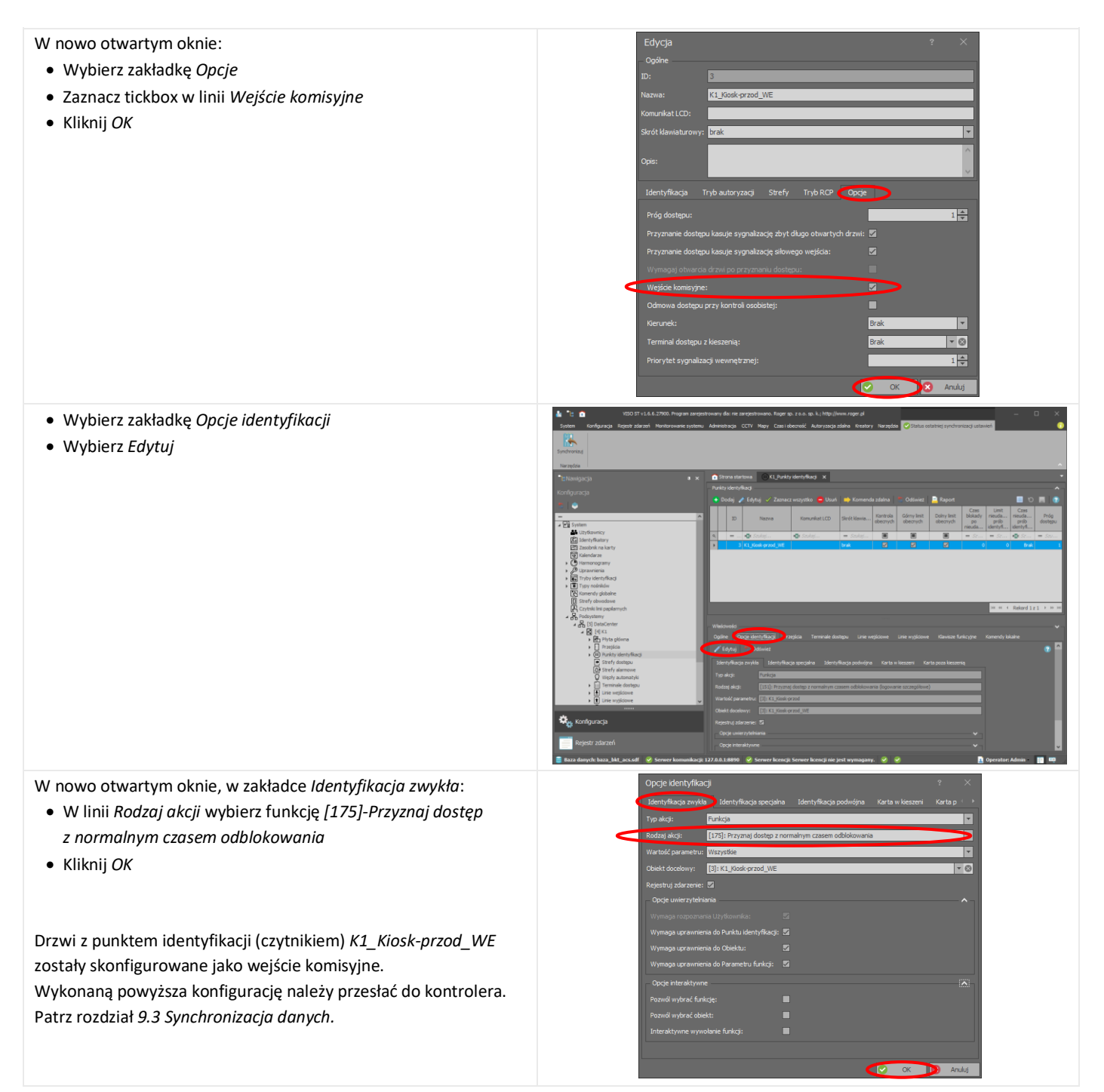

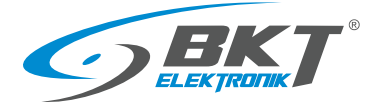

#### 9.9 Sygnalizacja LED niezamkniętych drzwi

System umożliwia skonfigurowanie diod LED znajdujących się na obudowie kontrolera AC100 i zestawu podrzędnego AB101. Diody te podłączone są do wyjść OUT1 (IO1) czytników:

- LED1 wyjście OUT1 (IO1) czytnika drzwi przednich
- LED2 wyjście OUT1 (IO1) czytnika drzwi tylnych

Patrz 5.8 Schemat obwodów funkcyjnych do obsługi drzwi szafy.

Poniższa konfiguracja umożliwi sygnalizację niezamkniętych drzwi. Odpowiedni LED świeci kiedy drzwi są niedomknięte.

Dioda LED1 zostanie skonfigurowana jako sygnalizacja niezamknięcia drzwi przednich szafy. Podobnie może zostać skonfigurowana dioda LED2 sygnalizująca niezamknięcie drzwi tylnych szafy.

Do sprawdzenia stanu drzwi zostaną wykorzystane linie wejściowe czytnika: IN1 - czujnik drzwi, IN3 - czujnik klamki. Ponieważ linie te zostały już przypisane przy konfiguracji przejścia, aby można było je wykorzystać ponownie, należy zmienić ich własność na linie wielofunkcyjne.

W tym celu:

- W drzewie systemu kliknij prawym przyciskiem myszy na System->Podsystemy->DataCenter(konfigurowalna nazwa podsystemu)->K1(konfigurowalna nazwa kontrolera)->Linie wejściowe i wybierz Otwórz
- Zaznacz wejście czujnika drzwi np. K1\_100\_IN1
- Kliknij Edytuj

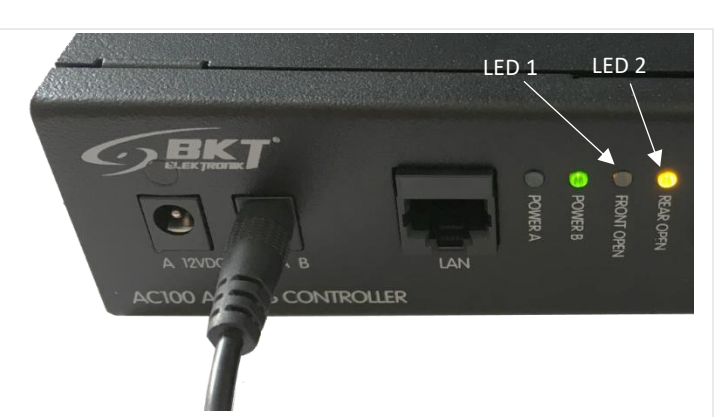

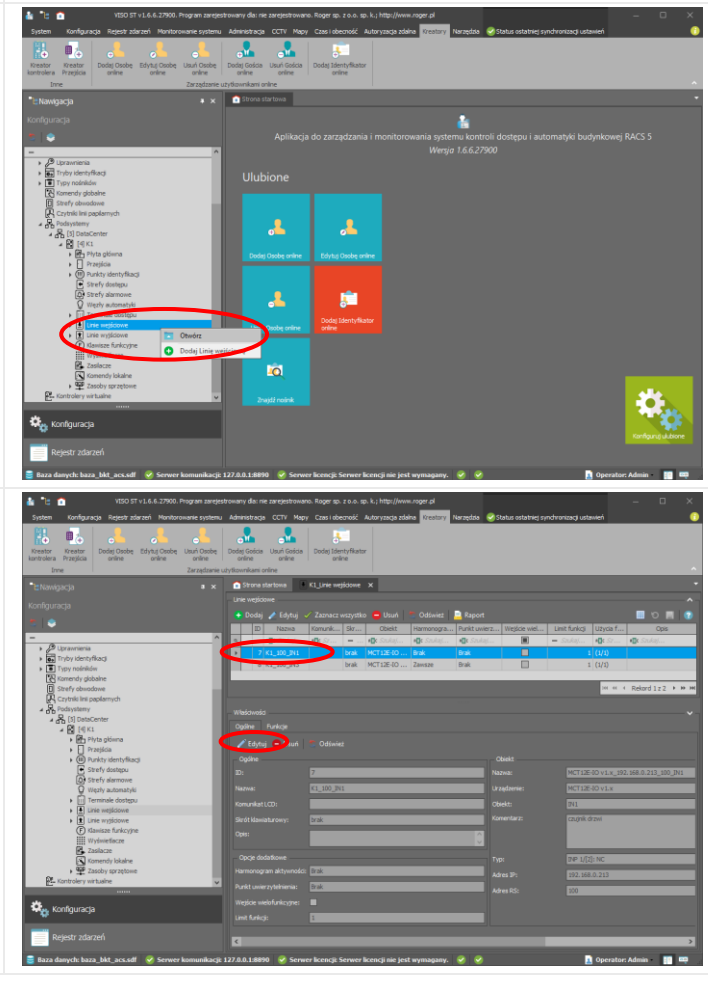

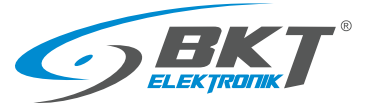

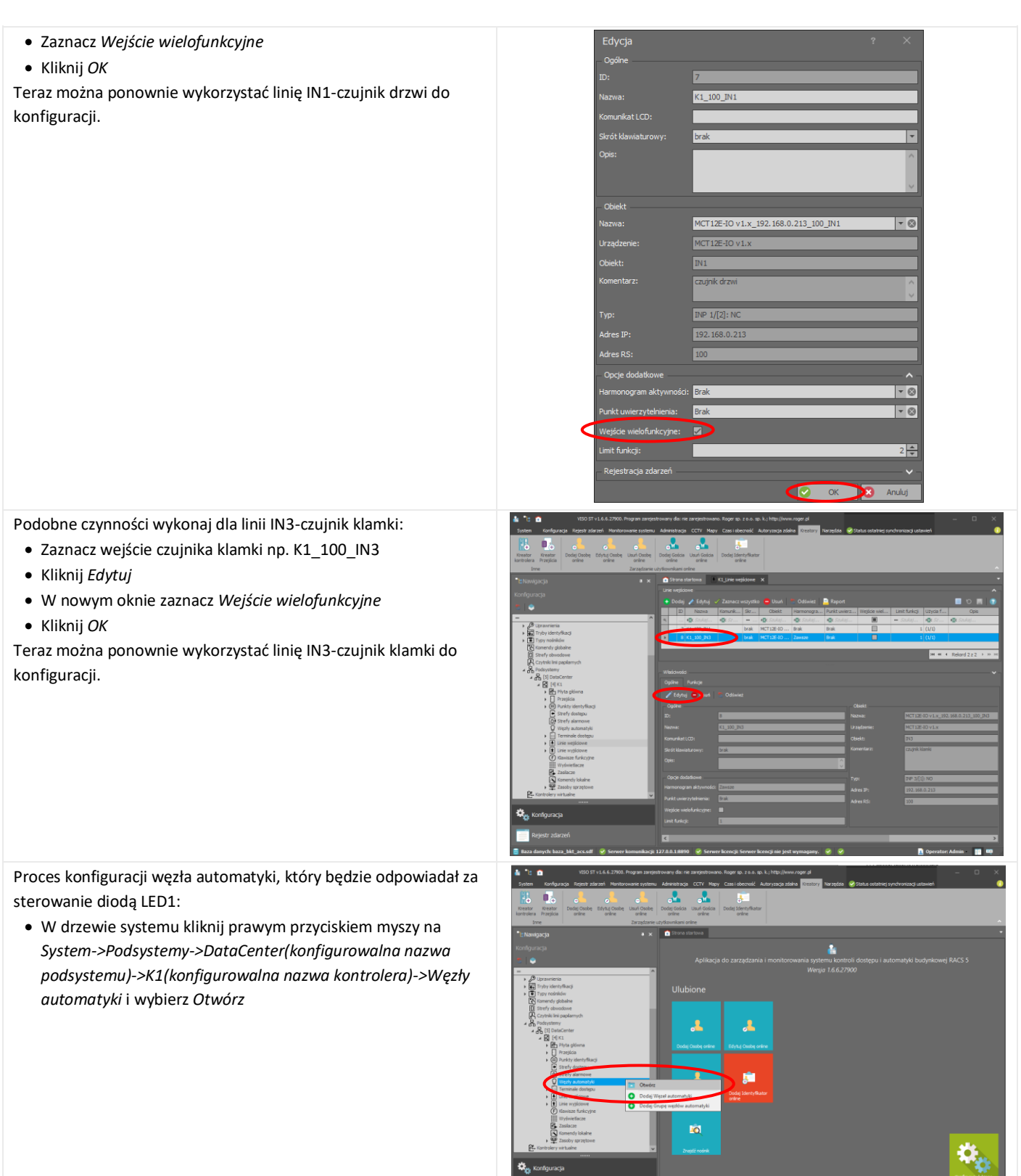

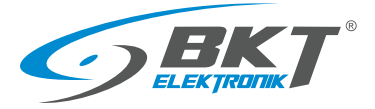

Należy stworzyć nowy węzeł automatyki, który będzie odpowiedzialny za sterowanie diodą LED:

• Kliknij Dodaj

W otwartym oknie:

• Kliknij OK

stan diody LED1

Szafa-01\_LED1

czujnik drzwi

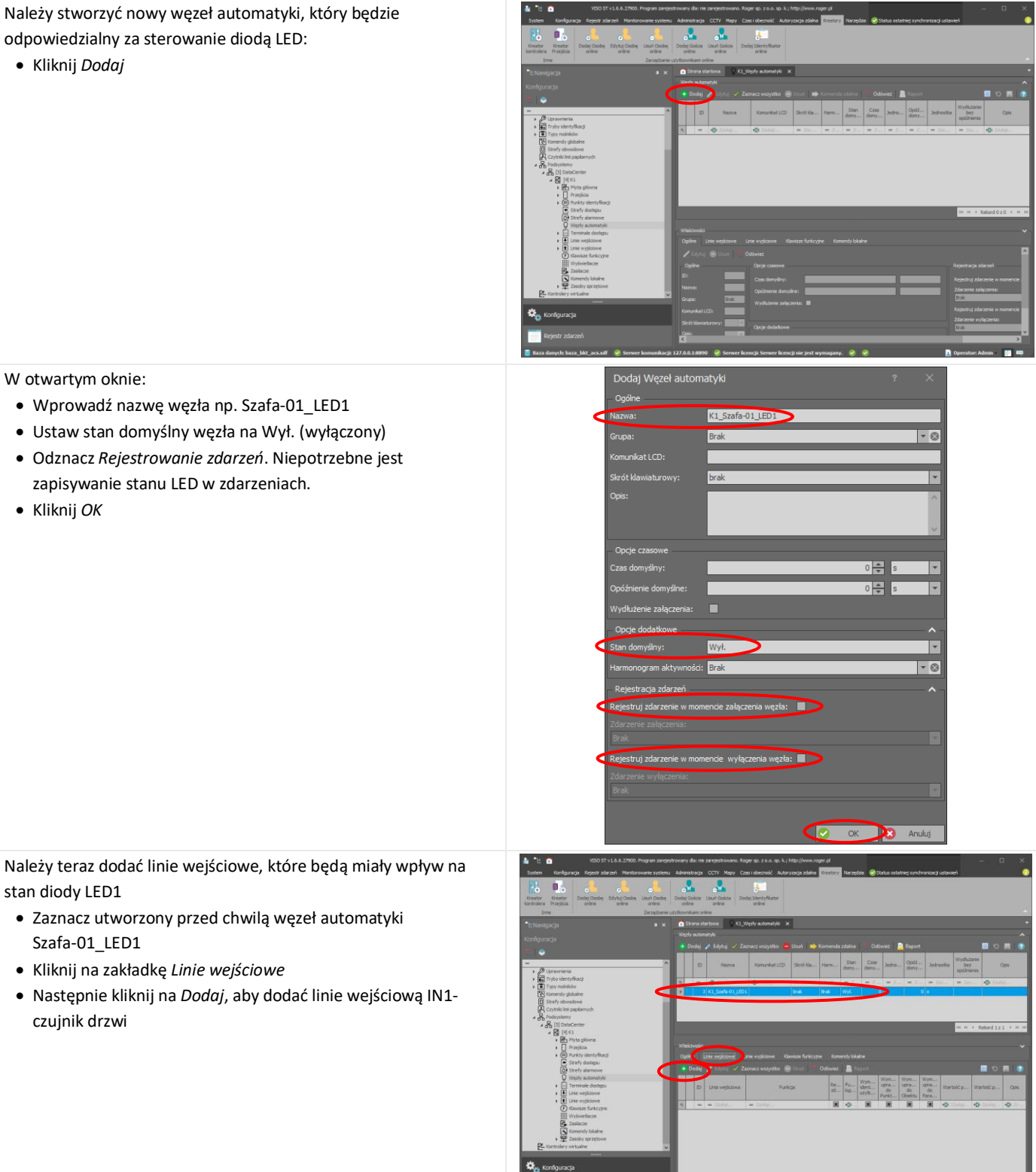

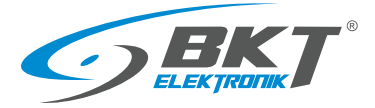

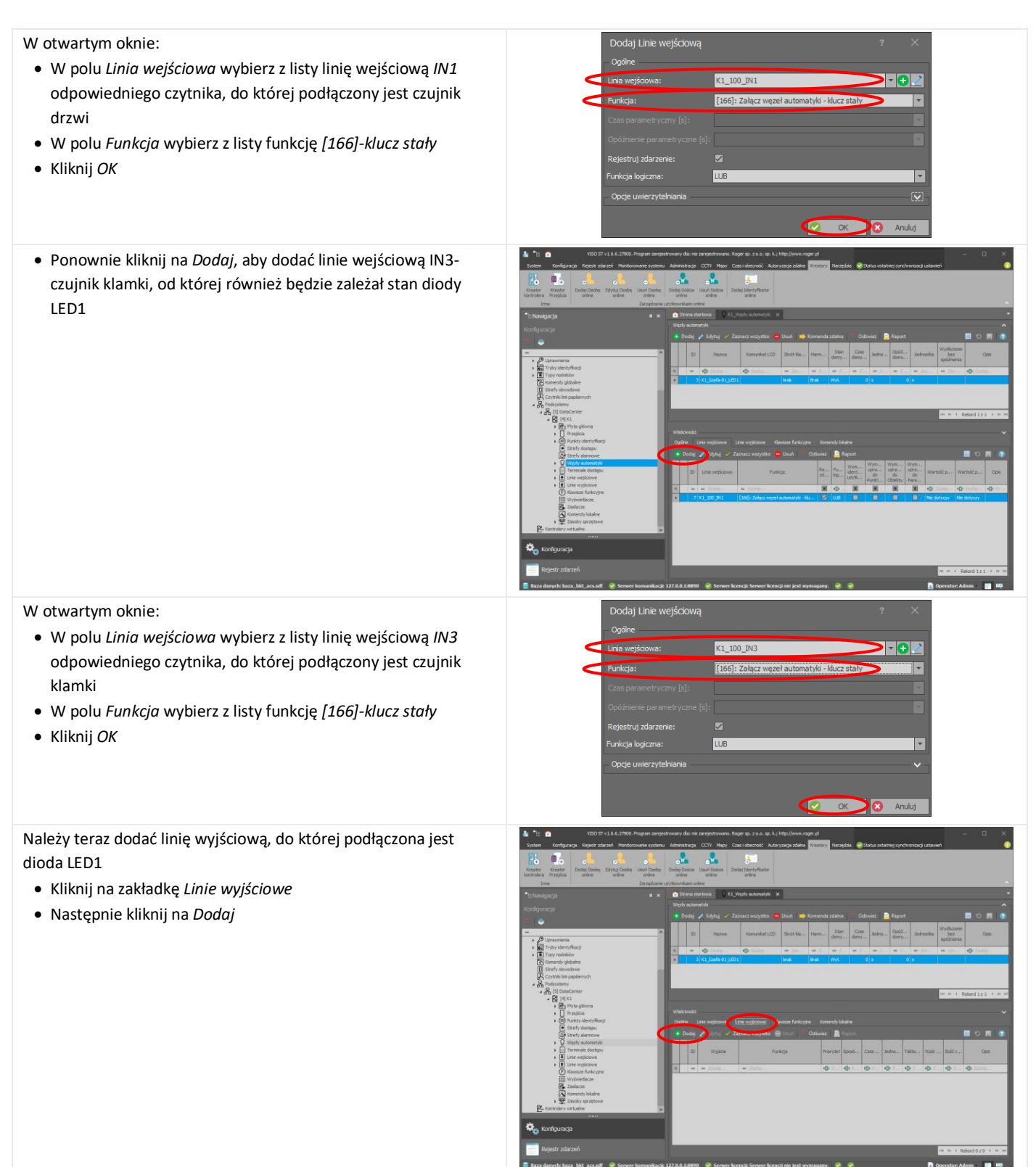

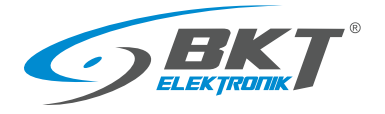

www.bkte.pl

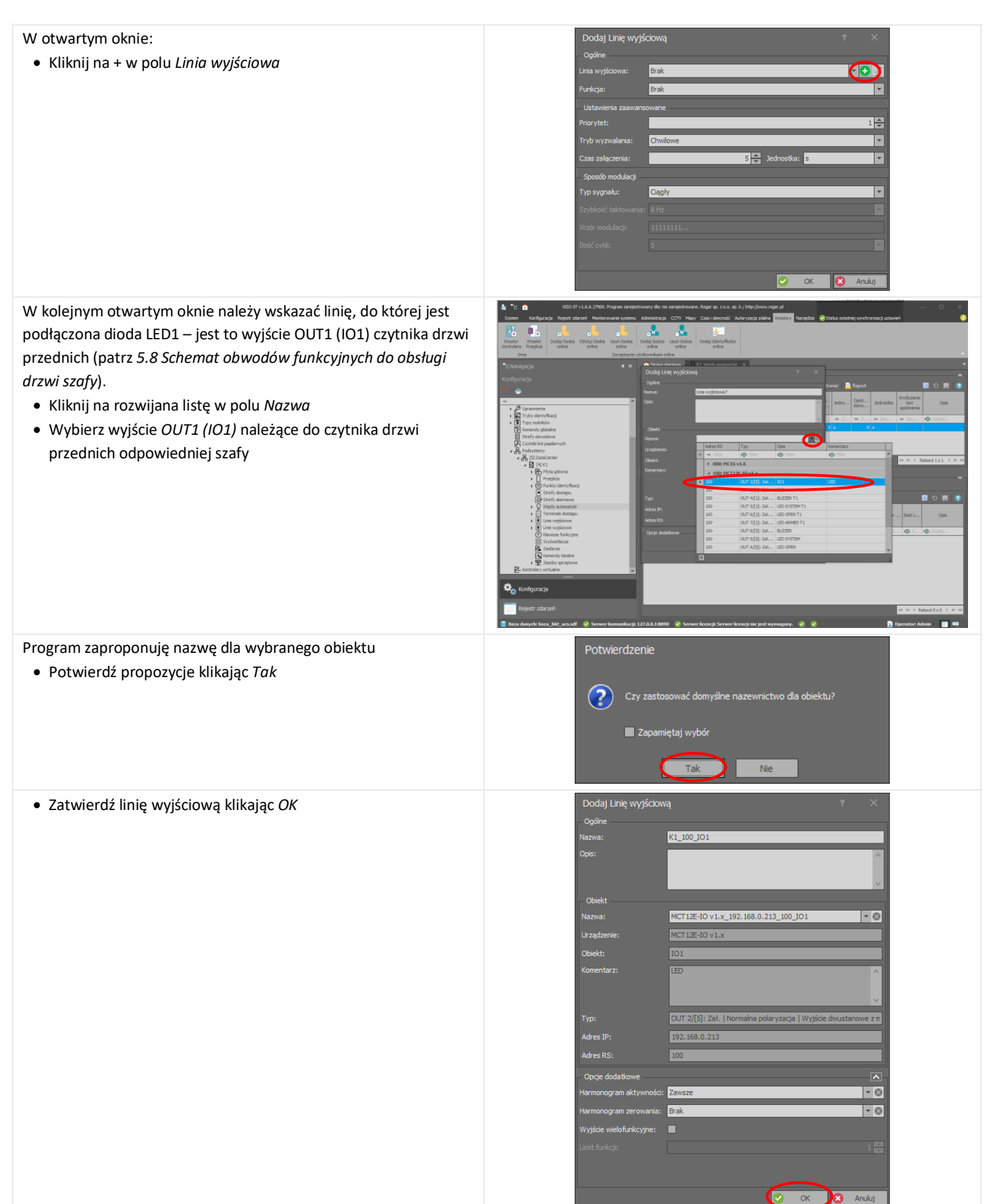

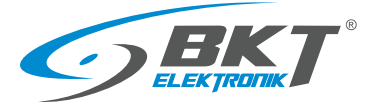

Wybierz Funkcję jaką ma pełnić linia wyjściowa – [021]-wyjście statusowe
Wybierz Tryb wyzwalania – Trwałe
Wybierz typ sygnału – Ciągły
Zatwierdź klikając OK

# 9.10 Sygnalizacja sabotażu urządzeń

Otwarcie obudowy czytnika może być monitorowane w systemie jako sabotaż. Aby stan sabotażu był zapisywany do bazy danych i jednocześnie sygnalizowany dźwiękowo i diodą led na czytniku, należy wykorzystać tzw. węzły automatyki:

 W drzewie systemu kliknij prawym przyciskiem myszy na System->Podsystemy->DataCenter(konfigurowalna nazwa podsystemu)->K1(konfigurowalna nazwa kontrolera)->Węzły automatyki i wybierz Otwórz

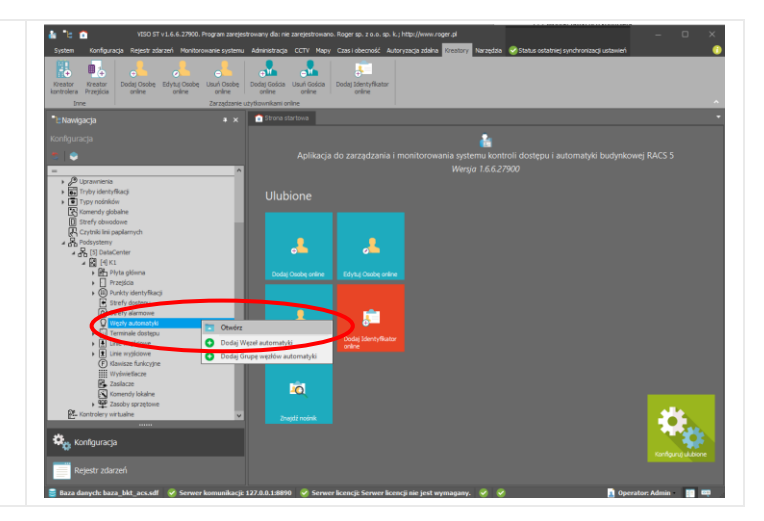

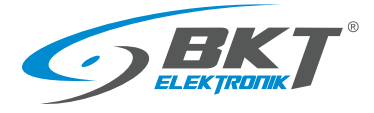

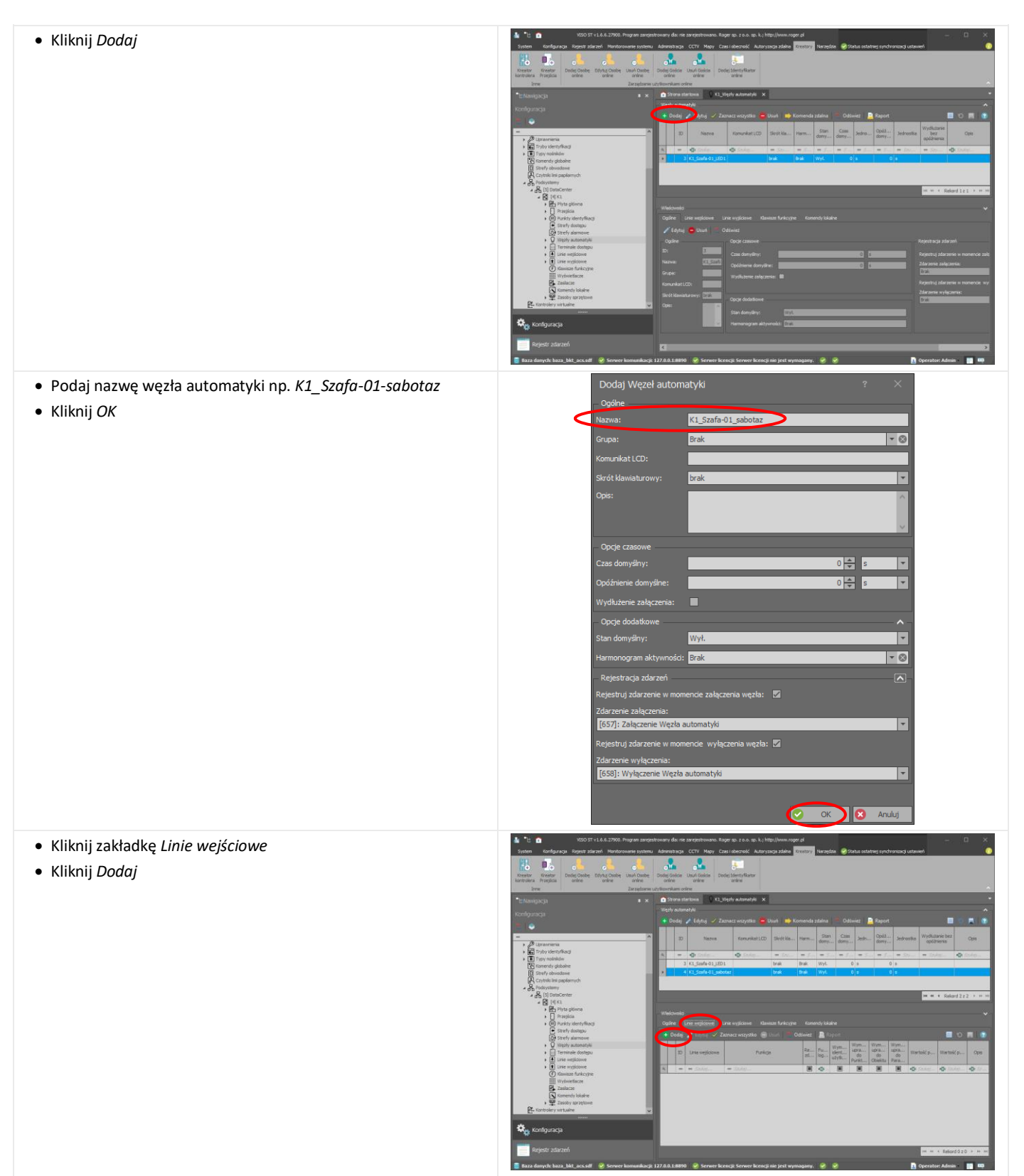

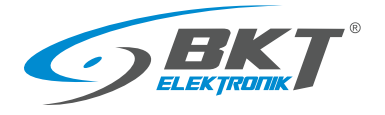

| W otwartym oknie:<br>• Kliknij na + w polu <i>Linia wejściowa</i>                                                                                                    | Dodaj Linie wejściową       ?         Ogóne                                                                                                    |
|----------------------------------------------------------------------------------------------------|----------------------------------------------------------------------------------------------------|
| W kolejnym otwartym oknie należy wskazać linię sabotażową IN2<br>czytnika, który zamocowany jest na drzwiach konfigurowanej<br>szafy:<br>• Kliknij na rozwijaną listę w polu <i>Nazwa</i><br>• Wybierz wejście <i>IN2 - sabotaż</i> należące do czytnika tej szafy |                                                                                                    |
| <ul> <li>Program zaproponuję nazwę dla wybranego obiektu</li> <li>Potwierdź propozycje klikając <i>Tak</i></li> </ul>                                                                                                    | Potwierdzenie<br>Czy zastosować domyślne nazewnictwo dla obiektu?<br>Zapamiętaj wybór                                                                                                    |
| • Zatwierdź linię wejściową klikając <i>OK</i>                                                                                                    | Dodaj Linie wejściową ?   Ogółe   Nazwa: K1_100_3H2   Komunkati LCD:   Skrót Klawaturowy: brak   Ope:   Obiekt   Nazwa: MCT 12E-30 v 1.x_192_168.0.213_100_3H2   Vazwa: MCT 12E-30 v 1.x_192_168.0.213_100_3H2   Obiekt:   Nazwa: MCT 12E-30 v 1.x_192_168.0.213_100_3H2   Obiekt:   Nazwa: MCT 12E-30 v 1.x_192_168.0.213_100_3H2   Obiekt:   Ny:   Ny:   Obiekt:   Ny:   Obiekt:   Ny:   IIII 2/2 (2): NC   Adres RS:   IIII   Opcje dodatkowe   Adres RS:   IIII   Purkt uwerzy tehienia:   Prak   Rejestruj zdarzenie w momencie wyzwolenia lini:   Rejestruj zdarzenie w momencie wyswolenia lini:   Rejestruj zdarzenie w momencie wyswolenia lini:   Rejestruj zdarzenie w momencie wyswolenia lini:   Rejestruj zdarzenie w momencie wyswolenia lini: |

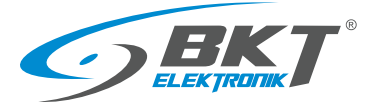

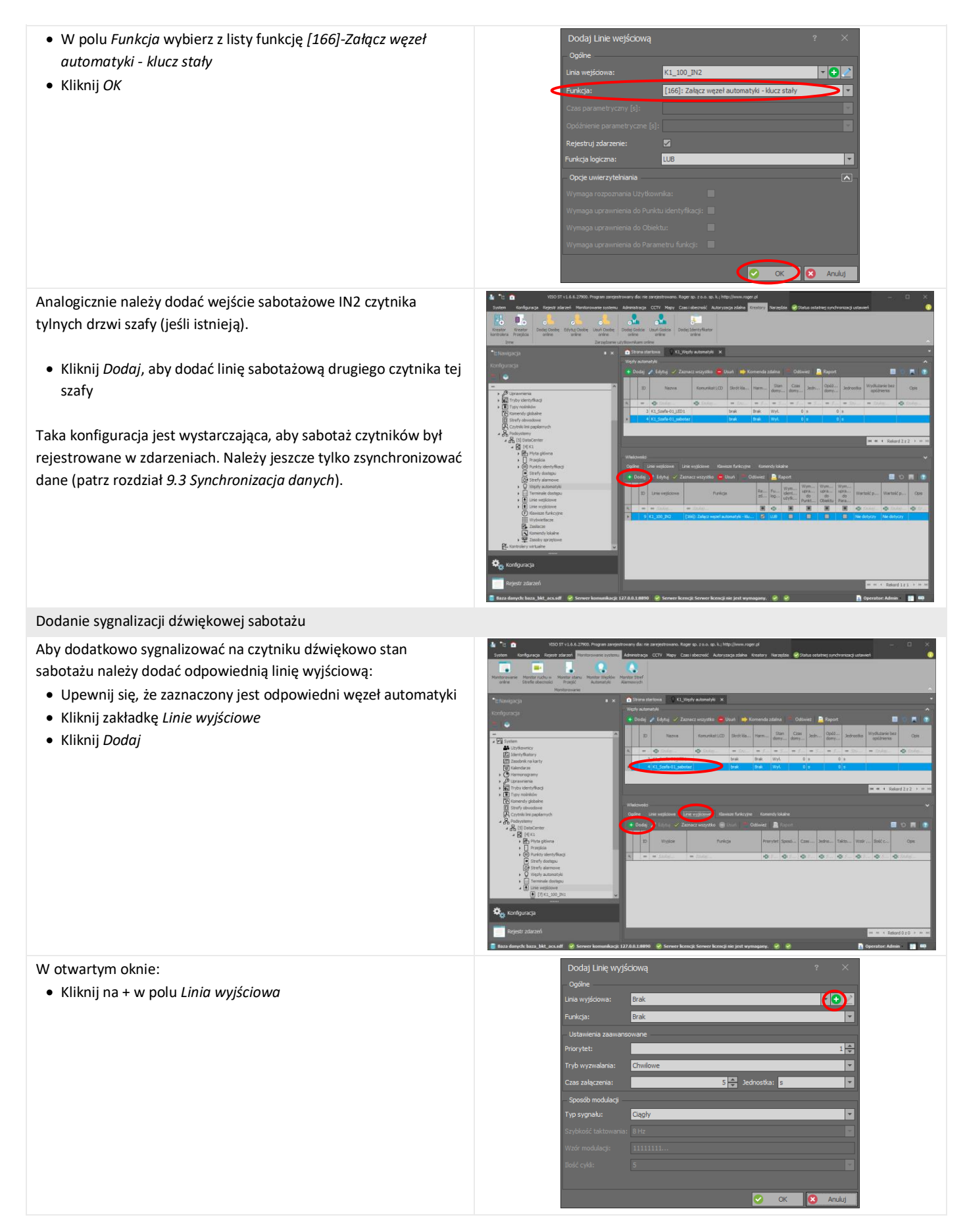

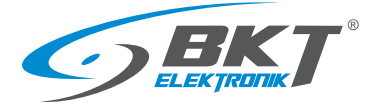

| <ul> <li>W kolejnym otwartym oknie należy wskazać brzęczyk (BUZZER)</li> <li>czytnika np. drzwi przednich konfigurowanej szafy:</li> <li>Kliknij na rozwijana listę w polu <i>Nazwa</i></li> <li>Wybierz wyjście BUZZER należące do czytnika drzwi przednich tej szafy</li> </ul>                                                                                                    | Dodaj Linię wyjściową       ?       *         Ogółe       twiez       Raport         Nazwa:       Linia wyjściowa4       *         Ops:       *       *         Obiekt       *       *         Nazwa:       Adres RS       Typ         Urządzenie:       *       *         Adres RS       Typ       Opie         Obiekt:       *       0 s         *       =       ////////////////////////////////////                                                                                                    |
|----------------------------------------------------------------------------------------------------|----------------------------------------------------------------------------------------------------|
| <ul> <li>Program zaproponuję nazwę dla wybranego obiektu</li> <li>Potwierdź propozycje klikając <i>Tak</i></li> </ul>                                                                                                    | Potwierdzenie<br>Czy zastosować domyślne nazewnictwo dla obiektu?<br>Zapamiętaj wybór<br>Tak                                                                                                    |
| <ul> <li>Zatwierdź linię wyjściową klikając OK</li> </ul>                                                                                                    | Dodaj Ling wyjściową ?   Ogdine   Nazwa: K1_100_BUZZER   Obiekt   Nazwa: MCT12E-IO V1.x 192.168.0.213_100_BUZZER   Vządzenie: MCT12E-IO V1.x 192.168.0.213_100_BUZZER   Uzządzenie: MCT12E-IO V1.x 192.168.0.213_100_BUZZER   Uzządzenie: MCT12E-IO V1.x 192.168.0.213_100_BUZZER   Uzządzenie: MCT12E-IO V1.x 192.168.0.213_100_BUZZER   Uzządzenie: MCT12E-IO V1.x 192.168.0.213_100_BUZZER   Vojekt: BUZZER   Komentarz: Image: Comparison of the state of the state of t |
| <ul> <li>W polu <i>Funkcja</i> wybierz z listy funkcję [021]-Węzeł automatyki<br/>– wyjście statusowe</li> <li>Wybierz tryb wyzwalania: <i>Trwałe</i></li> <li>Wybierz typ sygnały: <i>Pojedynczy sygnał powtarzany co</i><br/>sekundę</li> <li>Kliknij <i>OK</i></li> <li>Taka konfiguracja jest wystarczająca, aby sabotaż czytników był<br/>rejestrowany w zdarzeniach i sygnalizowany brzęczykiem czytnika<br/>drzwi przednich. Należy jeszcze tylko zsynchronizować dane (patrz<br/>rozdział <i>9.3 Synchronizacja danych</i>).</li> </ul> | Dodaj Linię wyjściową       ?         Ogdine                                                                                                    |

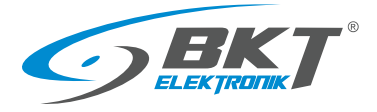

#### Dodanie sygnalizacji świetlnej sabotażu

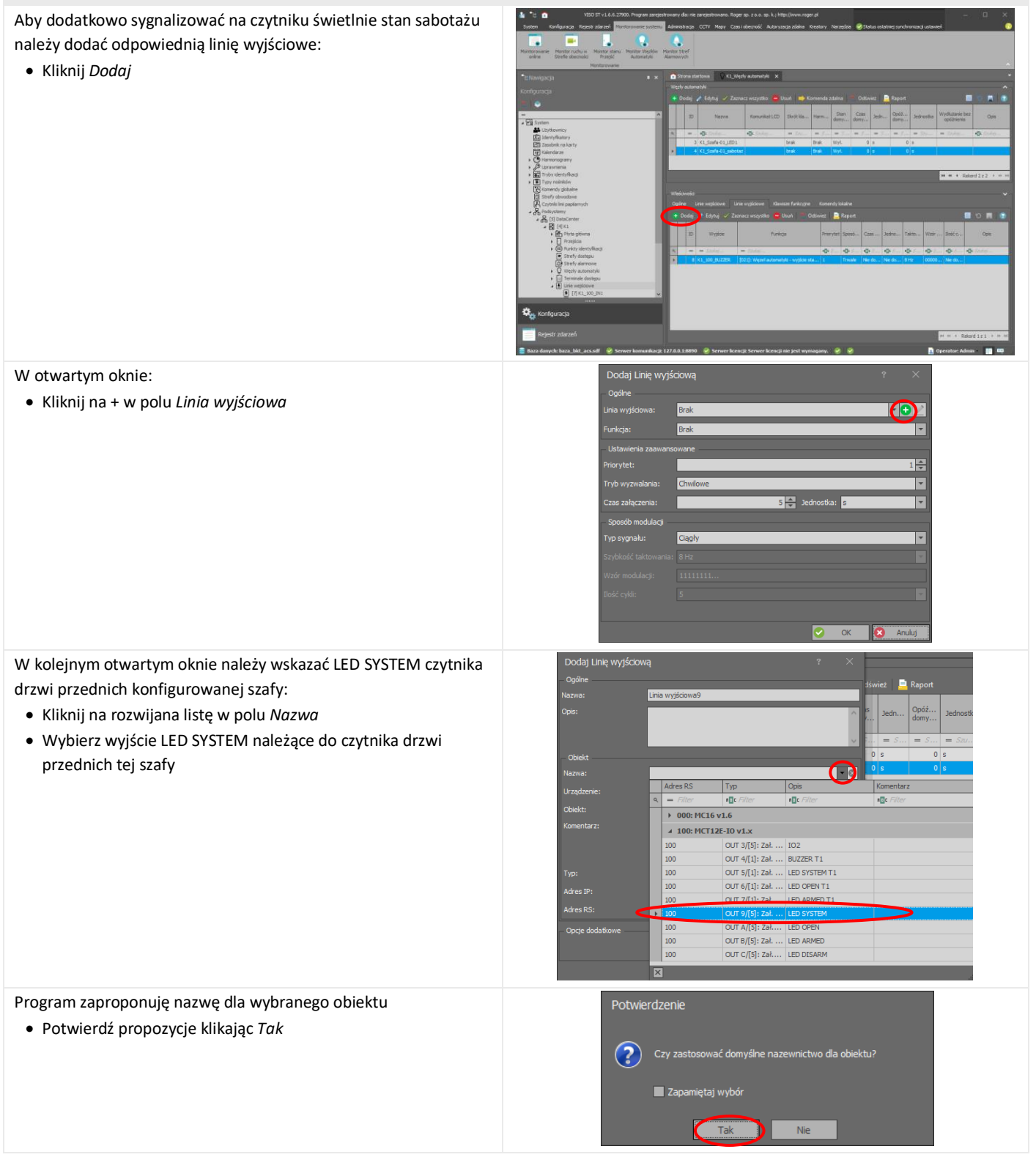

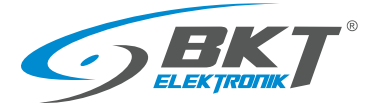

| • Zatwierdź linię wyjściową klikając <i>OK</i>                                                                                                    | Dodaj Linię wyjściową       ?         Ogółne                                                                                                    |
|----------------------------------------------------------------------------------------------------|----------------------------------------------------------------------------------------------------|
| <ul> <li>W polu <i>Funkcja</i> wybierz z listy funkcję [021]-Węzeł automatyki<br/>– wyjście statusowe</li> <li>Wybierz tryb wyzwalania: <i>Trwałe</i></li> <li>Wybierz typ sygnały: <i>Pojedynczy sygnał powtarzany co</i><br/>sekundę</li> <li>Kliknij <i>OK</i></li> </ul>                                                                                                    | Dodaj Linię wyjściową       ?         ogóne          Linia wyjściowa       K1_000_LED SYSTEM         Funkcja:       1023]: Węzeł automatyki - wyjśce statusowe         Udstawienia zaawanaowane          Priorytet:       1 *         Tryb wyzwalana:       Trwale         Sposób modulacj          Systekóć taktowanał:       8 Hz         Wzaśr modulacj:       00000001         Błość cylał:       Nie dotyczy         Jość cylał:       Nie dotyczy |
| Skonfigurowano sygnalizacje sabotażu szafy. Stworzony węzeł<br>automatyki obsługujący sabotaż powinien pojawić się w drzewie<br>systemu.<br>Wykonaną powyższa konfigurację należy przesłać do kontrolera.<br>Patrz rozdział <i>9.3 Synchronizacja danych.</i> Po wykonaniu<br>synchronizacji kontroler zrestartuje się i w przypadku sabotażu<br>czytnik na przednich drzwiach będzie sygnalizował żółtą diodą LED<br>i brzęczykiem raz na sekundę, aż do momentu, kiedy stan<br>sabotażu wróci do normalnego. | 100 ST 11.4 2000. https://www.sdc.wite.accommented.inger.goc.doc.doc.mice.accommented.inger.goc.doc.doc.mice.accommented.inger.goc.doc.doc.mice.accommented.inger.goc.doc.doc.mice.accommented.inger.goc.doc.doc.mice.accommented.inger.goc.doc.doc.mice.accommented.inger.goc.doc.doc.doc.doc.doc.doc.doc.doc.doc.d                                                                                                    |

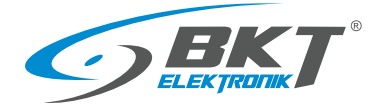

ţ,

### 9.11 Sygnalizacja ewakuacji z kiosku

Użycie przycisku wyjścia ewakuacyjnego w kiosku może być monitorowane w systemie. Aby stan tego przycisku był zapisywany do bazy danych i jednocześnie sygnalizowany dźwiękowo i diodą led na czytniku, należy wykorzystać tzw. węzły automatyki:

 W drzewie systemu kliknij prawym przyciskiem myszy na System->Podsystemy->DataCenter(konfigurowalna nazwa podsystemu)->K1(konfigurowalna nazwa kontrolera)->Węzły automatyki i wybierz Otwórz

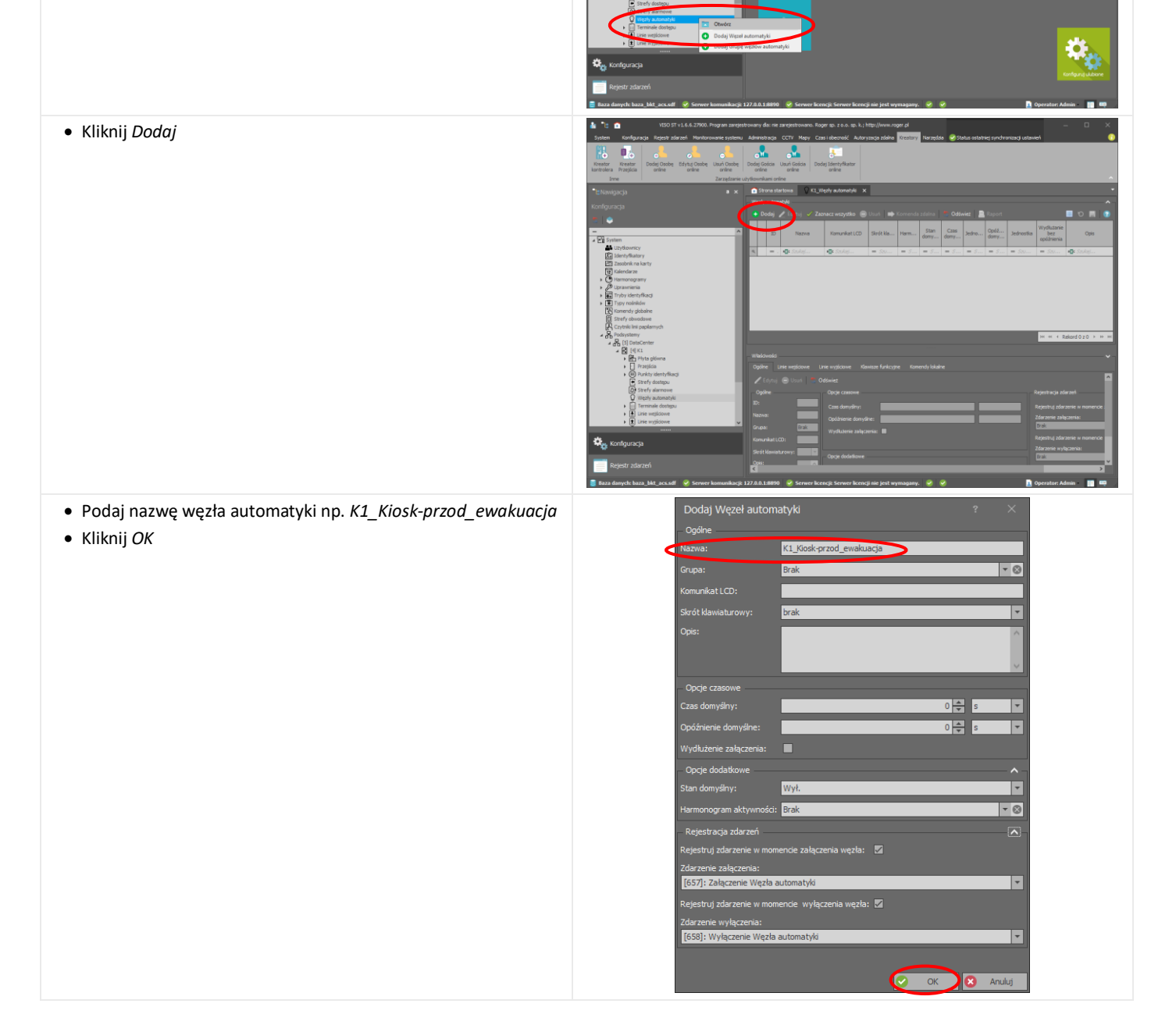

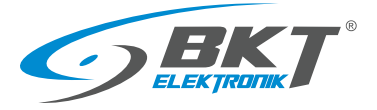

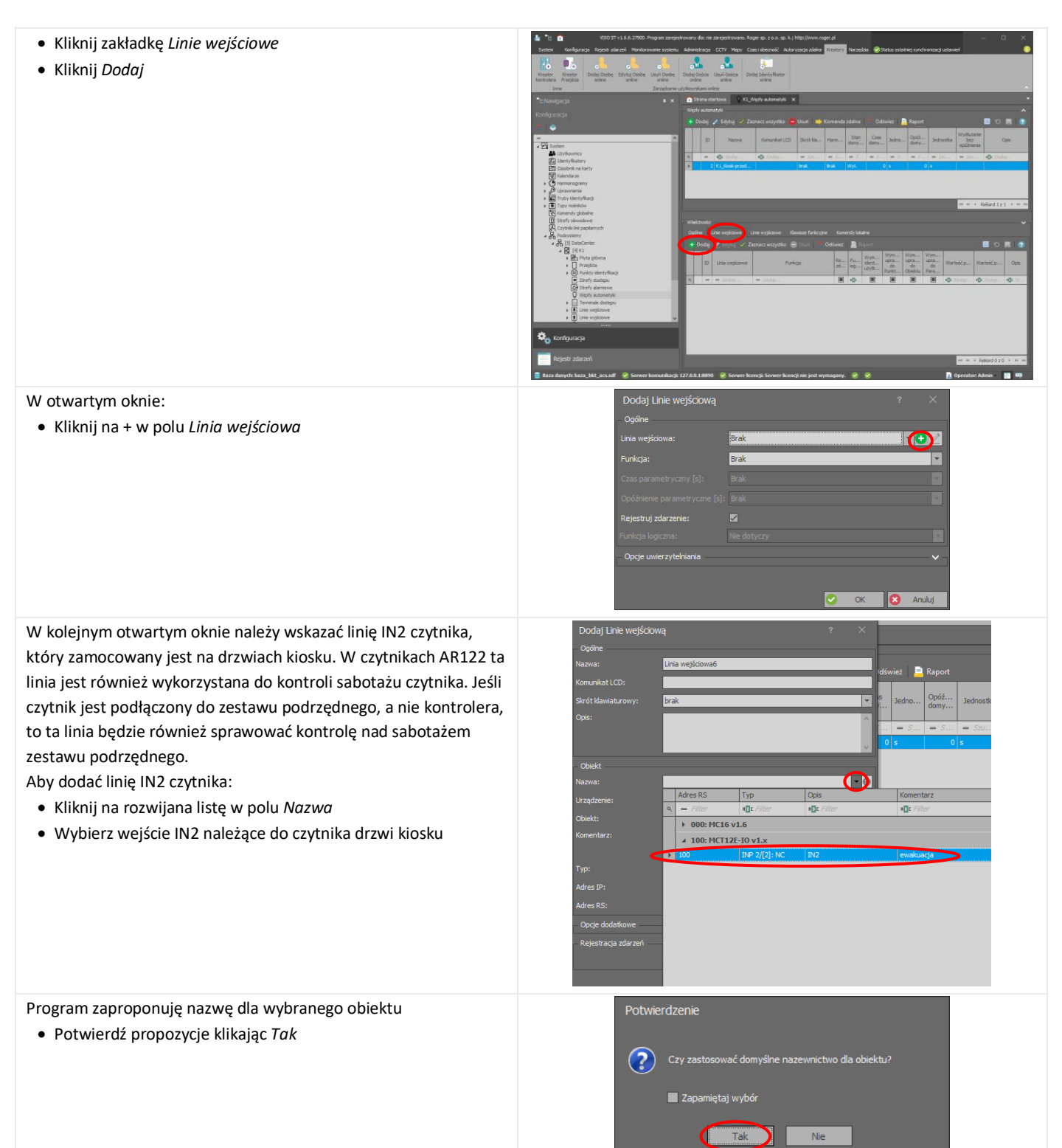

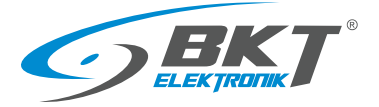

- Zatwierdź linię wejściową klikając OK
- Uzupełnij nazwę o przyrostek \_EWAKUACJA, co ułatwi przeglądanie zdarzeń w systemie

- W polu Funkcja wybierz z listy funkcję [166]-Załącz węzeł automatyki - klucz stały
   Klikaji OK
- Kliknij *OK*

Taka konfiguracja jest wystarczająca, aby wciśnięcie przycisku ewakuacyjnego było rejestrowane w zdarzeniach. Należy jeszcze tylko zsynchronizować dane (patrz rozdział *9.3 Synchronizacja danych*).

| Edycja                  |                                      | ? ×         |
|-------------------------|--------------------------------------|-------------|
| Ogólne                  |                                      |             |
|                         | 6                                    |             |
|                         | K1_100_IN2_EWAKUACJA                 |             |
| Komunikat LCD:          |                                      |             |
| Skrót klawiaturowy:     | brak                                 | <b>*</b>    |
| Opis:                   |                                      |             |
| Obiekt                  |                                      |             |
| Nazwa:                  | MCT12E-IO v1.x_192.168.0.213_100_1   | IN2 🔻 🛞     |
| Jrządzenie:             | MCT12E-IO v1.x                       |             |
| Obiekt:                 | IN2                                  |             |
| Komentarz:              | ewakuacja                            | 0           |
|                         | INP 2/[2]: NC                        |             |
| Adres IP:               | 192.168.0.213                        |             |
| Adres RS:               | 100                                  |             |
| Opcje dodatkowe         |                                      | ~ 7         |
| Harmonogram aktywności  | Zawsze                               | - 0         |
| Punkt uwierzytelnienia: | Brak                                 | - ⊗         |
| Wejście wielofunkcyjne: |                                      |             |
|                         |                                      | 1           |
| Rejestracja zdarzeń     |                                      | ~ ~ ~       |
|                         | <b>O</b>                             | OK 🔇 Anuluj |
| Dodai Linie weiściow    | a                                    | ? ×         |
| Ogólne                  |                                      |             |
| Linia wejściowa:        | K1_100_IN2                           | - 🕂 🧷       |
| Funkcja:                | [166]: Załącz węzeł automatyki - klu | icz stały   |
| Czas parametryczny [s]: |                                      | *           |
|                         |                                      |             |
| Rejestruj zdarzenie:    |                                      |             |
| Funkcja logiczna:       | LUB                                  | -           |
| Oncia umiarzutalniania  |                                      |             |
| Opcje uwierzyten iarila |                                      | Second .    |

#### Dodanie sygnalizacji dźwiękowej ewakuacji

Aby dodatkowo sygnalizować na czytniku dźwiękowo i świetlnie stan ewakuacji należy dodać odpowiednie linie wyjściowe:

- Kliknij zakładkę Linie wyjściowe
- Kliknij Dodaj

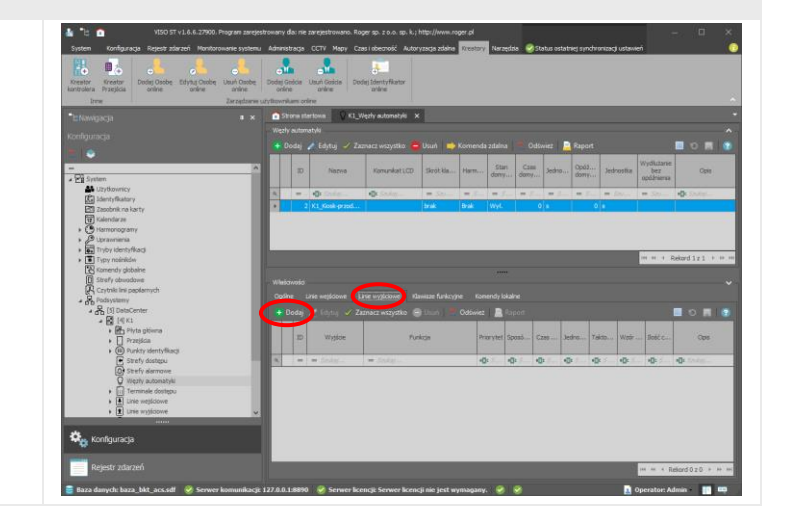

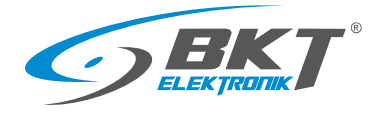

| W otwartym oknie:<br>• Kliknij na + w polu <i>Linia wyjściowa</i>                                                                                                    | Dodaj Linię wyjściową       ?         Ogółne       Imie wyjściowa:         Linie wyjściowa:       Brak         Furkcja:       Prak         Ustawienia zaawansowane       "         Priorytet:       1         Tryb wyzwałania:       Chwłowe         Sposób modułacji       Sigly         Syckółcóć taktowania:       8 Hz         Wzór modułacji:       111111         Bóść cyki:       S         Ok       Anuluj                                                                                                    |
|----------------------------------------------------------------------------------------------------|----------------------------------------------------------------------------------------------------|
| <ul> <li>W kolejnym otwartym oknie należy wskazać brzęczyk (BUZZER) czytnika drzwi kiosku:</li> <li>Kliknij na rozwijana listę w polu <i>Nazwa</i></li> <li>Wybierz wyjście BUZZER należące do czytnika drzwi przednich kiosku</li> </ul> | Dodaj Linię wyjściowa     ?     X       Ogele     Swież P Report       Narwa:     Linia wyjściowa       Opie:     Image: Single P Report       Obiekt     Image: Single P Report       Narwa:     Image: Single P Report       Ułządzenie:     Image: Ris Typ       Obiekt:     Image: Ris Typ       Obiekt:     Image: Ris Typ       Obiekt:     Image: Ris Typ       Obiekt:     Image: Ris Typ       Image: Ris Typ     Opis       Image: Ris Typ     Image: Ris Typ       Obiekt:     Image: Ris Typ       Image: Ris Typ     Image: Ris Typ       Image: Ris Typ <t< td=""></t<> |
| <ul> <li>Program zaproponuję nazwę dla wybranego obiektu</li> <li>Potwierdź propozycje klikając <i>Tak</i></li> </ul>                                                                                                    | Potwierdzenie Czy zastosować domyślne nazewnictwo dla obiektu? Zapamiętaj wybór Tak Nie                                                                                                    |
| • Zatwierdź linię wyjściową klikając <i>OK</i>                                                                                                    | Dodaj Linię wyjściową ?   Ogine-   Nazwa:   Kl_100_BUZZER   Opisi:   Obiekt   Nazwa:   MCT12E-10 V1.x_192.168.0.213_100_BUZZER   Urządzenie:   MCT12E-10 V1.x_   Urządzenie:   MCT12E-10 V1.x_   Obiekt:   B12ZER   Komentarz:   Image:   CUT6/(5) Zał.   Normalna polaryzacja   Wyjście dwustanowe z r   Adres IP:   192.168.0.213   Adres RS:   103   Opcje dodatkowe   Harmonogram atkywności:   Zawize   Harmonogram zerowania:   Bak   Wyjście wielofunkcyjne:   Lunt funkcj:                                                                                                    |

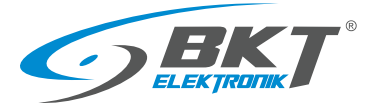

- W polu Funkcja wybierz z listy funkcję [021]-Węzeł automatyki – wyjście statusowe
- Wybierz tryb wyzwalania: Trwałe
- Wybierz typ sygnału: Dwa krótkie sygnały *powtarzane co* sekundę
- Kliknij OK

Taka konfiguracja jest wystarczająca, aby wciśnięcie przycisku ewakuacyjnego było rejestrowane w zdarzeniach i sygnalizowane brzęczykiem czytnika. Należy jeszcze tylko zsynchronizować dane (patrz rozdział *9.3 Synchronizacja danych*).

#### Dodanie sygnalizacji świetlnej ewakuacji

Aby dodatkowo sygnalizować na czytniku świetlnie stan ewakuacji należy dodać odpowiednią linię wyjściową:

• Kliknij *Dodaj* 

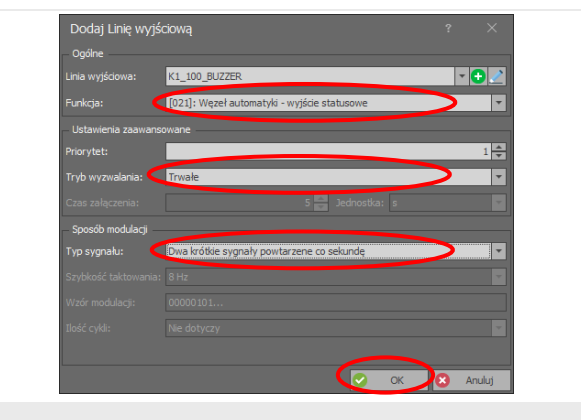

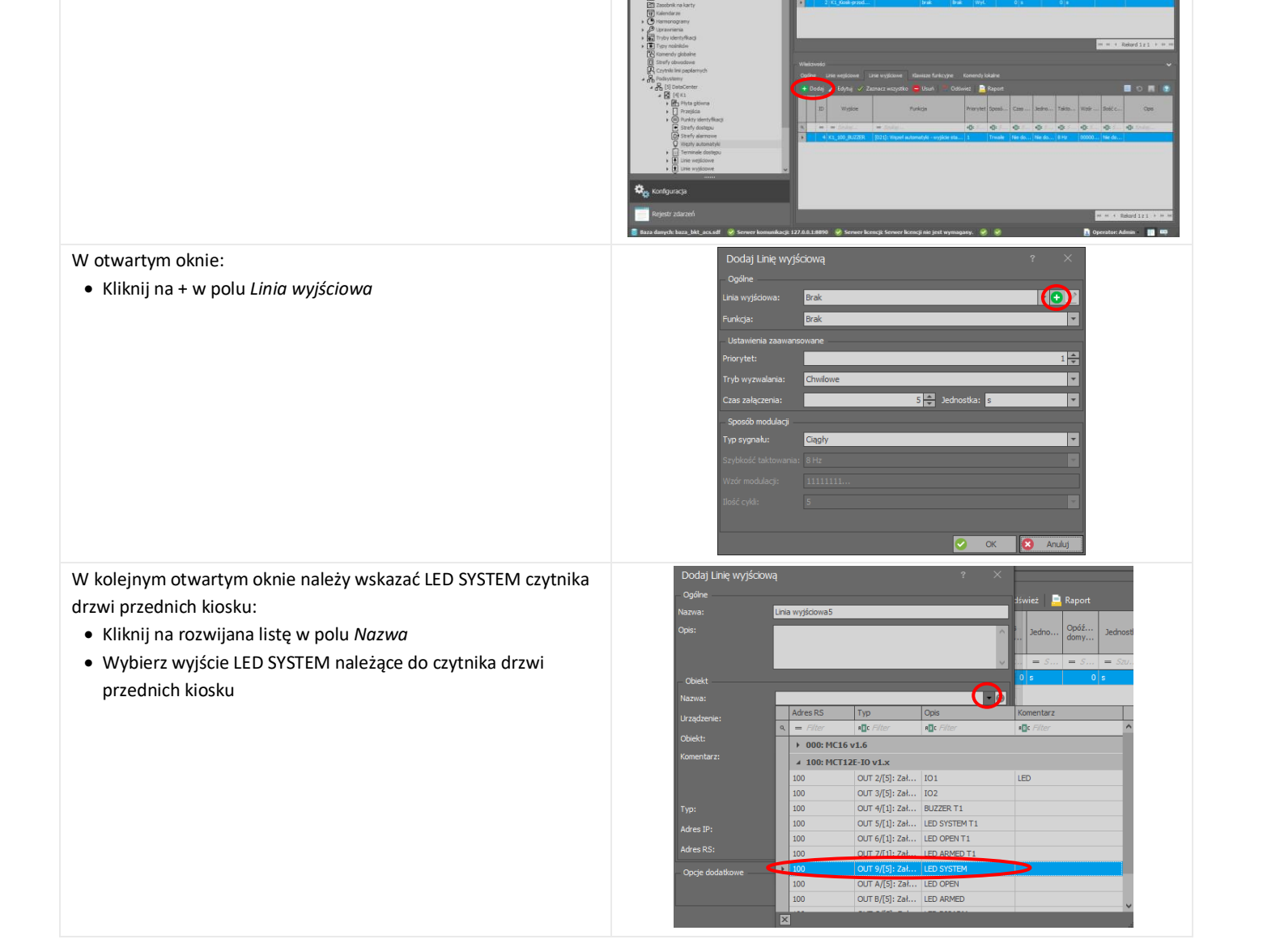

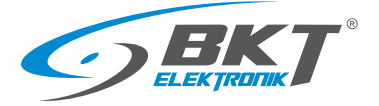

| Program zaproponuję nazwę dla wybranego obiektu                                                                 | Potwierdzenie                                                                                                    |
|----------------------------------------------------------------------------------------------------|----------------------------------------------------------------------------------------------------|
|                                                                                                    |                                                                                                    |
| • Potwieruz propozycje klikając <i>ruk</i>                                                                      |                                                                                                    |
|                                                                                                    | Czy zastosować domyślne nazewnictwo dla obiektu?                                                                                                    |
|                                                                                                    |                                                                                                    |
|                                                                                                    | Zapamietai wybór                                                                                                    |
|                                                                                                    |                                                                                                    |
|                                                                                                    |                                                                                                    |
|                                                                                                    | Tak Nie                                                                                                    |
|                                                                                                    |                                                                                                    |
| <ul> <li>Zatwierdz linię wyjsciową klikając OK</li> </ul>                                                       | Doda) Linę wyjsciową ? ×                                                                                                    |
|                                                                                                    | - Ogólne -                                                                                                    |
|                                                                                                    | Nazwa: K1_100_LED SYSTEM                                                                                                    |
|                                                                                                    | Opis:                                                                                                    |
|                                                                                                    |                                                                                                    |
|                                                                                                    |                                                                                                    |
|                                                                                                    |                                                                                                    |
|                                                                                                    | Nazwa: MCT122-10 VI.X_192.166.0.213_100_LED SYSTEM                                                                                                    |
|                                                                                                    | Urządzenie: MCT12E-IO v1.x                                                                                                    |
|                                                                                                    | Oblekt: LED SYSTEM                                                                                                    |
|                                                                                                    | Komentarz:                                                                                                    |
|                                                                                                    |                                                                                                    |
|                                                                                                    |                                                                                                    |
|                                                                                                    | Typ: OUT 9/[5]: Zał.   Normalna polaryzacja   Wyjście dwustanowe z n                                                                                                    |
|                                                                                                    | Adres IP: 192.168.0.213                                                                                                    |
|                                                                                                    | Adres RS: 100                                                                                                    |
|                                                                                                    | Oncie dodatkowe                                                                                                    |
|                                                                                                    | Harmonogram aktywności Zawsze                                                                                                    |
|                                                                                                    | Harmonogram parowania: Rrak                                                                                                    |
|                                                                                                    |                                                                                                    |
|                                                                                                    | Wyjscie wielotunkcyjne:                                                                                                    |
|                                                                                                    | Limit funkcij:                                                                                                    |
|                                                                                                    |                                                                                                    |
|                                                                                                    | OK X Anuluj                                                                                                    |
|                                                                                                    |                                                                                                    |
| • W polu Funkcja wybierz z listy funkcje [021]-Wezeł automatyki                                                 | Dodaj Linię wyjściową ? ×                                                                                                    |
|                                                                                                    | – Ogólne                                                                                                    |
| – wyjscie statusowe                                                                                             | Linia wyjśdowa: K1_100_LED SYSTEM 🔹 💽                                                                                                    |
| <ul> <li>Wybierz tryb wyzwalania: Trwałe</li> </ul>                                                             | Funkcja: [021]: Węzeł automatyki - wyjście statusowe                                                                                                    |
| • Wybierz typ sygnały: Dwa krótkie sygnały powtorzone co                                                        | Ustawienia zaawansowane                                                                                                    |
| • Wybielz typ sygnaly. Dwa krotkie sygnaly powiulzune co                                                        | Priorytet:                                                                                                    |
| sekundę                                                                                                    | Tryb wyzwalania: Trwałe                                                                                                    |
| • Kliknii OK                                                                                                    | Czas załączenia: 5 🔜 Jednostka: s                                                                                                    |
|                                                                                                    | Sooséb modulacii                                                                                                    |
|                                                                                                    | Typ sygnału: Dwa krótkie sygnały powtarzene co sekunde                                                                                                    |
|                                                                                                    | Szykkość baktowania: 8 Hz                                                                                                    |
|                                                                                                    | W/r/r modulaci/- 00000101                                                                                                    |
|                                                                                                    |                                                                                                    |
|                                                                                                    |                                                                                                    |
|                                                                                                    |                                                                                                    |
|                                                                                                    | OK X Anuluj                                                                                                    |
| Skonfigurowano sygnalizacje użycja przycisku ewakuacji z kiosku                                                 | 🛓 🐮 🏠 1100 ST v 1.6.6.27000. Program zarejestrowany die nie zarejestrowano. Roger so. z.o. sp. k.j. http://www.roger.pl 💷 📈                                                                                                    |
| Skoliligu owalio sygnalizację uzycia przycisku ewakuacji z klosku.                                              | System Konfiguradja Repeti zakrzeli Hantorowale systemu Administracja CCTV Mayo Czesi Jakorzowski Autoryzacja zdalna 🖓 Status stratnej synchronized ustaweni 🕕                                                                                                    |
| Stworzony węzeł automatyki obsługujący ewakuację powinien                                                       | Restor Frator Dede Data Date Data Date Dede Data Date Dede Data Date Determination                                                                                                    |
| pojawić sie w drzewie systemu.                                                                                  | bree bree bree bree bree bree bree bree                                                                                                    |
| No de anoma de activitado de la constructione de la constructione de la constructione de la constructione de la | *E Navigacija I x Ožena stantova V Cupetr a Jonarija X *                                                                                                    |
| wykonaną powyższa konfigurację należy przestać do kontrolera.                                                   | 🗣 Dodaj 🥒 Ediștuj 🧹 Zamasci viciyata 🧉 Duni 📫 Konenda zdania 🦢 Dalinis: 🔒 Raport 🔲 🐨 🗮 👘                                                                                                    |
| Patrz rozdział <i>9.3 Synchronizacja danych</i> . Po wykonaniu                                                  | m         A         ID         Nerve         Konunket(CD         Sink Ka         Ham         Sam         Case<br>domy         Johnson         Datases<br>domy         Verson         Datases<br>domy         Verson         Datases<br>domy         Verson         Datases         Datases <thdatases< th="">         Datases         <thdatases< th=""></thdatases<></thdatases<>                                                                                                    |
| synchronizacii kontroler zrestartuje sie i w przypadku użycia                                                   | Al = ⊕ Code: ⊕ Sole: = 5 = 1 = 5 = 5 = 5 = 5 = 5 = 5 = 5 = 5                                                                                                    |
|                                                                                                    | Gradendarse     *      Ortomorogramy                                                                                                    |
| przycisku wyjscia ewakuacyjnego czytnik na drzwiach kiosku                                                      | Algebrainers     Algebrainers     A      |
| będzie sygnalizował żółtą diodą LED i brzeczykiem dwa razy na                                                   | Control photoe     Servir photoe     Servir photoe                                                                                                    |
| sekunde až do momentu zrosotowania zielonogo przysieku                                                          | Cophre Line wyskozen zie wyskozen zie wysk                                                                                                    |
| sekundę, az do momentu zresetowania zielonego przycisku                                                         | ▲ 25 (1) Othicitette + Doday ≥ Edytay ∠ Zitzteac: withyolite → Blank Oddiwice: B Rapert I Coding and B Rapert I Coding and B Rap     |
| wyjścia ewakuacyjnego.                                                                                          | D Wygloe Provide Dood Case Jeans Tako. Write Dood Case Jeans Tako. Write Dood Case Jeans Tako. Write Dood Case Dood Case Jeans Tako. Write Dood Case Dood Case Do      |
|                                                                                                    | Stady dodgu         6         =         Instar         Op         Op                                                                                                    |
|                                                                                                    | X     X      |
|                                                                                                    | t 🗒 Une regione                                                                                                    |
|                                                                                                    | Construction Construction Const |
|                                                                                                    | Rejestr zdazeń ###+ \$ Reind 222 + ##                                                                                                    |
|                                                                                                    | 🚆 Baza danyele baza_blit, acc.sell 🔗 Serwer komunikacji: 127.0.0.18890 🤗 Serwer Kencji Serwer Kencji nie jest wymagany. 🄗 🔗 👔 Operator: Admin 🔢 🚥                                                                                                    |

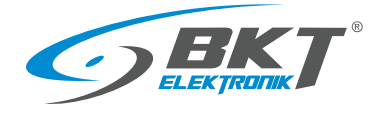

# 10 ZARZĄDZANIE SYSTEMEM

• Podaj nazwę grupy użytkowników

• Kliknij OK

#### 10.1 Dodawanie grupy użytkowników

Dodawanie użytkowników wygodnie jest rozpocząć od stworzenia grupy użytkowników, która będzie posiadała prawa do otwierania zdefiniowanej grupy drzwi. Każdy użytkownik, który znajdzie się w takiej grupie nabędzie prawa tej grupy.

• W drzewie systemu kliknij prawym przyciskiem na *Użytkownicy* i następnie wybierz *Dodaj grupę użytkowników* 

Do stworzonej grupy należy przypisać uprawnienia, które zostały utworzone podczas konfiguracji drzwi.

• W drzewie systemu kliknij prawym przyciskiem na utworzoną grupę użytkowników i następnie wybierz *Otwórz* 

vorzoną

.

Ō

5

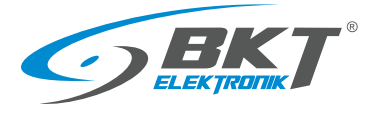

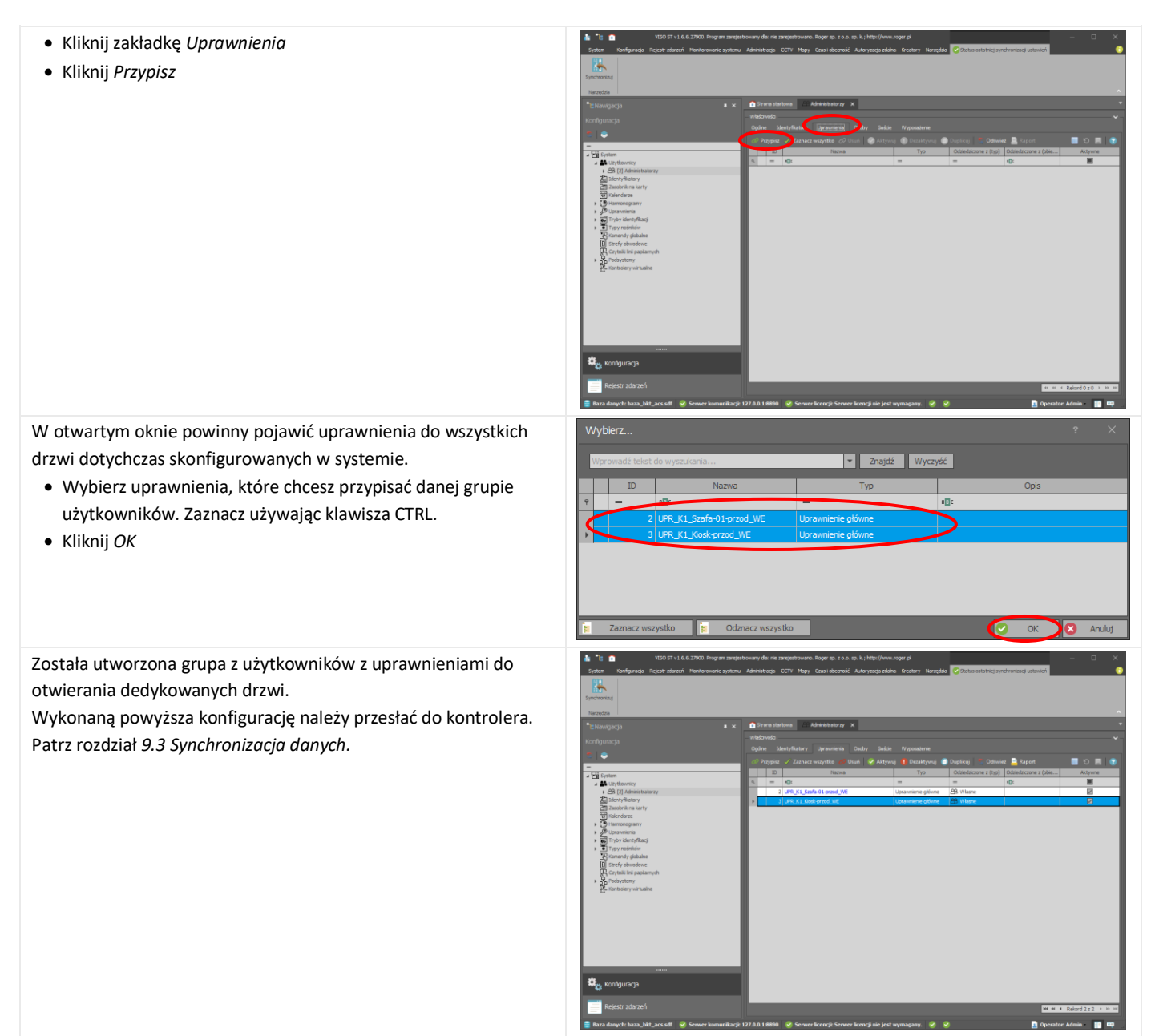

## 10.2 Dodawanie użytkownika do grupy

#### Aby dodać nowego użytkownika:

• Wybierz Kreatory->Dodaj osobę online.

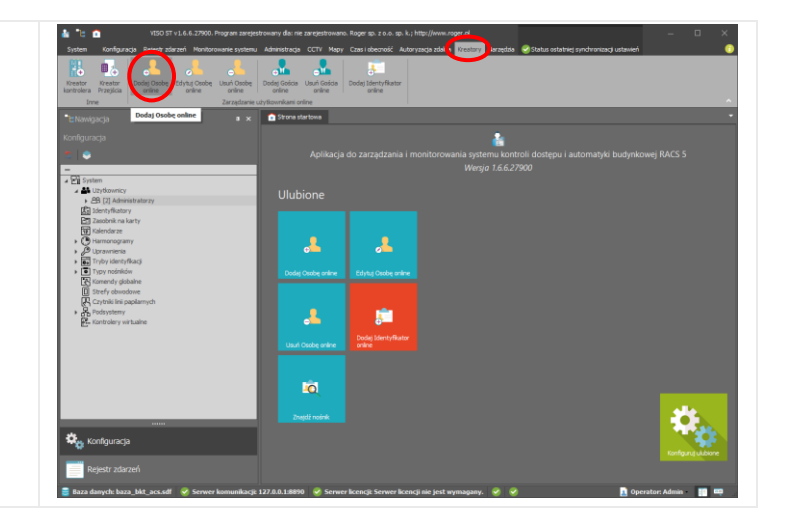

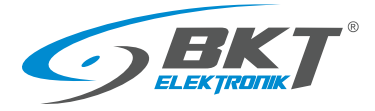

#### W otwartym oknie:

• Wprowadź nazwę użytkownika

Wybierz grupę użytkowników do jakiej ma należeć – w ten sposób użytkownik otrzyma prawa do otwierania drzwi, które zostały przypisane danej grupie. Jeśli nie ma żadnej grupy przejdź do rozdziału *10 ZARZĄDZANIE SYSTEMEM Dodawanie* grupy użytkowników.

• Kliknij *Dalej* 

Należy przypisać identyfikator do użytkownika:

- Wybierz Utwórz nowy identyfikator.
- Kliknij Dalej

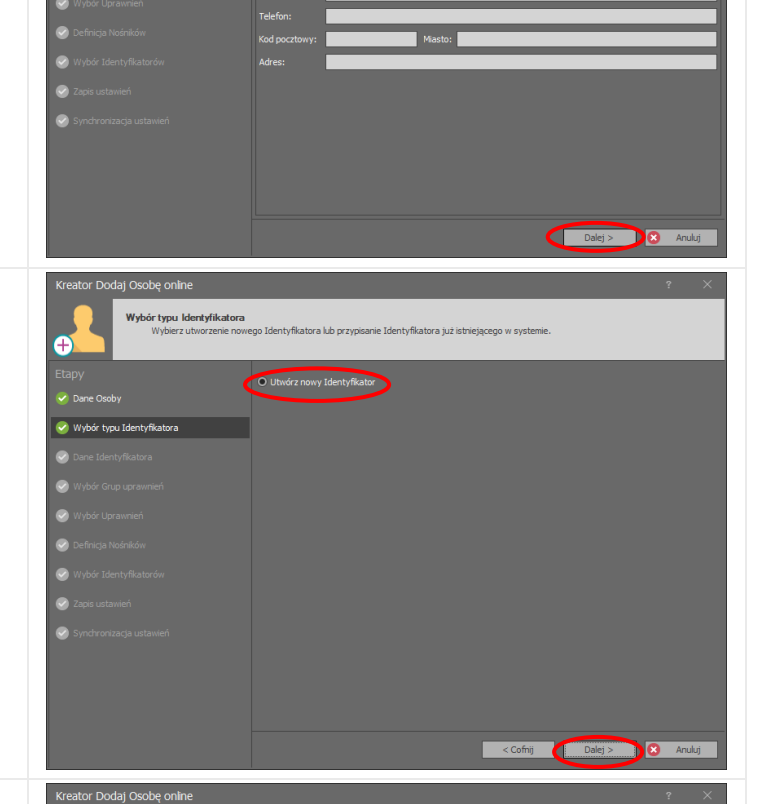

Należy przypisać identyfikator do użytkownika:

- Nazwę identyfikatora można zmodyfikować. Tu został zastosowany tylko przedrostek *Id\_*.
- Kliknij *Dalej*

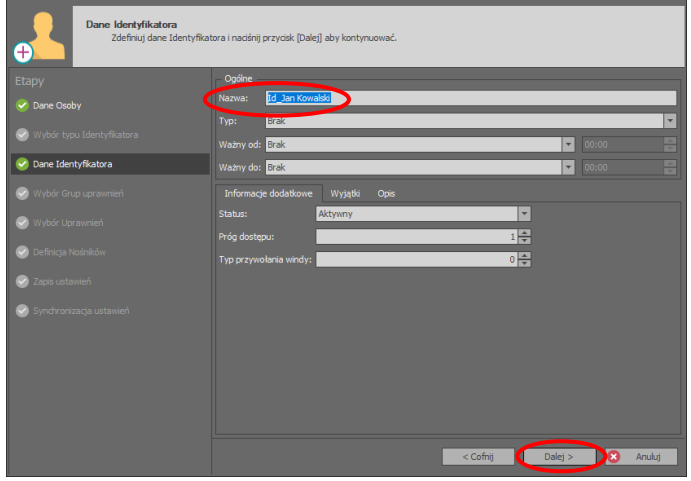

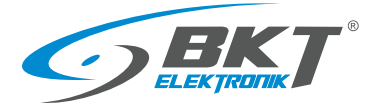

W kolejnych dwóch oknach możliwe jest przypisanie uprawnień bezpośrednio do użytkownika. Ponieważ dodawany w tym momencie użytkownik dostał już uprawnienia z grupy użytkowników, do której będzie należał, te dwa okna konfiguracyjne należy pominąć bez dokonywania zmian.

• Kliknij Dalej

kod PIN:

• Jeszcze raz kliknij Dalej

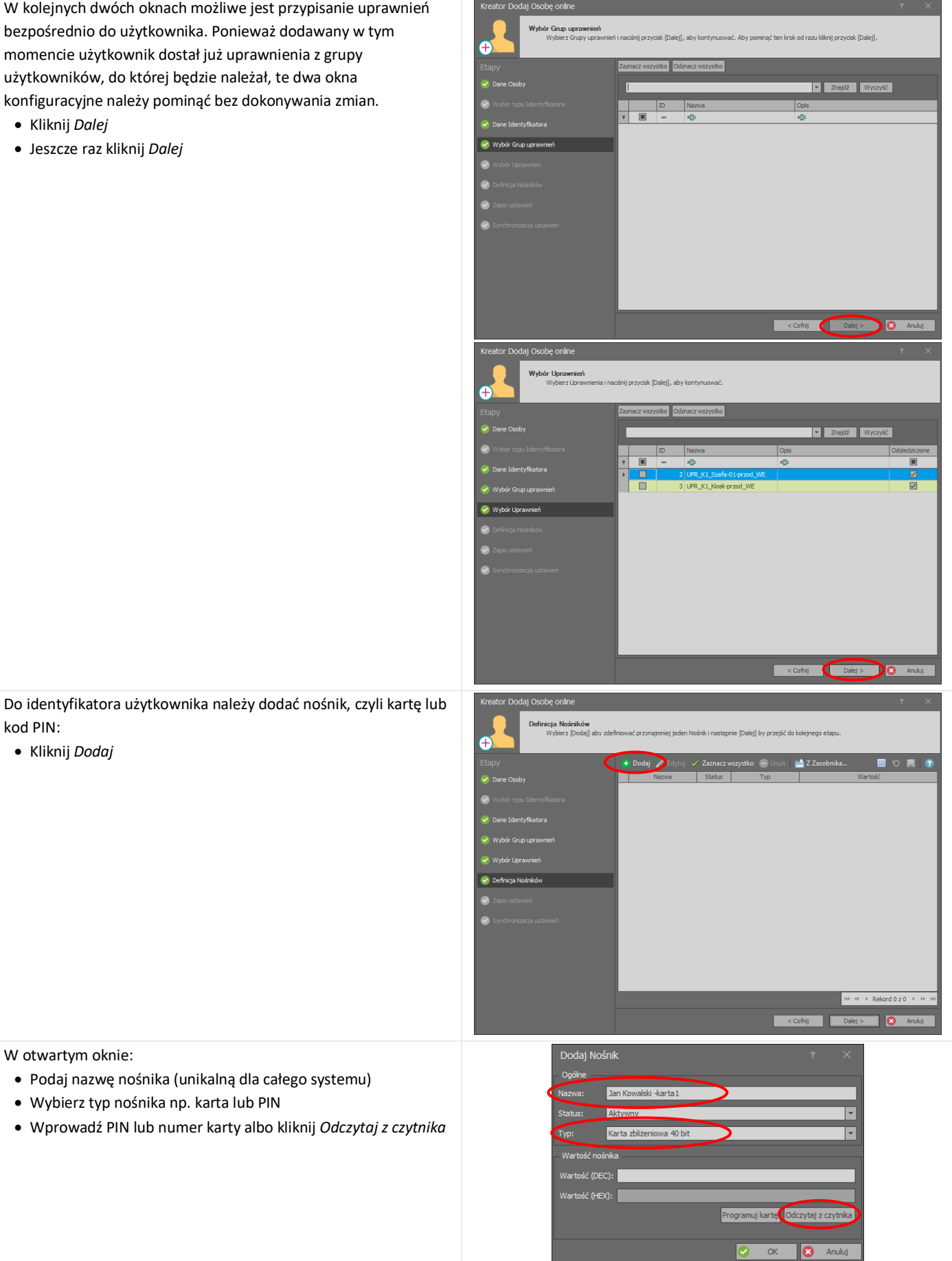

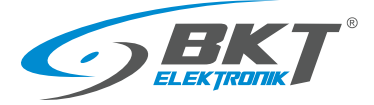

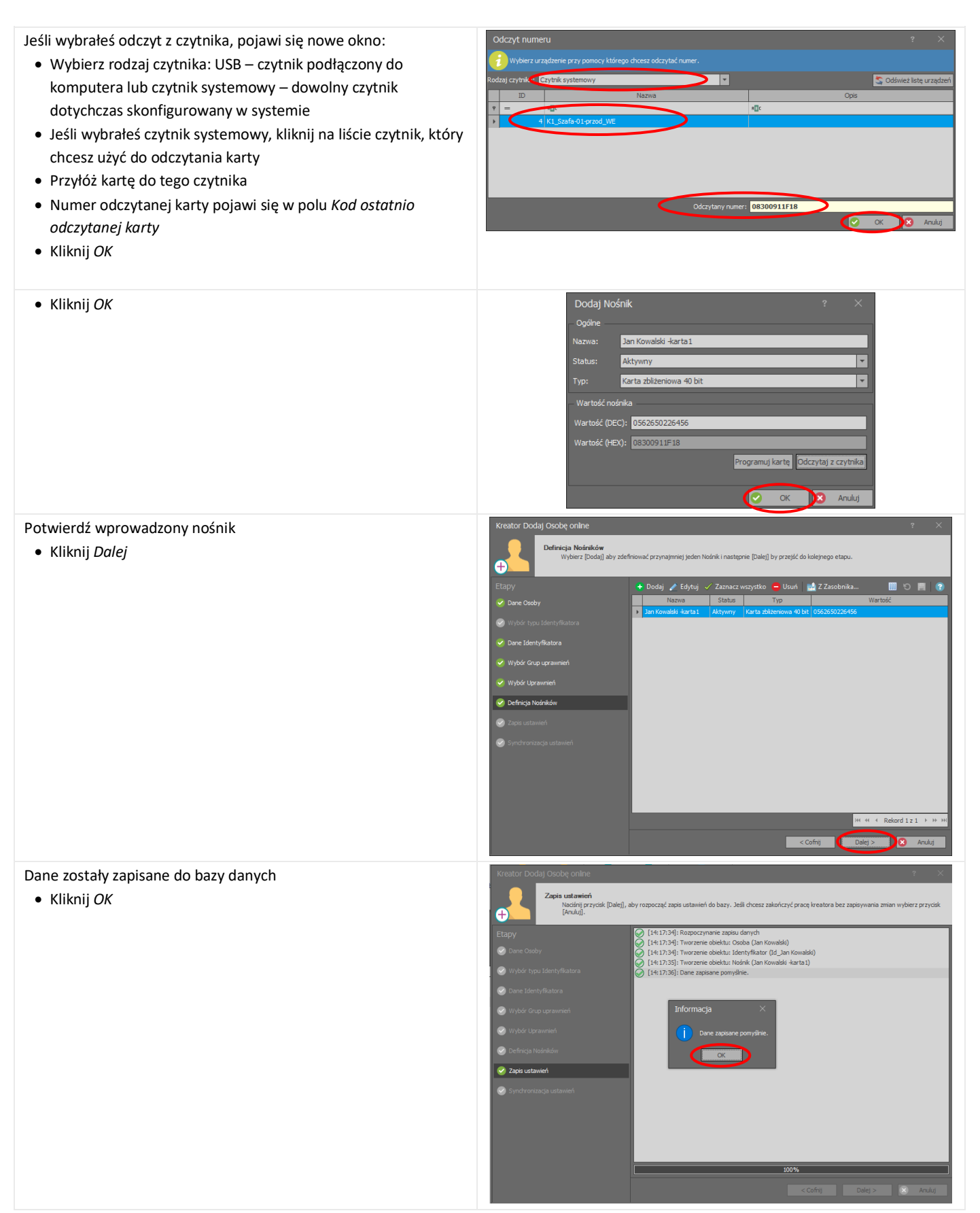

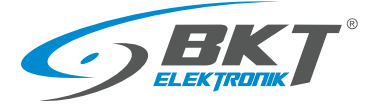

Przepisz konfigurację do urządzeń, czyli zsynchronizuj kontrolery.

- Kliknij Synchronizuj.
- Następnie Zakończ.

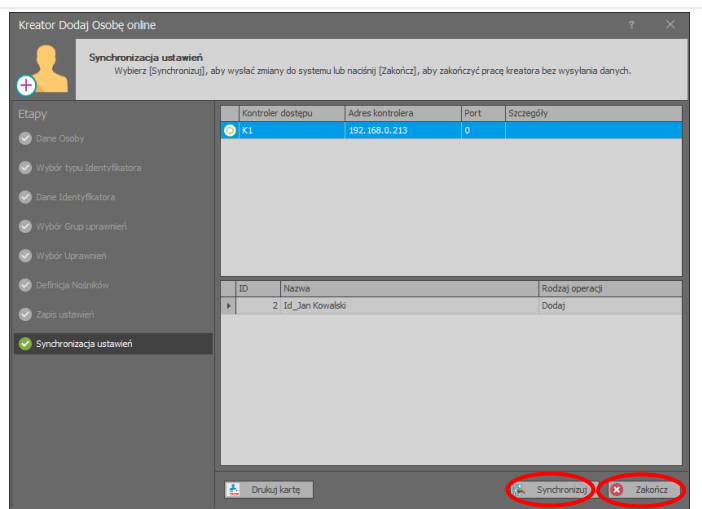

Nowy użytkownik powinien pojawić się w drzewie systemu

 W widoku drzewa rozwiń System->Użytkownicy->"Wybrana grupa użytkowników"

Przyłożenie przed chwilą skonfigurowanej karty do drzwi, do których grupa użytkowników posiada uprawnienie, umożliwi ich otwarcie.

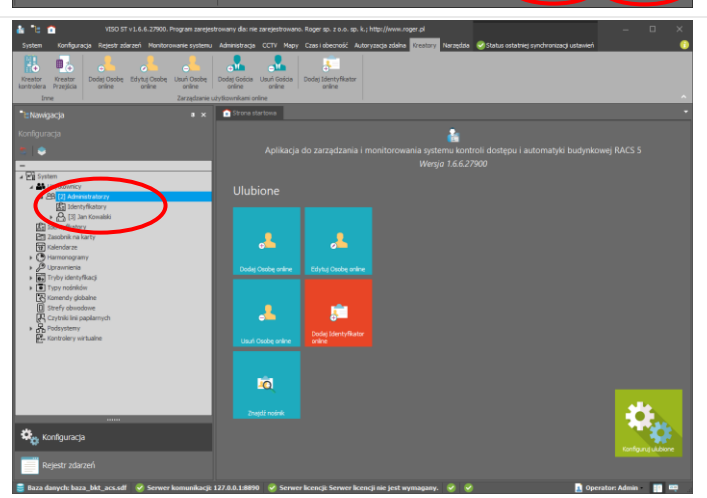

### 10.3 Podgląd zdarzeń

VISIO umożliwia podgląd wszystkich zdarzeń zachodzących w systemie

• Z menu wybierz Rejestr zdarzeń i następnie Rejestr zdarzeń

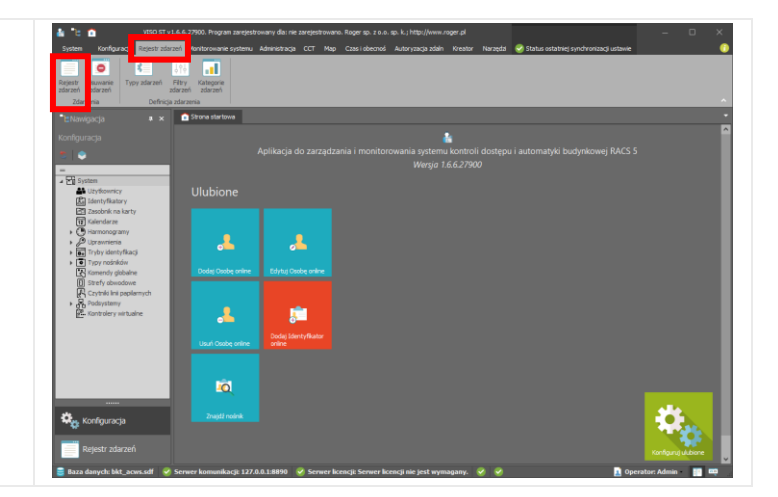

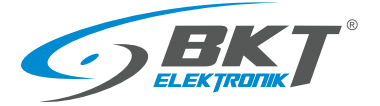

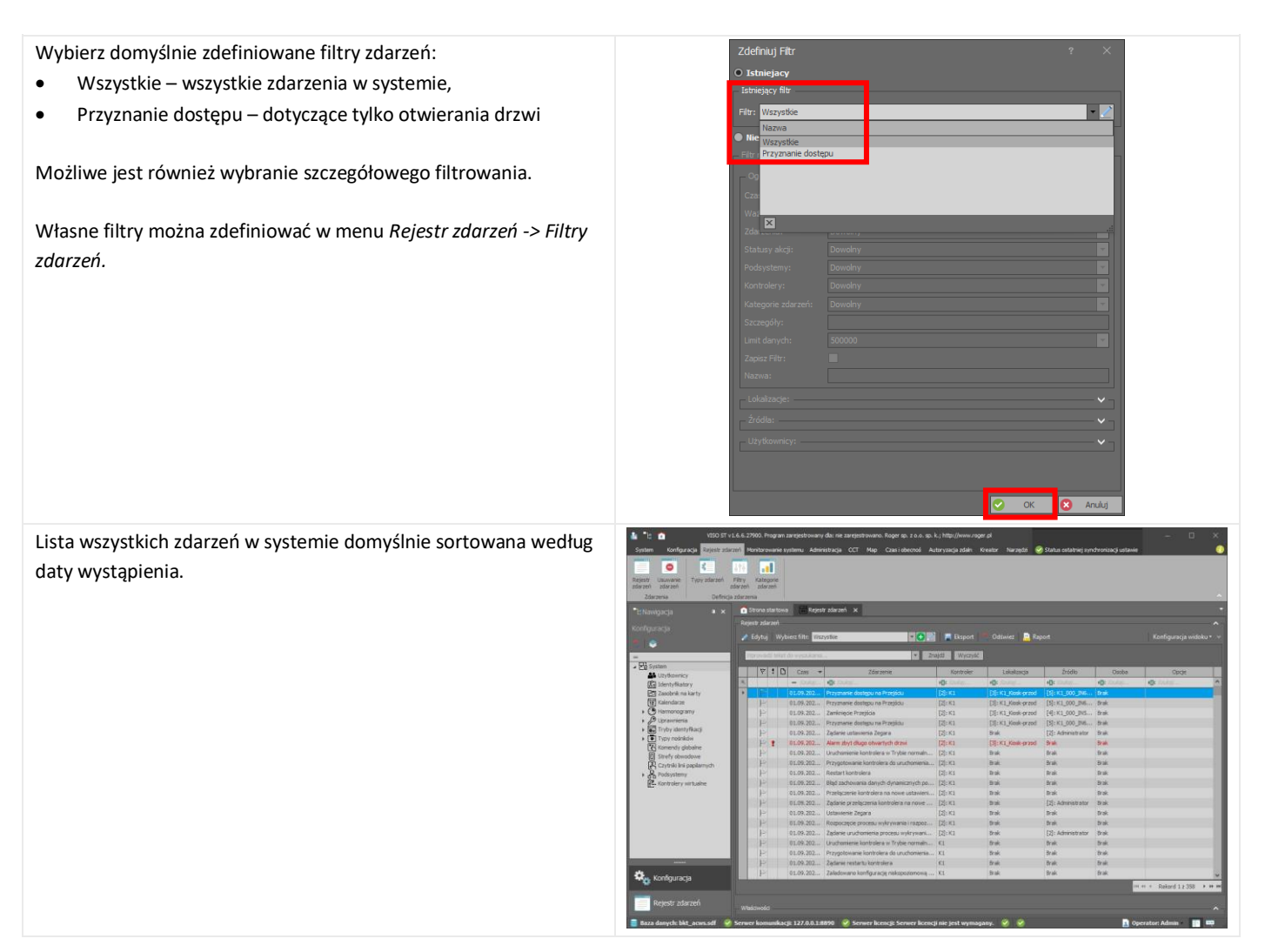

# 11 AKTUALIZACJE DOKUMENTU

| Numer wersji | Zmiany                                                                                    | Data             |
|--------------|-------------------------------------------------------------------------------------------|------------------|
| 1            | Wersja początkowa                                                                         | Czerwiec 2018    |
| 2            | Dodano ustawianie klucza komunikacyjnego w konfiguracji niskopoziomowej kontrolera.       | Lipiec 2018      |
| 3            | Dodano porównanie z systemem BKT ACWS. Wprowadzono drobne uaktualnienia.                  | Październik 2018 |
| 4            | Dodano konfigurację wejścia komisyjnego                                                   | Luty 2019        |
| 5            | Zaktualizowano o nową wersję kontrolera AC100 i zestawu AB101                             | Czerwiec 2022    |
| 6            | Zmodyfikowano 3.7, uzupełniono o 9.2, 9.7, 10.3                                           | Wrzesień 2022    |
| 7            | Zaktualizowano 3.7.1, 8.4 o nowe właściwości Roger RACS v2.0 (tylko SQL Server, licencje) | Czerwiec 2023    |